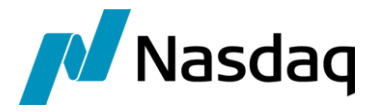

# Nasdaq Calypso Refinitiv Trade Notification Integration Guide

Version 3.13.0

Revision 12.0 January 2025 Approved

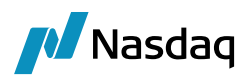

### Copyright © 2025, Nasdaq, Inc. All rights reserved.

All content in this document is owned, or licensed, by Nasdaq, Inc. or its affiliates ('Nasdaq'). Unauthorized use is prohibited without written permission of Nasdaq.

While reasonable efforts have been made to ensure that the contents of this document are accurate, the document is provided strictly "as is", and no warranties of accuracy are given concerning the contents of the information contained in this document, including any warranty that the document will be kept up to date. Nasdaq reserves the right to change details in this document without notice. To the extent permitted by law no liability (including liability to any person by reason of negligence) will be accepted by Nasdaq or its employees for any direct or indirect loss or damage caused by omissions from or inaccuracies in this document.

# Document History

| Revision | Published      | Summary of Changes                                                                                             |
|----------|----------------|----------------------------------------------------------------------------------------------------|
| 1.0      | May 2020       | First edition for version 1.0.0                                                                                |
| 2.0      | August 2020    | Second edition for version 1.1.0                                                                               |
| 3.0      | October 2020   | Third edition for version 1.1.1                                                                                |
| 4.0      | February 2022  | Fourth edition for version 2.0.0, 2.0.1, 2.0.2 – Technical release only – Version 17.0 compatibility           |
| 5.0      | September 2023 | Fifth edition for version 2.5.0 – Generation of acknowledgements                                               |
| 6.0      | January 2024   | Sixth edition for version 3.3.0 – Technical release only – Compatibility with version 18                       |
| 7.0      | February 2024  | Seventh edition for version 3.4.0 - Enhanced logic to get the book                                             |
| 8.0      | May 2024       | Updates for version 3.6.0 – Added TOF to Refinitiv Trade Notification Migration                                |
| 9.0      | June 2024      | Updates for version 3.7.0 – Added Conversation Capture Report                                                  |
| 10.0     | July 2024      | Updates for version 3.8.0 – Added support for FX options                                                       |
| 11.0     | November 2024  | Updated for version 3.12.0 – Added non deliverable currency mapping.                                           |
| 12.0     | January 2025   | Updated for version 3.13.0 – Added Structured Flows direction type mapping, engine parameter OPTIONAL_FEATURE. |

## This document provides setup information for the Refinitiv Trade Notification interface.

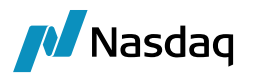

(1) NOTE: The Calypso License to use this Calypso Integration Module does not include a license for any third-party data services to which this module can interface. Clients are responsible for contracting with the appropriate third-party data service(s) prior to using this Calypso Integration Module

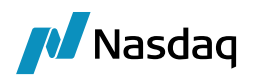

# Table of Contents

| 1 | Intro | duction                          |                                                                                                    |        |
|---|-------|----------------------------------|----------------------------------------------------------------------------------------------------|--------|
|   | 1.1   | Suppo                            | rted                                                                                                    |        |
|   | 1.2   | Not Su                           | ipported                                                                                                  | 7      |
| 2 | Insta | allation .                       |                                                                                                    | 8      |
|   | 2.1   | Softwa                           | are Requirements                                                                                          |        |
|   |       | 2.1.1<br>2.1.2                   | Supported JRE Versions<br>Supported Calypso Versions                                                      |        |
|   | 2.2   | Installa                         | ation Instructions                                                                                        |        |
|   |       | 2.2.1<br>2.2.2<br>2.2.3<br>2.2.4 | Calypso Components<br>Setup Config Data using Execute SQL<br>Message Workflow Setup<br>Task Station Setup |        |
| 3 | Setu  | ıp Requi                         | irements                                                                                                  |        |
|   | 3.1   | Legal E                          | Entity Mapping                                                                                            | 10     |
|   | 3.2   | Counte                           | erparty Mapping                                                                                           | 10     |
|   | 3.3   | Book N                           | Mapping                                                                                                   |        |
|   | 3.4   | Trade                            | Keywords                                                                                                  |        |
|   | 3.5   | Produc                           | ct Mapping                                                                                                | 12     |
|   |       | 3.5.1<br>3.5.2                   | FX Trades<br>Loan/Deposit and Structured Flows                                                            |        |
|   | 3.6   | Trader                           | Mapping                                                                                                   | 14     |
|   | 3.7   | Acknow                           | wledgements                                                                                               | 14     |
|   | 3.8   | Conve                            | rsation Capture Report (35=CCR)                                                                           | 15     |
|   | 3.9   | TOF to                           | Refinitiv TRTN Mapping for Migration                                                                      | 15     |
|   |       | 3.9.1<br>3.9.2<br>3.9.3          | Counterparty Mapping<br>Book Mapping<br>Trade Keywords Mapping                                            | 15<br> |
| 4 | Fix-  | Engine (                         | Configuration                                                                                             | 41     |
|   | 4.1   | Config                           | uring the Engine                                                                                          | 41     |
|   | 4.2   | Setting                          | g Up the FIX Config File                                                                                  |        |
|   |       | 4.2.1<br>4.2.2                   | Sample Properties File<br>QuickFIXJ Settings                                                              |        |
|   | 4.3   | Launch                           | hing the FIX Engine                                                                                       |        |

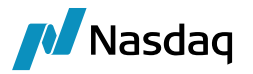

|   |       | 4.3.1<br>4.3.2<br>4.3.3 | Adding Logging Categories<br>Running the FIX Engine<br>Daily Stop/Restart |          |
|---|-------|-------------------------|---------------------------------------------------------------------------|----------|
| 5 | Test  | Tool Se                 | tup: FileWatcher                                                          | 45       |
|   | 5.1   | Setup t                 | he FileWatcher Config File                                                | 45       |
|   | 5.2   | Launch                  | ing FileWatcher                                                           | 45       |
|   |       | 5.2.1<br>5.2.2          | Adding Logging Categories<br>Running FileWatcher                          | 45<br>45 |
| 6 | Test  | Tool Se                 | tup: GUI                                                                  | 47       |
|   | 6.1   | Setup t                 | he GUI config file                                                        | 47       |
|   | 6.2   | Uploadi                 | ing via the GUI                                                           | 47       |
| 7 | Troul | oleshoo                 | ting                                                                      | 48       |
|   | 7.1   | Connec                  | ctivity                                                                   | 48       |
|   | 7.2   | Messag                  | ge Processing                                                             | 48       |
|   | 7.3   | Debug                   | Logging                                                                   | 48       |
|   | 7.4   | Reporti                 | ng Issues to Calypso                                                      |          |
| 8 | FAQ.  |                         |                                                                           |          |

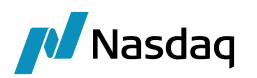

# 1 Introduction

This document describes the Refinitiv Trade Notification interface setup.

The Refinitiv Trade Notification interface allows an End User Firm (Buy-Side) to import trades which are delivered by Trade Notification. Trade Notification is a secure messaging hub that captures trades electronically and delivers notifications instantly for both voice and electronically executed trades.

The Refinitiv Trade Notification integration connects to Trade Notification service using a FIX interface. Once the connectivity is setup, a trader can book a trade through the FXall Trading Terminal. The Refinitiv Trade Notification is an electronic publishing venue that uses the Refinitiv Trade Notification service to publish trade confirmations to its receiver clients who execute trades on the Refinitiv Trade Notification platform. Once the trades are booked, Trade Notification will send notifications as a FIX message to the Refinitiv Trade Notification interface. The message will then flow through the configured Calypso workflows which route the message through the appropriate stages to create a Calypso trade.

This document describes the configuration required to setup the workflows, etc. for the Refinitiv Trade Notification interface to run successfully.

## 1.1 Supported

The Refinitiv Trade Notification interface supports the following FX trades:

### Product Type:

- FX Spot
- FX Forward
- FX NDF
- FX Swap
- FX NDF Swap
- FX Options (Vanilla strategy, Drop copy messages, ACK)
- Loan/Deposit
- Structured Flows

### Trade lifecycle:

NEW

### Fix Messages:

The interface supports the following FIX messages:

- Trade Capture Report (AE): Once the trade is executed within the FXall Trading Terminal, Trade Notification will send notifications over the FIX interface. A Bilateral trade will be created in Calypso to represent the trade between the two parties (Dealer vs. Buy-Side)
- Trade Capture Report ACK (AR)
- Conversation Capture Report (CCR)

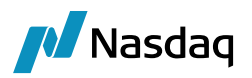

# 1.2 Not Supported

The Refinitiv Trade Notification interface does NOT support the following:

### Trade lifecycle:

- AMEND
- CANCEL

### Fix Messages:

- Allocation Report (AS)
- Allocation Report ACK (AT)

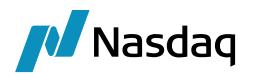

# 2 Installation

# 2.1 Software Requirements

### 2.1.1 Supported JRE Versions

Please use the appropriate JRE version depending on the supported version for the base Calypso release you are running.

### 2.1.2 Supported Calypso Versions

Please refer to the Calypso Refinitiv Trade Notification release notes.

## 2.2 Installation Instructions

### 2.2.1 Calypso Components

Follow the Calypso System Guide "Installation and Upgrade" to install Calypso. Check the component Refinitiv-TradeNotification during the installation.

| — 🔲 💼 Trade Web                                                                                     |     |
|----------------------------------------------------------------------------------------------------|-----|
| — 🗌 📩 Traiana                                                                                       |     |
| — 🔲 📩 TRAX Matching Interface 🧕                                                                     |     |
| — 🔲 🔥 Trioptima Interface                                                                           | =   |
| - 🗌 🏚 TrueEx                                                                                        |     |
| - 🗌 🏚 FXAII                                                                                         |     |
| 🗕 🗹 💼 Refinitiv-TradeNotification                                                                   |     |
| 🗢 🗹 📁 Optional Modules (Please consult with your Calypso Account Executive for licensing questions) | -   |
| Calypso                                                                                             |     |
| < Back Next > Can                                                                                   | cel |

The use of the Refinitiv Trade Notification interface requires the Data Uploader. All subsequent instructions assume that all Data Uploader installation steps have been completed successfully.

This includes:

- Choosing Data Uploader from within the Calypso Installer (or using the patch tool to add it to an existing installation)
- Applying the Gateway SchemaBase/SchemaData to your database
- Setting up the GATEWAYMSG and UPLOADESOURCEMSG workflows
- Setting up Task Station tabs for the workflows above

Please refer to the Calypso Data Uploader Integration Guide for specific installation and configuration information. You **must** install and configure Calypso Data Uploader prior to configuring the Refinitiv Trade Notification interface.

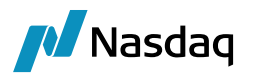

### 2.2.2 Setup Config Data using Execute SQL

Add the following files to Execute SQL from \$CALYPSO\_HOME/bin/dbscripts, if not already present:

- SchemaBase.xml
- GatewaySchemaBase.xml
- FIXSchemaData.xml
- TRTNSchemaData.xml

### 2.2.3 Message Workflow Setup

The Refinitiv Trade Notification interface uses the UPLOADSOURCEMSG and GATEWAYMSG workflows when importing messages. These should have been setup as part of the Data Uploader setup.

Messages from the UPLOADSOURCEMSG workflow are translated from the external message format into Calypso's internal format and placed in the GATEWAYMSG workflow. The GATEWAYMSG workflow then translates the internal format, performs verifications, and saves the trade to the database.

## 2.2.4 Task Station Setup

The Refinitiv Trade Notification interface uses the Data Uploader framework to create task station entries for all the messages and exceptions that are encountered. The user can view / reprocess the messages that are failed in validation from the task station.

Please refer to the Calypso Data Uploader Integration Guide for how to add the appropriate messages and exceptions to the Task Station.

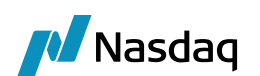

# 3 Setup Requirements

# 3.1 Legal Entity Mapping

The incoming FIX messages contain Legal Entity identifiers for Party and Counterparty involved in the trade.

The Legal Entity for the Party and Counterparty identifiers populated in the FIX message need to be configured in Calypso using the Legal Entity attribute **TRTNParticipant**, and the value would match the bank provider value provided in FIX message.

The logic will look for the attribute value **TRTNParticipant** configured on the Legal Entity involved in trade booking (CP-LE) which will be used to generate the counterparty for legal entity. If not found, it will search for a Legal Entity having a matching Short Name (case-sensitive or all uppercase).

This lookup logic will be applied to Party and Counterparty. If no Calypso Legal Entity is found using the rules above, an error will be raised.

# 3.2 Counterparty Mapping

For the Calypso legal entity which is intended to be used as counterparty in trade booking must be mapped to attribute **TRTNParticipant** with the value configured in the Refinitiv Trade Notification platform. See illustration below.

| 🥖 Legal Ent     | ity [161036/C/   | ALYPSO_16_1/ca  | alypso_user]                |             |          |               |          | _        |             | $\times$ |
|-----------------|------------------|-----------------|-----------------------------|-------------|----------|---------------|----------|----------|-------------|----------|
| Utilities He    | lp               |                 |                             |             |          |               |          |          |             |          |
| Short Name      | CALYPSO          |                 |                             | Status      | Enabled  |               | $\sim$   |          |             |          |
| Full Name       | CALYPSO Comp     | Inc.            |                             | Role        | CounterP | arty          |          |          |             |          |
| Parent          |                  |                 |                             |             | Issuer   | αOra          |          |          |             |          |
| Country         | UNITED STATE     | S               | ~                           |             | 10000000 | 9019          |          |          |             |          |
| Inactive As Fr  |                  | User calypso    | user                        |             |          |               |          |          |             |          |
| Entered Date    | 12/13/2012       | 7:55:57 PM      |                             |             |          |               |          |          |             |          |
| External Ref    |                  |                 |                             |             |          |               |          |          |             |          |
| Holidays        |                  |                 | ) Financial<br>Non Financia | al          |          |               |          |          |             |          |
|                 |                  | e               | ,                           |             |          |               |          |          |             |          |
| 🦼 Legal Ent     | ity Attributes V | Vindow - Versio | n - 0                       |             |          |               |          | -        |             | ×        |
| Q- Search       |                  |                 |                             |             |          |               |          |          |             |          |
| Legal Entity    | CALYPSO          |                 | €                           | Role        | ALL      | $\sim$        | Processi | ng Org A | LL          | $\sim$   |
| Attribute Group | 0                | N               | 🗸 🔁 Attril                  | oute Type   | TRTNPart | iic ∨ Đ       |          | Value B  | NK1         | €        |
| Id Pro          | cessing Org      | Legal Entity    | Role                        | Attribute G | roup     | Attribute Typ | e        |          | Attribute \ | /alue    |
| 56696 ALL       |                  | CALYPSO         | ALL                         |             |          | BB_ACCOUNT    | _SHORT_  | NAME     | BB_CALYPS   | 50       |
| 121202 ALL      |                  | CALYPSO         | ALL                         |             |          | TRTNParticip  | ant      |          | BNK1        |          |

### Mapping for TOF Migration

See TOF to Refinitiv Trades Notification Mapping for Migration.

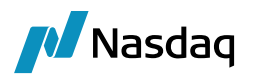

# **3.3 Book Mapping**

Check if tag 79 is present from 78 group. If yes, then check if there is a book with book attribute TRTNBook = value of Tag 79, or book name = value of Tag 79.

If no book is found, get the value of Tag 448 having 447=D and 452=3, and check if there is a book with book attribute TRTNBook = value of Tag 448.

| 📕 Bo  | ok Windov    | v - Version -      | -30 [1610 | [161036/CALYPSO_16_1/calypso_user] - 🗆 🗙 |              |                        |                    |                               |            |       |               |            |        |    |   |
|-------|--------------|--------------------|-----------|------------------------------------------|--------------|------------------------|--------------------|-------------------------------|------------|-------|---------------|------------|--------|----|---|
| View  | Help         |                    |           |                                          |              |                        |                    |                               |            |       |               |            |        |    |   |
|       | Book Id      | 4060               |           |                                          | A            | ttributes              |                    |                               |            |       |               |            |        |    |   |
|       | Name         | Global             |           |                                          | I            | lame                   |                    |                               |            | Value |               |            |        |    |   |
|       | Activity     | All Business I     | Lines     |                                          | ŏ            | fficialPL Tre          | atment             |                               |            | Ŧ     |               |            |        |    | ^ |
| Acco  | ounting Link | TRADING            |           | ~                                        | P            | OSITION_AC             | CCOUNT_ID          |                               |            | Ŧ     |               |            |        |    |   |
|       | Legal Entity | PO                 |           |                                          | Pi           | ricerKey               |                    |                               |            | × 09  |               |            |        |    |   |
|       | Location     | Location PST ~ Swa |           |                                          | wapswireBook |                        |                    |                               | CALYP7     |       |               |            |        |    |   |
|       | End Of Day   | 23 Hour            | 59 Mi     | in                                       | . Ţ          | radeTempla             | tes                |                               |            | ACCTI |               |            |        |    |   |
|       | Base Ccy     | USD                |           | ~                                        | - T          | reasuryBank            | jin<br>kingBook    |                               |            | Ŧ     |               |            |        |    |   |
|       | Holidays     | LON,NYC,TAF        | RGET,TOK  | ·                                        | V.           | ALUATION_<br>ALUATION_ | TIMES<br>TIMEZONES |                               |            |       |               |            |        |    | ~ |
|       | Comment      |                    |           |                                          |              |                        |                    |                               |            |       |               |            |        |    |   |
| Id    | Name /       |                    |           | Legal                                    | Entit        | ty                     | Location           | Activity                      | Accounting | Link  | Base Currency | End Of Day | / Time | Cc |   |
| 38    | 89 FX HELSI  | NKI                | l.        | HELSIN                                   | IKI          |                        | Europe/Helsinki    | TRADING                       | TRADING1   |       | EUR           |            | 2359   | De |   |
| 36    | 65 FX_LOND   | ON                 | i.        | LONDO                                    | DN           |                        | Europe/London      | TRADING                       | TRADING1   |       | GBP           |            | 2359   | De |   |
| 35    | 59 FX_NEWY   | ORK                | 1         | NEWYO                                    | DRK          |                        | America/New_York   | TRADING                       | TRADING1   |       | USD           |            | 2359   | De |   |
| 37    | 71 FX_PARIS  | 5                  | F         | PARIS                                    |              |                        | Europe/Paris       | TRADING                       | TRADING1   |       | EUR           |            | 2359   | De |   |
| 38    | 83 FX_TOKY   | 0                  | 1         | токуо                                    | )            |                        | Asia/Tokyo         | TRADING                       | TRADING1   |       | JPY           |            | 2359   | De |   |
| 11020 | 02 GTSAMA0   | 1-CMA-HTM          | F         | PO                                       |              |                        | America/New_York   | Foreign Exchange Trading Book | TRADING    |       | USD           |            | 2359   |    |   |
| 406   | 60 Global    |                    |           | PO                                       |              |                        | PST                | All Business Lines            | TRADING    |       | USD           |            | 2359   |    |   |
|       |              |                    |           |                                          |              |                        |                    |                               |            |       |               |            |        |    |   |

If no book is found, get the PO with legal entity attribute TRTNParticipant = value of Tag 448 and the book from legal entity attribute TRTNBook.

| 🥖 Legal Entity At | tributes Window - Ve | rsion - 2    |     |                |          |                   |   |                    | - [           |         | ~      |
|-------------------|----------------------|--------------|-----|----------------|----------|-------------------|---|--------------------|---------------|---------|--------|
| Q- Search         |                      |              |     |                |          |                   |   |                    |               |         |        |
| Legal Entity PO   |                      |              | €   | Role           | ALL      | $\sim$            |   | Processing Org ALL |               | $\sim$  |        |
| Attribute Group   |                      | ~            | Ð A | Attribute Type | TRTNBook | · ~               | € | Value TRTN         | ClientDefault |         | €      |
| Id                | Processing Org       | Legal Entity |     | Role           |          | Attribute Group / |   | Attribute Type     | Attribute V   | alue    |        |
| 1388              | ALL                  | PO           |     | ALL            |          |                   |   | DTCC PAYREC PART.  | Y             |         | -      |
| 123702            | 2 ALL                | PO           |     | ALL            |          |                   |   | TRTNBook           | TRTNClient    | Default |        |
| 123703            | 3 ALL                | PO           |     | ALL            |          |                   |   | TRTNParticipant    | CALY          |         | $\sim$ |

### Mapping for TOF Migration

See TOF to Refinitiv Trades Notification Mapping for Migration.

# 3.4 Trade Keywords

Trade keyword InstrumentUPI and product code UPI are populated with incoming UPI code from Refinitiv Trade Notification for FXForward, FXNDF, FXSwap, FXNDFSwap.

Trade keyword ReportTrackingNumber with value from tag 1903 when tag 1906 = 6.

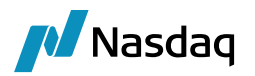

### Mapping for TOF Migration

See TOF to Refinitiv Trades Notification Mapping for Migration.

# 3.5 **Product Mapping**

When importing product-based trade types into Calypso, mappings must be setup so that the Refinitiv Trade Notification interface can match the incoming product details to objects contained within the client's instance of Calypso.

### 3.5.1 FX Trades

For saving the non-deliverable FX trades in Calypso, FX-Reset is required. User can map the given reset with the Calypso FX-Reset using the Calypso Mapping window.

| Name:            | TRTN/NonDeliverableCurrencyMapping |
|------------------|------------------------------------|
| Interface Value: | TWD                                |
| Calypso Value:   | TW1                                |

Name = TRTN/NonDeliverableCurrencyMapping

Interface Value = <TRTN currency from Tag 55>

Calypso Value = <Calypso currency>

| Name:            | TRTN/FXReset |
|------------------|--------------|
| Interface Value: | USD/TWD      |
| Calypso Value:   | USD/TW1      |

Name = TRTN/FXReset

Interface Value = <TRTN currency pair from Tag 55>

Calypso Value = <Calypso currency pair>

When the mapping is not specified, Tag 55 is used.

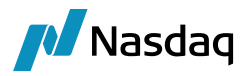

### 3.5.2 Loan/Deposit and Structured Flows

### Product Type

| Name:            | TRTN/ProductType |
|------------------|------------------|
| Interface Value: | MMProduct        |
| Calypso Value:   | Cash             |

When Interface Value = MMProduct and Calypso Value = Cash, a Loan/Deposit trade is booked. Otherwise, a Structured Flows trade is booked.

### Direction Type

- Name = TRTN/Transfer
- Interface Value = MoneyMarketTradeDirectionType
- Calypso Value = Interest or Principal
- If not set, it defaults to Interest.

### Trade Direction

| Name:            | TRTN/MoneyMarketTradePayReceive |
|------------------|---------------------------------|
| Interface Value: | 1                               |
| Calypso Value:   | Pay                             |
|                  |                                 |
| Name:            | TRTN/MoneyMarketTradePayReceive |
| Interface Value: | 2                               |
| Calypso Value:   | REC                             |

### Coupon Daycount

| Name:            | TRTN/CouponDayCount |
|------------------|---------------------|
| Interface Value: | 123                 |
| Calypso Value:   | ACT/365             |

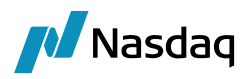

# 3.6 Trader Mapping

The Processing-Org trader present in fix message can be mapped to the TRADER available in Calypso. In Calypso Window mapping, the incoming trader name can be mapped to the existing TRADER in Calypso as shown below.

| Name:            | TRTN/Traders |
|------------------|--------------|
| Interface Value: | trader1      |
| Calypso Value:   | TRADER1      |

But if no mapping is found, then by default Trader is set with what is present in the incoming message.

## 3.7 Acknowledgements

You need to add TRTN to the "PlatformMessageSourceTypes":

| Name:    | PlatformMessageSourceTypes |
|----------|----------------------------|
| Value:   | TRTN                       |
| Comment: |                            |

You need to map the FixHeaderConstant as shown below:

| Name:            | TRTN/FIXHeaderConstants |
|------------------|-------------------------|
| Interface Value: | 8                       |
| Calypso Value:   | FIXT.1.1                |

The following mapping is used to control the generation of acknowledgements.

| Name:            | TRTN/Translator        |
|------------------|------------------------|
| Interface Value: | PublishAcknowledgement |
| Calypso Value:   | true                   |

Name = TRTN/Translator

Interface Value = PublishAcknowledgement

Calypso Value = true/false

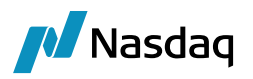

When Calypso Value = true, acknowledgements of type PLATFORMMSG are sent to the Refinitiv TRTN platform from Refinitiv TRTN import, as soon as a message is received from TRTN, whether the trade is created in Calypso or not.

If the trade creation failed due to missing mapping or static data issue, then the user can reprocess the same message after fixing the mapping or static data.

Also make sure that the TRTNFixEngine subscribes to PSEventPlatformPublish events.

# 3.8 Conversation Capture Report (35=CCR)

In Refinitiv Trade Notification, Calypso supports the Conversation Capture Report (CCR). This CCR is sent by Refinitiv platform to Calypso which is saved as Generic Comment in Calypso.

Calypso will then send an acknowledgement of CCR depending on the type of FIX session configured by Refinitiv (All Ack or No Ack).

After mapping the config for - PublishCCRAcknowledgement in Calypso Mapping Window, when true = CCR acknowledgement it is sent back to Refinitiv platform. This flag is set as false by default.

For example, if the trade is created in Calypso, then Generic Comment will be linked to the trade. Value of Tag 11092 will be saved as a Document.

| 🥖 GenericCom   | ment Report (3                        | /12/24 1:11:04 AM | ))                                               |                   |              |                                     |                                                             |                                         |               |                           |                  | -                | ٥        | ×    |
|----------------|---------------------------------------|-------------------|--------------------------------------------------|-------------------|--------------|-------------------------------------|-------------------------------------------------------------|-----------------------------------------|---------------|---------------------------|------------------|------------------|----------|------|
| Report Data Vi | eport Data View Export Ubilities Help |                   |                                                  |                   |              |                                     |                                                             |                                         |               |                           |                  |                  |          |      |
|                | š   🚅                                 |                   |                                                  |                   |              |                                     |                                                             |                                         |               |                           |                  |                  |          |      |
| Criteria       |                                       |                   |                                                  |                   |              |                                     |                                                             |                                         |               |                           |                  |                  |          |      |
| Object Class   | Object Id                             | Object Version    | Comment                                          | Comment Type      | User         | Insert Date                         |                                                             | Comment Id /                            | Document Type | External Reference        | Invalidated Date | Invalidated User | Object M | Name |
| Trade          | 23793                                 | 2                 | 0 Refinitiv Trade Notification Conversation Text | Conversation Text | calypso_user | Action ><br>Show ><br>W Configure > | Default Se<br>Default Se<br>Default Se<br>Object<br>Documen | 7372<br>lection<br>lection for Template |               | 244771435C_20160407122756 |                  |                  |          |      |

Generic Comment can also be viewed from trade via Pricing sheet.

# 3.9 TOF to Refinitiv TRTN Mapping for Migration

### 3.9.1 Counterparty Mapping

If (TOF 500: Source of Data is In (1,2) and TOF 504:Dealer ID is JS) map this TOF message to Calypso Book TR4\_FX\_SPT. If (Tag 11001 is IN (1,2) and (Tag 448 448 when 452=36 (entering trader) Or 452=11 (executing trader)) is JS) map this FIX message to Calypso Book TR4\_FX\_SPT.

Here, let's say for the following cases of counterparty mapping, relationship between TOF field and FIX tag are as follows:

| TOF field                   | FIX tag                                             |
|-----------------------------|-----------------------------------------------------|
| 508: Bank 1 Dealing<br>Code | 448 when 452=17 (OBO trade) Or 452=1 (normal trade) |

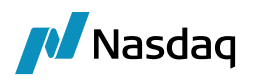

Refer to the following screenshots:

| The Name         Units         Units                                                                                                    | F Mappings                                                                                                    |                              |          |                         |         |
|----------------------------------------------------------------------------------------------------|----------------------------------------------------------------------------------------------------|------------------------------|----------|-------------------------|---------|
| Dar Mager<br>Norme<br>Norme<br>Norm | mport Mappings                                                                                                    |                              |          |                         |         |
| De Alerez<br>De Alerez<br>De Alerez<br>De Lever Trop (2017 to Fuel De<br>De Lever Trop (2017 to Fuel De<br>De Lever Trop (2017 to Fuel D                                                                                                    | ade Mappings                                                                                                    | ▲ 1015                       |          |                         |         |
| <pre>     U = 0 or Unity Control To Prove data     U = 0 or Unity Control To Prove data     U = 0 or Unity Control To Prove data     U = 0 or Unity Control To Prove data     U = 0 or Unity Control To Prove data     U = 0 or Unity Control To Prove data     U = 0 or Unity Control To Prove data     U = 0 or Unity Control To Prove data     U = 0 or Unity Control To Prove data     U = 0 or Unity Control To Prove data     U = 0 or Unity Control To Prove data     Unity Control To Prove data     Unity Control To Provedata     Unity Control To Prove data     Unity Control To</pre>                                                                                                    | Book Mapping                                                                                                    |                              |          |                         |         |
| In - Out They Cycle Less     In - Out They Cycle Less     In - Out T                                                                                                    | IU - Map TR4_FX_SPT for Reuters<br>10 - MAP TP1 EV SPT for EPS                                                     | Name: Counterparty Mapping   |          |                         |         |
| II - WATTED / Disk Processor<br>II - See WILL (Spin for BBB)<br>II - See WILL (Spin for BBB)                                                                                                    | <ul> <li>12 - MAP TRUEAGET TO EBS</li> <li>13 - MAP TRE EX for EBS</li> </ul>                                      | Priority: 1                  |          |                         |         |
| <ul> <li>IS - May TRICK TO INCOMENT</li> <li>IS - May TRICK TO INCOMENT</li> <li>IS - MAY TRICK TO INCOMENT</li> <li>IS - MAY TRICK TO INCOMENT</li> <li>IS - MAY TRICK TO IN</li></ul>                                                                                                    | <ul> <li>14 - MAP TR5 FX for Reuters</li> </ul>                                                                    | Description: MUTB TKY        |          |                         |         |
|                                                                                                    | 15 - Map TR1_FX_SPT for EBS_2                                                                                      | TOE Canditiana               |          |                         |         |
| P - No PROJECT /P - Market Province - Market Province - Marke                                                                                                    | 16 - Map TR1_FX_SPT for Reuters_2                                                                                  | TOF Conditions               |          |                         |         |
| <ul> <li>III - Bar, Bar, Char, P. A. (1994).</li> <li>III - Bar, Bar, Char, P. A. (1994).</li> <li>III - Bar, Bar, S. Yu, Char, Bar, J. Char, Bar, J. Char,</li></ul>                                                                                                    | 17 - Map TRCUST_FX                                                                                                 |                              |          |                         |         |
| <ul> <li>IP-INDUSTIONS</li> <li>IP-INDUSTIONS</li> <li>IP-INDU</li></ul>                                                                                                    | <ul> <li>18 - Map TR5_FX for FX ALL(Maker)</li> </ul>                                                              | Attribute                    | Operator | Name                    | Value   |
|                                                                                                    | 19 - Map TROUST_FX for FX ALL(Mail                                                                                 | TOE 589: Bank 1 Dealing Code | IS IS    | BANK 1 DEALING CODE     | MPTO    |
|                                                                                                    | 2 - Map TR2_FA_SFT_for EBS<br>3 - Map TR3 EX SPT for EBS                                                           | Tor boo bank i boanne boab   | 10       | Britik 10 PEREMA SOO PE | ind the |
| e - Hes Duthit/s tri5 - and hearer<br>- Hes TUP: Set for Reads<br>- Hes TUP: Set for Reads<br>- Hes TuP: Set for Reads<br>- Hes TuP: Set for Reads<br>- Hes T                                                                                                    | 4 - Map TR2 FX SPT for EBS                                                                                         |                              |          |                         |         |
| P - May TF1/S/SPT for Rules<br>How TF1/S/SPT for Rules<br>How TF1/SPT for Rules<br>How TF1/SPT for Rules<br>How TF1/SPT for Rules                                                                                                    | 6 - Map DUMMY for EBS and Reuters                                                                                  |                              |          |                         |         |
| P - Mar TEP, CSPT for Readers     P - Mar TEP, CSPT for Readers                                                                                                    | 7 - Map TR1_FX_SPT for Reuters                                                                                     |                              |          |                         |         |
|                                                                                                    | 8 - Map TR2_FX_SPT for Reuters                                                                                     |                              |          |                         |         |
| Contract Marcheller<br>Contract Marcheller<br>Unit Contract Marcheller<br>Unit Contract Marcheller<br>Un                                                                                                    | 9 - Map TR3_FX_SPT for Reuters                                                                                     |                              |          |                         |         |
| II and Discrete Party<br>III and Assignments<br>III and Assignments<br>IIII and Assignments<br>III and Assignments<br>IIII and Assignments<br>IIII and Assignments<br>IIII and Assignments<br>IIII and Assignments<br>IIII and Assignments<br>IIII and Assignments<br>IIII and Assignments<br>IIII and Assignments<br>IIII and Assignments<br>IIII and Assignments<br>IIII and Assignments<br>IIIII and Assignments<br>IIIII and Assignments<br>IIIII and Assignments<br>IIIIII and Assignments<br>IIIIIIIIIIIIIIIIIIIIIIIIIIIIIIIIIIII                                                                                                    | Counterparty Mapping                                                                                               |                              |          |                         |         |
| ti to - Borry McLiol, Low I<br>101 - Dorry McLiol, Low I<br>101 - Dorry McLiol, Low I<br>101 - Dorry McLiol, Low I<br>101 - Dorry McLiol, Low I<br>101 - CRA GRICE, BLAN<br>101 - CRA GRICE, BLAN                                                                                                    |                                                                                                    |                              |          |                         |         |
| in the Deriv Metto NLDN     in the Deriv Metto NLDN     in the Deriv Method     in the Deriv Method     in the Deriv Met                                                                                                    | <ul> <li>10 GOLDSHOILINT_LDN</li> <li>100 - BONY MELLON LDN</li> </ul>                                             |                              |          |                         |         |
| to: = Donvý ELLOUTXY     to: = Story ABD     to: = Story ABD     to: = Story                                                                                                    | 101 - BONY MELLON LDN                                                                                              |                              |          |                         |         |
| 10 - BSCH, MAD     10 - BTHUSPR     10 - BTHUSPR                                                                                                    | 102 - BONY_MELLON_TKY                                                                                              |                              |          |                         |         |
| <ul> <li>Itol = ThULHG</li> <li>Itol = Struly: PR</li> <li>Itol = Struly: PR</li> <li>Itol = Struly:</li></ul>                                                                                                    | 103 - BSCH_MAD                                                                                                    |                              |          |                         |         |
| Ibs = ETHULSPR     In the second second secon                                                                                                    | <ul> <li>104 – BTMU_HKG</li> </ul>                                                                                 |                              |          |                         |         |
| 100 - EPAU_SPQ<br>107 - CPAURIC DE LON<br>107 - CPAURIC DE LON<br>108 - CPAURIC DE LON<br>108 - CPAURIC DE LON<br>108 - CPAURIC DE LON<br>109 - BARC, BL LON<br>109 - BARC, BL LON<br>109 - BARC, BL LON<br>109 - BARC, BL LON<br>109 - BARC, BL LON<br>109 - BARC, BL LON<br>109 - CPAURIC DE LON<br>100 - CPAURIC DE LON<br>100 - CPAURIC                                                                                                    | <ul> <li>105 - BTMU_SPR</li> </ul>                                                                                 |                              |          |                         |         |
| UP - OK ARRQUER HAN       UP - OK ARRQUER HAN       UP - OK ARRQUER HAN       UP - OK ARRQUER HAN       UP - OK ARRQUER HAN       UP - OK ARRQUER HAN       UP - OK ARRQUER HAN       UP - OK ARRQUER HAN       UP - OK ARRQUER HAN       UP - OK ARRQUER HAN       UP - OK ARRQUER HAN       UP - OK ARRQUER HAN       UP - OK ARRQUER HAN       Mappings       Out Mapping HAN       OF - ARDSTICCOM       So - ARLS RL NN       So - ARLS RL NN       So                                                                                                    | 106 - BTMU_SYD                                                                                                    |                              |          |                         |         |
| 100 - CoR Add(Coll_LON     100 - CRACK)     101 - CRACKCOLLON     101 - CRACKCOLLON     101 - CRACKCOL                                                                                                    | 107 - CR_AGRI_CIB_HKG                                                                                              | Irade Assignments            |          |                         |         |
| III - PCR, AGR[CBLDN       Attrbute       Value         Mappings       MuTB_TKY         Sort Mappings       III - CR, AGR[CBLDN         Mappings       III - CR, AGR[CBLDN         Sort Mappings       III - CR, AGR[CBLDN         Sort Mappings (LDN       IIII - CR, AGR[CBLDN         Sort Mappings (SLDN       IIII - CR, AGR[CBLDN         Sort Mappings (SLDN       IIIIIIIIIIIIIIIIIIIIIIIIIIIIIIIIIIII                                                                                                    | <ul> <li>108 - CR_AGRI_CIB_EDN</li> <li>109 - CR_AGRI_CIB_EDN</li> </ul>                                           |                              |          |                         |         |
| III - CRARTICE DIN       Pritotic Content art multiple       Value         Mappings       Multip TXY         Mappings       Multip TXY         Vis - Mappings       Multip TXY         Vis - Mappings       Mu                                                                                                    | 11 - MIZUHO BANK LDN                                                                                               | Au 2 .                       |          | N 1                     |         |
| III - CRARTICIDE IN       Part Magnings         Mappings       IIII - CRARTICON         VI - Magning - Construction of the second party Mapping       IIIII - CRARTICON         VI - Magning - Construction of the second party Mapping       IIIII - CRARTICON         VI - Magning - Construction of the second party Mapping       IIIIIIIIIIIIIIIIIIIIIIIIIIIIIIIIIIII                                                                                                    | 110 - CR_AGRICIB_LDN                                                                                               | Attribute                    |          | Value                   |         |
| Mappings prot Mappings with a number of the second second                                                                                                    | 111 - CR_AGRI_CIB_LDN                                                                                              | CounterParty                 |          | MUTB_TKY                |         |
| 40 - AX3_NT_CON<br>50 - AK3_KLON<br>50 - AK2_KLON<br>501 - BARC_KLON<br>501 - BARC_KLON<br>502 - BOA_SFO<br>503 - SI,LON<br>504 - JPKC_KLON<br>505 - STAND_CH_KK_NYC<br>505 - STAND_CH_KK_NYC<br>507 - JUSA_GZUR<br>508 - STSTRET BLION<br>508 - BARC_KLON<br>509 - BARC_KLON<br>509 - BARC_KSFP<br>507 - MUFC_AFS_CAVVAN<br>519 - MUFC_AFS_CAVVAN<br>519 - MUFC_AFS_CAVVAN<br>519 - MUFC_AFS_CAVVAN<br>519 - MUFC_AFS_CAVVAN<br>519 - MUFC_AFS_CAVVAN<br>519 - BARC_KSFP<br>517 - MUFC_AFS_CAVVAN<br>519 - BARC_KSFP<br>517 - MUFC_AFS_CAVVAN<br>519 - BARC_KSFP<br>510 - MUFC_AFS_CAVVAN<br>519 - BARC_KSFP<br>510 - MUFC_AFS_CAVVAN<br>519 - MUFC_AFS_CAVVAN<br>519 - AUC_FRANCU<br>520 - CONTONNEWALL BARK of Austral<br>520 - CONTONNEWALL BARK of Austral<br>521 - CONTONNEWALL BARK of Austral<br>522 - CONTONNEWALL BARK of Austral<br>523 - MUFC_AFS_CAVVAN<br>524 - CONTONNEWALL BARK of Austral<br>525 - CHOSE BARK<br>524 - CONTONNEWALL BARK of Austral<br>525 - CHOSE BARK<br>524 - CONTONNEWALL BARK OF AUSTRAL<br>526 - CHOSE BARK<br>527 - CONTONNEWALL BARK OF AUSTRAL<br>527 - CONTONNEWALL BARK OF AUSTRAL<br>528 - CHOSE BARK<br>527 - CONTONNEWALL BARK OF AUSTRAL<br>528 - CHOSE BARK<br>529 - CONTONNEWALL BARK OF AUSTRAL<br>520 - CHOSE BARK<br>520 - CHOSE BARK<br>520 - CHOSE BARK<br>521 - CHOSE BARK DARK<br>521 - CONTONNEWALL BARK OF AUSTRAL<br>522 - CHOSE BARK DARK<br>523 - MUFC_AFS_CAVVAN<br>524 - CONTONNEWALL BARK OF AUSTRAL<br>525 - CHOSE BARK AF<br>526 - CHOSE BARK AF<br>527 - CONTONNEWALL BARK OF AUSTRAL<br>528 - CHOSE BARK AF<br>529 - CHOSE BARK<br>520 - CHOSE BARK<br>520 - CHOSE BARK<br>520 - CHOSE BARK<br>520 - CHOSE BARK<br>521 - CHOSE BARK AF<br>521 - CHOSE BARK AF<br>522 - CHOSE BARK AF<br>523 - CHOSE BARK AF<br>524 - CHOSE BARK AF<br>525 - CHOSE BARK AF<br>525 - CHOSE BARK AF<br>526 - CHOSE BARK AF<br>527 - CHOSE BARK AF<br>527 - CHOSE BARK AF<br>5                                                                                                    | port Mappings                                                                                                    |                              |          |                         |         |
| 0       Output/Party         0       ANZ PRUDN         600 - RBS (LDN       Priority:         501 - GRAC, BK, LDN       BABC, BK, LDN         502 - SOA, SFO       BABC, BK, LDN         503 - GS, LDN       Commonwealth BARK, GA, SER         504 - VPMO, BK, LDN       BABC, BK, LDN         505 - MORS, BNT, LDN       BABC, BK, LDN         506 - MORS, BK, LDN       Commonwealth BARK, GA, ZUR         509 - STAREET BK, LDN       Commonwealth BCK, MC         501 - VPMO, BK, LDN       Sea Sea K1, 1 Dealing, Code         501 - VPMO, BK, KUN       Sea Sea K1, 1 Dealing, Code         501 - VPMO, BK, KUN       Sea Sea K1, 1 Dealing, Code         511 - VPMO, BK, KUN       Sea Sea K1, 1 Dealing, Code         512 - GND, BK, KNO       Sea Sea K1, 1 Dealing, Code         513 - COM, BK, KNO       Sea Sea K1, 1 Dealing, Code         514 - SOC, GEN, ZAR       Sea Sea K1, 1 Dealing, Code         515 - WEIS, FARSO, BK, SPP       Sea Sea K1, Parka         516 - WEIS, FARSO, BK, SPP       Sea Sea K1, Parka         517 - SOR, Bark, Parka       Sea Sea Sea Sea Sea Sea Sea Sea Sea Sea                                                                                                    | 49 - AIG_INT_CON<br>5 - CITIBANK LDN                                                                               | Id: 6519                     |          |                         |         |
| 100 - HSE_LON         501 - HSE_LON         501 - BARC_BK_LDN         502 - BOA_SFC         503 - SS_LDN         504 - JPKC_BK_LDN         505 - SS_LDN         505 - SS_LDN         506 - STALO_HER_KNC         507 - SUBS_MAZUR         508 - SS_LDN         508 - SS_LDN         508 - SS_LDN         509 - SS_RET_BK_LDN         509 - SS_RET_BK_LDN         509 - SS_RET_BK_LDN         509 - SS_RET_BK_LDN         509 - SARC_BK_LDN         509 - SS_RET_BK_LDN         509 - SS_RET_BK_LDN         509 - SARC_BK_LDN         509 - SARC_BK_LDN         509 - SARC_BK_LDN         509 - SARC_BK_LDN         509 - SARC_BK_LDN         509 - SARC_BK_LDN         511 - ANZ_BK_NCL         512 - ARZ_BK_KDL         513 - SOLGAR_PAR         515 - WER_SARZUR         518 - WELS_FARGO_BK_SFP         517 - MUFG_AFS_CANCHINE         518 - WELS_FARGO_BK_SFP         517 - MUFG_AFS_CANCHINE         518 - MELS_DN         519 - Barcleys Bark Pic         520 - Barcleys Bark Are         521 - SOLPA Bark         522 - ANZ_B Bark                                                                                                    | 50 - ANZ BK LDN                                                                                                    | Name: Counterparty Mapping   |          |                         |         |
| <ul> <li>S01 - BARC BK LDN</li> <li>S02 - BOA SFO</li> <li>S03 - OS LDN</li> <li>S04 - APMC, BK LDN</li> <li>S05 - MORS INT, LDN</li> <li>S06 - STAND, CH BK AVC</li> <li>S07 - UBS AGZUR</li> <li>S08 - ST STREET BK LDN</li> <li>S08 - ST STREET BK LDN</li> <li>S09 - BARC BK LDN</li> <li>S10 - APMC, BK KUNC</li> <li>S10 - APMC, BK KUNC</li> <li>S11 - APMC, BK KUNC</li> <li>S12 - AAKZ, BK MEL</li> <li>S15 - UBS, CAYNIAN</li> <li>S18 - SN SA ZUR</li> <li>S18 - BARC BK LDN</li> <li>S18 - BARC BK LDN</li> <li>S18 - BARC BK LDN</li> <li>S18 - BARC BK LDN</li> <li>S19 - DARC BK KUNC</li> <li>S12 - BARC, BK KLEN</li> <li>S13 - COMM BK AU SYD</li> <li>S14 - COM MARK AU SYD</li> <li>S15 - UBS, CAYNIAN</li> <li>S18 - BSR, LDN</li> <li>S18 - BSR, LDN</li> <li>S19 - BARC BK KLEN</li> <li>S19 - BARC BK KLEN</li> <li>S10 - PPMC BARK</li> <li>S2 - AKZ, BK MEL</li> <li>S2 - BARC RF MEL</li> <li>S2 - BARC RF MEL</li> <li>S3 - MUFG ARS CAYNER</li> <li>S3 - MUFG ARS CAYNER</li> <li>S3 - MUFG ARS CAYNER</li> <li>S3 - MUFG ARS CAYNER</li> <li>S3 - MUFG ARS CANCER AUX</li> <li>S4 - MC AUX</li> <li>S4 - COMMONWERMENT BARK OF Auxtral</li> <li>S4 - COMMONWERMENT BARK OF Auxtral</li> <li>S4 - COMMONWERMENT BARK OF Auxtral</li> <li>S4 - COMMONWERMENT BARK OF Auxtral</li> <li>S4 - COMMONWERMENT BARK OF Auxtral</li> <li>S4 - COMMONWERMENT BARK OF Auxtral</li> <li>S4 - COMMONWERMENT BARK OF Auxtral</li> <li>S4 - COMMONWERMENT BARK OF Auxtral</li> <li>S4 - COMMONWERMENT BARK OF Auxtral</li> <li>S4 - COMMONWERMENT BARK OF Auxtral</li> <li>S4 - COMMONWERMENT BARK OF Auxtral</li> <li>S4 - COMMONWERMENT BARK OF Auxtral</li> <li>S4 - COMMONWERMENT BARK OF Auxtral</li> <li>S4 - COMMONWERMENT</li></ul>                                                                                                    | <ul> <li>500 - BBS LDN</li> </ul>                                                                                  | Priority 509                 |          |                         |         |
| 502 - BOA_SPO         503 - OS_LON         503 - OS_LON         504 - JPMC_BK_LDN         505 - STRUCH_BK_NCC         506 - STRUCH_KINC         507 - JUBS_AQ_ZUR         508 - STRUET_BK_IEL         511 - ANZ_BK_MEL         510 - VPMC_BK_NTO         511 - ANZ_BK_MEL         511 - ANZ_BK_MEL         511 - ANZ_BK_MEL         511 - ANZ_BK_MEL         512 - BAC_BK_LON         513 - COMM_BK_AU_SYD         514 - BRS_LON         515 - UBS_AGZ_UR         516 - WELLS_FARGO_BK_SFP         516 - WELLS_FARGO_BK_SFP         517 - MUR_BK_NOL         518 - BRS_LDN         519 - MERO_BK_KCH         510 - Barckys Bank PLc         511 - ANZ_BK_MEL         520 - Barckys Bank PLc         521 - BARC_BK_MEL         521 - BARC_BK_NCE         522 - Bark of America         523 - MURC Bark         524 - Commonwealth Bank of Austral         525 - Obtuber K         526 - Deutsche Bank         527 - Ogloman Sachs International                                                                                                    | 501 - BARC BK LDN                                                                                                  | Thorig. 000                  |          |                         |         |
| <ul> <li>503 - CS_LDN</li> <li>504 - JPNC BK_LDN</li> <li>505 - STAND CH_EK,NYC</li> <li>507 - JUSA AD 2LR</li> <li>509 - SAAD EK,LDN</li> <li>509 - SAAD EK,LDN</li> <li>510 - JPNC BK,MC</li> <li>511 - JPNC BK,MC</li> <li>512 - SAC_EK,LDN</li> <li>513 - COMB,KA,V25YD</li> <li>514 - SOC,GEN,PAR</li> <li>515 - UBS, AD,ZUR</li> <li>515 - UBS, AD,ZUR</li> <li>516 - BAR, AD, ZR, KMEL</li> <li>517 - MUFG, AFS,CAYNAN</li> <li>518 - BS,LDN</li> <li>518 - BS,LDN</li> <li>519 - MPC Bark, BL</li> <li>522 - SAC, BK, MEL</li> <li>522 - SAC, BK, MEL</li> <li>522 - Bark of America</li> <li>523 - MUFG Bark, BL</li> <li>524 - Commonwealth Bark of Austral</li> <li>525 - Othbark</li> <li>524 - Commonwealth Bark of Austral</li> <li>525 - Othbark</li> <li>524 - Commonwealth Bark of Austral</li> <li>525 - Othbark</li> <li>524 - Commonwealth Bark of Austral</li> <li>525 - Othbark</li> <li>524 - Commonwealth Bark of Austral</li> <li>525 - Othbark</li> <li>524 - Commonwealth Bark of Austral</li> <li>525 - Othbark</li> <li>524 - Observed Bark</li> <li>524 - Othbark</li> <li>524 - Othbark</li> <li>525 - Othbark</li> <li>525 - Othbark</li> <li>526 - Othbark</li> <li>527 - Optionan Sachs International</li> </ul>                                                                                                    | <ul> <li>502 - BOA_SFO</li> </ul>                                                                                  | Description: BARC_BK_LDN     |          |                         |         |
| <ul> <li>504 - UPMC_BK_LDN</li> <li>505 - MORS_DNT_LON</li> <li>505 - MORS_DNT_LON</li> <li>506 - STAND_CH_BK_NYC</li> <li>507 - UBS_AQ_ZUR</li> <li>510 - ANC_BK_MEL</li> <li>510 - ANC_BK_NDN</li> <li>511 - ANC_BK_NYC</li> <li>512 - BAC, BK_LDN</li> <li>513 - COMM_BK_AUSYCD</li> <li>514 - SOC_BK_PAR</li> <li>515 - UBS_AG_ZUR</li> <li>515 - UBS_AG_ZUR</li> <li>516 - MSC_BK_NCD</li> <li>517 - MICS_RF_CAYCOients</li> <li>520 - Barck of America</li> <li>521 - BNC_BK_MEL</li> <li>521 - BNC_BK_MEL</li> <li>521 - BNC_BK_MEL</li> <li>522 - Bark of America</li> <li>522 - Bark of America</li> <li>523 - MICE Bark</li> <li>524 - Commonwealth Bark of Austral</li> <li>525 - Otthebark</li> <li>524 - Commonwealth Bark of Austral</li> <li>525 - Otthebark</li> <li>524 - Soch Thermational</li> </ul>                                                                                                    | <ul> <li>503 - CS_LDN</li> </ul>                                                                                   | TOF Conditions               |          |                         |         |
| 805 + MOKS_INI_LON         506 + STANDCH_BK,NYC         507 + JUS, AG_ZUR         508 + STK.IDN         509 + STK.IDN         509 + STK.IDN         509 + STK.IDN         509 + STK.IDN         501 + ANZ,BK,MEL         510 - JPMC,BK,NYC         511 - ANZ,BK,MEL         510 - JPMC,BK,NYC         512 + CAR,BK,KL         513 - COM,BK,AU,SYD         514 + ASC, DK,SCO         515 - UBS, AG,ZUR         516 + MELLS,FARGO,BK,SFP         517 + MUKP, AFS, GAY/WAN         518 + OSC, DEN, SOUTHAR         519 + MUKP, AFS, GAY/WAN         519 + MUKP, BK, MEL         510 - BARC, BK, DN         518 + OSC, DEN, SACURAR         519 + MUKP, AFS, GAY/WAN         519 + MUKP, DAFS, GAY/ONERS         529 - ANZ, BK, MEL         521 - BAR / BB ank         522 - Bank of America         523 - MUKP Bank         524 - Commonwealth, Bank of Austral         525 - Otubenk         526 - Oburtiche Bank         527 - Obdimons Sachs International                                                                                                    | 504 - JPMC_BK_LDN                                                                                                  |                              |          |                         |         |
| 000 = 0 IARU_DUR_DR_NO       Operator       Name       Value         507 - UBS_AQZUR       IS       509 BARK_10 EALING_OODE       BARX         509 = ARK_DR_KLUN       ID       500 Source of Data       ID       500 Source of Data       27         510 - JPMC_BK_NO       511 - OPMC_BK_NO       ID       512 - OAK_DR_K_100       ID       510 - JPMC_BK_NO       27         511 - OPMC_BK_NO       513 - OGM/BK_AU_SYO       ID       FMOR_DR_KAU_SYO       ID       ID                                                                                                    | bub - MORS_INT_LDN<br>508 STAND OU DK 1990                                                                         |                              |          |                         |         |
| 000 - StrikeT BK, ILDN       508 - StrikeT BK, ILDN       508 - StrikeT BK, ILDN       500 - StrikeT BK, MEL       500 - StrikeT BK, MEL       500 - StrikeT                                                                                                    | 506 - STAND_CH_BK_NYC<br>507 - UPS AG ZUP                                                                          | Attribute                    | Operator | Name                    | Value   |
| 1019       EAROR BLOW       [50]       Source of Data       [27]         1019       EAROR BLOW       [50]       Source of Data       [27]         101       JRAZ_BK/MEL       [50]       Source of Data       [27]         101       JRAZ_BK/MEL       [50]       Source of Data       [27]         101       JRAZ_BK/MEL       [50]       Source of Data       [27]         101       JRAZ_BK/MEL       [50]       Source of Data       [27]         111       Source of Data       [15]       UBS_OURCE_OF_DATA       [27]         112       Source of Data       [16]       [16]       [16]       [16]         113       COMBRK AUSYD       [16]       [16]       [16]       [16]       [16]       [16]       [16]       [16]       [16]       [16]       [16]       [16]       [16]       [16]       [16]       [16]       [16]       [16]       [16]       [16]       [16]       [16]       [16]       [16]       [16]       [16]       [16]       [16]       [16]       [16]       [16]       [16]       [16]       [16]       [16]       [16]       [16]       [16]       [16]       [16]       [16]       [16]       [16]       [16]                                                                                                    | 508 - ST STREET BK I DN                                                                                            | TOF 508: Bank 1 Dealing Code | IS       | 508_BANK_1_DEALING_CODE | BARX    |
| \$1 - ANZ_BK_MEL         \$10 - APMC_BK_NYC         \$12 - BAC_BK_LON         \$13 - SOCMM_BK_AU_SYD         \$14 - SOC_GEN_PAR         \$15 - WELS_AA_ZUR         \$16 - WELS_FARO_BK_SFP         \$17 - MUFG_AFS_CAYMAN         \$19 - MUFG_AFS_CAYCIEnts         \$20 - Barckotse Bank Nic         \$21 - BNP Paribas         \$22 - ANZ_BK_MEL         \$23 - MUFG Bank         \$24 - Commonwealth Bank of Austral         \$25 - Ottback         \$26 - Deutsche Bank         \$27 - Obdema Sachs International                                                                                                    | 509 - BARC BK LDN                                                                                                  | IOF 500: Source of Data      | IS       | 500_SOURCE_OF_DATA      | 27      |
| 510 - JPMC BK, NVC 512 - BAC, BK, LDN 513 - COMM, BK, AU, SYD 514 - SOC, GEN, PAR 515 - UBS, AG, ZUR 516 - WELLS, FARGO, EK, SFP 517 - MUFC, AFS, CAYVAN 518 - RSS, LDN 518 - RSS, LDN 519 - MUFC, AFS, CAYVGINITS 520 - Barckays Bank PIc 521 - BMP Paribas 522 - Bark of America 523 - MUFC Bank 524 - Commonwealth, Bank of Austral 526 - Oeutsche Bank 527 - Goldman Sachs, International Trade Assignments 24 - Value Value Value                                                                                                    | 51 - ANZ_BK_MEL                                                                                                    |                              |          |                         |         |
|                                                                                                    | 510 - JPMC_BK_NYC                                                                                                  |                              |          |                         |         |
| 513 - COMMEK, AU,SYD         514 - SOC, GEN PAR         515 - UBS, AG,ZUR         515 - UBS, AG,ZUR         516 - WELLS, FARGO, BK, SFP         517 - MURG, AFS, CAYMAN         518 - RS,LDN         519 - MURG, AFS, CAYMAN         519 - MURG, AFS, CAYClients         520 - Barckore Bank, Pic         521 - BINP Bank         522 - Bank of America         525 - Othbank         526 - Deutsche Bank         527 - Boldman Sachs, International                                                                                                    | 512 – BAC_BK_LDN                                                                                                   |                              |          |                         |         |
| Sifa - UBS AdZUR     Sifa - UBS AdZUR     Sifa - WELLS FARGO_BK_SFP     Sifa - MESC_AFS_CAYNAN     Sifa - MEG_AFS_CAYNAN     Sifa - RAS_LDN     Sifa - RAS_BK_MEL     S2 - ARZ_BK_MEL     S2 - ARZ_BK_MEL     S2 - Bark of America     S2 - Sarclogy: Bank Nc     S2 - Bark of America     S2 - Bark of America     S2 - Bark of America     S2 - Bark of America     S2 - Deutsche Bank     S2 - Deutsche Bank     S2 - Obusten Stremational                                                                                                    | 513 - COMM_BK_AU_SYD                                                                                               |                              |          |                         |         |
| 0 Ib - UBS, M3_2UK         0 Ib - VBS, FAR00_BLS, SFP         516 - WELE, FAR00_BLS, SFP         517 - MUFG, AFS, CAYMAN         518 - RBS, LDN         519 - MUFG, AFS, CAYOLients         520 - Barckys Bank, Plo         521 - BNP Paribas         522 - Bank, of America         523 - MUFG Bank         524 - Commonwealth Bank of Austral         525 - Ottbank         526 - Deutsche Bank         527 - Obdema Sachs, International                                                                                                    | 514 - SOC_GEN_PAR                                                                                                  |                              |          |                         |         |
| 010 = wettogramou_bx.ger         017 = witch_gAFS_GAYMAN         518 - RBS_LDN         519 = MitCAFS_GAYMAN         521 = RBX_GAFS_GAYOLinets         520 = Barckorge Bank         522 = Bank of America         524 = MitCB Bank         525 - Ottibank         526 - Deutsche Bank         527 - Goldman Sachs International                                                                                                    | b1b - UBS_AG_ZUR<br>b1b - WELLS FADOO DK SED                                                                       |                              |          |                         |         |
| 317     HD/S_AR3_ON IMAN       318     HSL       319     HD/S_AR3_ON YOLENTS       319     HD/S_AR3_ON YOLENTS       320     HD/S_AR3_ON YOLENTS       321     SUP Paribas       322     HJ/S Paribas       324     HJ/S Paribas       324     HJ/S Paribas       324     HJ/S Paribas       324     HJ/S Paribas       324     HJ/S Paribas       324     HJ/S Paribas       324     HJ/S Paribas       324     HJ/S Paribas       324     HJ/S Paribas                                                                                                    | 510 - WELLS_FARGU_BK_SFP<br>512 MUEC AES COVMON                                                                    |                              |          |                         |         |
| 519 - MUCRQ AFS_CAYClients         52 - ANZ_BK_MEL         520 - Barckops Bank Pro         521 - BNP Paribas         522 - Bank korf America         523 - MUFQ Bank         524 - Commonwealth Bank of Austral         525 - Othibank         526 - Deutsche Bank         527 - Goldman Sachs International                                                                                                    | <ul> <li>517 - MORG_ARS_CATMAN</li> <li>518 - RESIDN</li> </ul>                                                    |                              |          |                         |         |
| <ul> <li>52 - ANZ_BK_MEL</li> <li>520 - Barclays Bank Plo</li> <li>521 - BNP Paribas</li> <li>522 - Bank of America</li> <li>523 - MIPG Bank</li> <li>524 - Commonwealth Bank of Austral</li> <li>526 - Otherank</li> <li>526 - Otherank</li> <li>527 - Odifhang Sachs International</li> <li>Trade Assignments</li> <li>524 - Weight Bank</li> </ul>                                                                                                    | 519 - MUEG AES CAYClients                                                                                          |                              |          |                         |         |
| <ul> <li>520 - Barčlays Bank Plo</li> <li>521 - BNP Paribas</li> <li>522 - Bank of America</li> <li>523 - MUFG Bank</li> <li>524 - Commonwealth Bank of Austral</li> <li>525 - Citibank</li> <li>526 - Deutsche Bank</li> <li>527 - Goldman Sacha International</li> </ul>                                                                                                    | <ul> <li>52 - ANZ BK MEL</li> </ul>                                                                                |                              |          |                         |         |
| <ul> <li>521 - BNP Paribas</li> <li>522 - Bark of America</li> <li>523 - MLFO Bank</li> <li>524 - Commonwealth Bank of Austral</li> <li>525 - Chitbank</li> <li>526 - Deutsche Bank</li> <li>527 - Goldman Sacha International</li> <li>Trade Assignments</li> <li>24 - Value</li> </ul>                                                                                                    | <ul> <li>520 - Barclays Bank Pic</li> </ul>                                                                        |                              |          |                         |         |
| S22 - Bank of America     S23 - MUFG Bank     S25 - Citibank     S25 - Citibank     S26 - Deutsche Bank     S26 - Deutsche Bank     Atribute     Value                                                                                                    | <ul> <li>521 – BNP Paribas</li> </ul>                                                                              |                              |          |                         |         |
| 523 - MUFG Bark     524 - Commonwealth Bark of Austral     725 - Oithank     525 - Oithank     726 - Deutsche Bank     727 - Goldman Sacha International     Attribute     Value                                                                                                    | <ul> <li>522 - Bank of America</li> </ul>                                                                          |                              |          |                         |         |
| 524 - Cohmonwealth Bank of Austral     10                                                                                                    | <ul> <li>523 - MUFG Bank</li> </ul>                                                                                | Tarda Assimuta               |          |                         |         |
| 525 - Critibank     525 - Deutsche Bank     Fotoren Sachs International     Attribute     Value                                                                                                    | <ul> <li>524 - Commonwealth Bank of Austral</li> </ul>                                                             | Trade Assignments            |          |                         |         |
| b2/b - Deutsche Bank     fartnibute     Attribute     Value     Value                                                                                                    | <ul> <li>525 - Citibank</li> </ul>                                                                                 |                              |          |                         |         |
| b27 = Goldman Sachs International     International     Value                                                                                                    |                                                                                                    |                              |          |                         |         |
|                                                                                                    | <ul> <li>526 - Deutsche Bank</li> </ul>                                                                            | Au. 3. 4.                    |          | 261-                    |         |
| CounterParty     Siname_Bay NA     Siname_Bay NA                                                                                                    | <ul> <li>526 - Deutsche Bank</li> <li>527 - Goldman Sachs International</li> <li>538 - USEC BANK USA NA</li> </ul> | Attribute                    |          | Value                   |         |

### **TOF Interpretation**

When the value of TOF tag 508 = MBTQ, then counterparty in Calypso should be MUTB\_TKY

### Refinitiv Trade Notification Mapping

Get the value of 448 tag and map to Counterparty when 452=17 (OBO trade) or 452=1 (normal trade)

This can be done in 2 ways: All the below approaches are sequential. If the mapping via MappingCriteria is not found, then fallback to 2nd approach.

Calypso provides mapping in the following way:

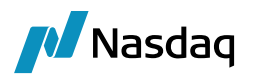

User needs to define a MappingConfig

Interface Value = Participant Calypso Value = PARTY,TRADER,PARTY|CCY,PARTY|TRADER,SOURCE|PARTY,SOURCE|PARTY|CCY,SOURCE|TRADER|CCY, TRADER|CCY,SOURCEDATA,PARTY|SOURCEDATA,TRADER|SOURCEDATA,SOURCEDATA|PARTY|CCY,SOU RCEDATA|TRADER|CCY

| <br>Calypso Mapping Window     |                  |                                                                                                    |
|--------------------------------|------------------|----------------------------------------------------------------------------------------------------|
| TradeKeywordMappings           | ~ <b>4</b>       |                                                                                                    |
| - Traders                      | · •              |                                                                                                    |
| Translator                     | Name:            | TKTN/MappingConfig                                                                                                    |
| E- CME                         | Totosfaco Maluo  | Participant                                                                                                    |
|                                | interrace value: | Lanchaid                                                                                                    |
| E DSMatch                      | Calvoso Value:   | PARTY TRADER PARTY ICCY PARTY ITRADER SOURCE/PARTY SOURCE/PARTY ICCY SOURCE/TRADER/CCY TRADER/CCY SOURCEDATA PARTY/SOURCEDATA TRADER/SOURCEDATA |
| ⊕- <u></u> ETD                 | culture tanget   |                                                                                                    |
| EUREX EUREX                    | Reverse Default: |                                                                                                    |
| Eurex Eurex                    |                  |                                                                                                    |
| EurexETD                       |                  |                                                                                                    |
| E III FOW                      | << Add           |                                                                                                    |
| E EXAII                        |                  |                                                                                                    |
| FpML FpML                      | >> Remove        |                                                                                                    |
|                                | Configure Interf |                                                                                                    |
| ICELink                        | Configure Intern |                                                                                                    |
| E- LCH                         | Configure Types  |                                                                                                    |
| E LCHSA                        |                  |                                                                                                    |
| III MS                         |                  |                                                                                                    |
| I MTM                          |                  |                                                                                                    |
| MW MW                          |                  |                                                                                                    |
| MarkitPV                       |                  |                                                                                                    |
| I INT                          |                  |                                                                                                    |
| OmgeoCTM                       |                  |                                                                                                    |
| <br>H Reutersuss               |                  |                                                                                                    |
| SAP                            |                  |                                                                                                    |
| <br>SAPOL                      |                  |                                                                                                    |
| E SEI                          |                  |                                                                                                    |
|                                |                  |                                                                                                    |
|                                |                  |                                                                                                    |
| CouponDayCount                 |                  |                                                                                                    |
| ElXBodyConstante               |                  |                                                                                                    |
| FIXHeaderConstants             |                  |                                                                                                    |
| E- FXReset                     |                  |                                                                                                    |
| Keyword Armsl engthRule        |                  |                                                                                                    |
| E Keyword.Broker               |                  |                                                                                                    |
| Keyword, DTS LOCAL TCID        |                  |                                                                                                    |
| E-III Keyword.DealOrigin       |                  |                                                                                                    |
| Keyword.DealOriginType         |                  |                                                                                                    |
| - 😏 KeywordMappings            |                  |                                                                                                    |
| 🕞 🛄 MappingConfig              |                  |                                                                                                    |
|                                |                  |                                                                                                    |
| - 3 MoneyMarketTradePayReceive |                  |                                                                                                    |
|                                |                  |                                                                                                    |

Calypsos provides a mechanism to map Counterparty using Mapping Window. It also provides multiple mapping of Calypso Entities to TRTN Parties using the Mapping window with the following 6 criteria. These criteria is used in combination to identify the counterparty in Calypso.

| Criteria   | Description                                                                                               |
|------------|----------------------------------------------------------------------------------------------------|
| PARTY      | It is the party information coming from the Platform in the fix file. Fix value: 448 when 452=17 or 452=1 |
| CCY        | It is the currency information coming in the fix file. Fix value: Tag 15                                  |
| CCYPAIR    | It is the currency pair information present in the incoming fix file. Fix value : Tag 55                  |
| TRADER     | It is the trader information present in the fix file. Fix value : 448 when 452 = 36 or 452 = 11           |
| SOURCE     | It is the source is the platform from which we are receiving the message. Example: FIX                    |
| SOURCEDATA | This is the value of tag 11001                                                                            |

The multiple combinations should be separated by coma and defined using any separator. The same separator that we use in mapping config needs to be provided in TRTNParticipant for incoming. In case of multiple combinations of criteria, then priority is given to the order in which the combinations are defined in the MappingConfig.

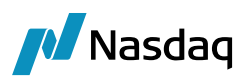

| DSMatch                                               | ~ 1 |                  |                      |
|-------------------------------------------------------|-----|------------------|----------------------|
| ETD                                                   |     | Name:            | TRTN/TRTNParticipant |
|                                                       |     |                  |                      |
|                                                       |     | Interface Value: | MTBQ                 |
| ECIEVEID                                              |     | Column Mahan     |                      |
| FXAII                                                 |     | Calypso value:   | MUTB_TKT             |
| FDML                                                  |     | Reverse Default: |                      |
| 🔮 HSBC                                                |     |                  |                      |
| ICELINK                                               |     |                  |                      |
| LCH                                                   |     | << Add           |                      |
| LCHSA                                                 |     | >> Pomouo        |                      |
| MS                                                    |     | 22 Nemove        |                      |
|                                                       |     | Configure Interf |                      |
| MarkitDV                                              |     | -                |                      |
|                                                       |     | Configure Types  |                      |
| OmgeoCTM                                              |     |                  |                      |
| ReutersDSS                                            |     |                  |                      |
| SAP                                                   |     |                  |                      |
| SAPGL                                                 |     |                  |                      |
| EI SEI                                                |     |                  |                      |
| SwapsMonitor                                          |     |                  |                      |
| TOF                                                   |     |                  |                      |
| IRIN                                                  |     |                  |                      |
| CouponDayCount                                        |     |                  |                      |
|                                                       |     |                  |                      |
| E EXReset                                             |     |                  |                      |
| Keyword.ArmsLengthRule                                |     |                  |                      |
| E Keyword.Broker                                      |     |                  |                      |
| E E Keyword.DTS_LOCAL_TCID                            |     |                  |                      |
| 🗄 🛄 Keyword.DealOrigin                                |     |                  |                      |
| Keyword.DealOriginType                                |     |                  |                      |
| KeywordMappings                                       |     |                  |                      |
| H MappingConfig                                       |     |                  |                      |
| MoneyMarketTradePaykeceive     Darty Subid SourceData |     |                  |                      |
| DroductType                                           |     |                  |                      |
| SalesPerson                                           |     |                  |                      |
| 🖶 🛄 TRTNParticipant                                   |     |                  |                      |
| 1 CALY USD                                            |     |                  |                      |
| - 🐓 CALY                                              |     |                  |                      |
| - 🐓 CALY USD                                          |     |                  |                      |

If the value of tag 448 having 452=17 or 452=1 is MTBQ and since PARTY mapping is present in the MappingConfig Participant, then the Counterparty would be MUTB\_TKY.

In the below case of counterparty mapping,

| Import Mappings                                                                                                    |                                                                                   |                |                             |             |
|----------------------------------------------------------------------------------------------------|-----------------------------------------------------------------------------------|----------------|-----------------------------|-------------|
| Counterparty Mapping<br>• 1 – MUTB_TKY<br>• 10 – GOLDSACH_JNT_LDN<br>• 101 – BONY_MELLON_LDN<br>• 101 – BONY_MELLON_LDN<br>• 102 – BONY_MELLON_TKY<br>• 103 – BSCH_MAD                                                                                                    | A ld: 1026<br>Name: Counterparty Mappine<br>Priority: 12<br>Description: BTMU_NYC |                |                             |             |
| <ul> <li>104 - BTMU_HKG</li> <li>105 - PTMU_SPP</li> </ul>                                                                                                    |                                                                                   |                |                             |             |
| 106 - BTMU_SYD     107 - CR_AGRI_CIB_HKG     108 - CR_AGRI_CIB_LDN     108 - CR_AGRI_CIB_LDN                                                                                                    | Attribute<br>TOF 508: Bank 1 Dealing Code                                         | Operator<br>IS | Name<br>BANK_1_DEALING_CODE | Valu<br>TMN |
| 11 - MZUHO, PÁNÍL DN     110 - CR, AGR(DIB, LDN     111 - CR, AGR(DIB, LDN     111 - CR, AGR(DIB, LDN     112 - CR, AGR(DIB, NYC     113 - CR, AGR(DIB, NYC     114 - CIBC, SPR     115 - CITIBANK, SYD     115 - CITIBANK, SYD     118 - CITIBANK, SYD     118 - CITIBANK, SYD     119 - CITIBANK, SYD     119 - CITIBANK, SYD     119 - CITIBANK, SYD     119 - COMM, BK, AU, LDN     120 - COMM, BK, AU, LYO     121 - COMM, BK, AU, SYD     121 - COMM, BK, AU, SYD     121 - COMM, BK, AU, SYD     121 - COMM, BK, AU, SYD |                                                                                   |                |                             |             |
| <ul> <li>123 - CR_NORD_PAR</li> </ul>                                                                                                    | Trade Assignments                                                                 |                |                             |             |
| <ul> <li>124 - CS_LDN</li> <li>125 - CS_LDN</li> </ul>                                                                                                    | <b>1</b> / O                                                                      |                |                             |             |
|                                                                                                    |                                                                                   |                | Value                       |             |
| — ● 126 – CS_LDN                                                                                                    | Attribute                                                                         |                |                             |             |
| <ul> <li>126 - CS_LDN</li> <li>127 - CS_LDN</li> </ul>                                                                                                    | Attribute<br>TradeKeyword ArmsLengthBule                                          |                | Y                           |             |

### **TOF Interpretation**

When 508 = TMNY, then

- 1. Counterparty = SNAME\_BT\_081142\_NYC
- 2. Map TradeKeyword ArmsLengthRule = Y

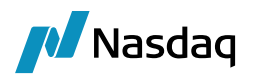

### TRTN Mapping

- 1. Counterparty mapping can be done as described earlier.
- 2. If the user wants to map ArmsLengthRule keyword for a specific Counterparty, then below mapping is required.

Interface Value = TMNY (PARTY criteria in this case)

Calypso Value = Y

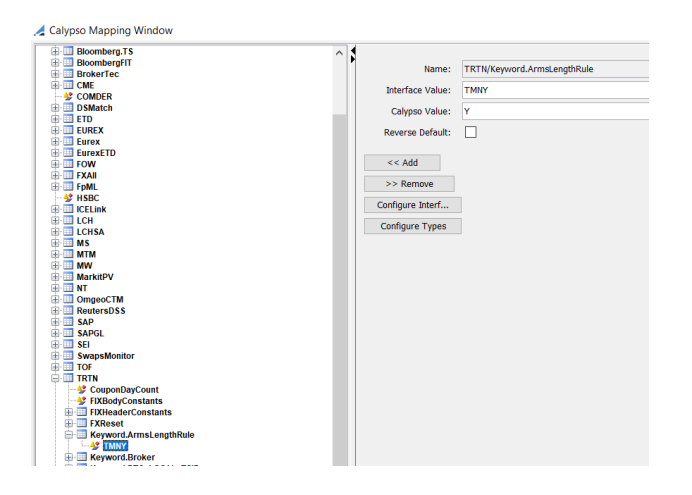

Here, let's say for ST\_STREET\_BK\_LDN, relationship between TOF field and FIX tag are as follows:

| TOF field                                                                                                    | FIX tag                                                                                                    |                      |                                               |                                            |
|----------------------------------------------------------------------------------------------------|----------------------------------------------------------------------------------------------------|----------------------|-----------------------------------------------|--------------------------------------------|
| 509: Bank 1 Name                                                                                                    | 523 when 803=5 8<br>trade)                                                                                                    | & 452=17 (OBO ti     | rade) Or 803=5 && 452                         | =1 (normal                                 |
| TOF Mappings           Import Mappings           416 - RABO BANK, SYD           417 - SHINSELBK, TKY           418 - SURUGA, BK, TKY           419 - TRUST, CUST, BK, TKY           420 - YAMAGUCHLBK, TKY           421 - WESTLB, LDN           422 - WESTLB, LDN           423 - WESTLB, LDN           424 - WESTLB, LDN           425 - M, T, BK, NYC           426 - BTMU, MEG300           427 - NOMRA, INTL, PLC, LDN           428 - BES, NY, ZUR           43 - RES, NY, ZUR           44 - RES, NY, ZUR           45 - ANB, LDN           47 - RS, NY, ZUR           48 - AB, INT, CON           49 - AB, SINT, CON           49 - AB, SINT, CON           49 - AB, SINT, CON           505 - OR, SK, LDN           506 - STAND, CH, BK, NYC           507 - BAS, SUR, LDN           508 - STAND, CH, BK, NYC           507 - UBS, AG, ZUR           508 - STAND, CH, BK, NYC           507 - US, AG, ZUR           508 - STAND, CH, BK, NYC           507 - US, AG, ZUR           508 - STAND, CH, BK, NYC           507 - STAND, CH, BK, NYC           508 - STAND, CH, BK, NYC           507 - US, AG, ZUR | Id 14515<br>Name: Counterparty Mappine<br>Priority: 429<br>Description: ST_STREET_BK_LDN<br>Conditions<br>If I Name<br>500: Bank 1 Name<br>500: Source of Data | Operator<br>JS<br>JS | Name<br>509 BANK 1 NAME<br>500 SOURCE OF DATA | Value<br>State Street Bank and Trust<br>11 |
| 509 - BARC BK LDN     Cou                                                                                                    | nterParty                                                                                                    |                      | SNAME_ST_015709_LDN                           |                                            |

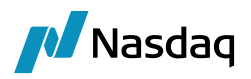

### **TOF Interpretation**

When 509 = State Street Bank and Trust and 500=11, then Counterparty = SNAME\_ST\_015709\_LDN

### TRTN Mapping

When 11001=11, then get the value of tag 523 when 803=5 and (452=17 or 452=1)

2 levels of mappings need to be done to handle this scenario.

### 1st Mapping:

Interface Value = PartySuIDType

Calypso Value = 5 (This is the value of FIX tag 803)

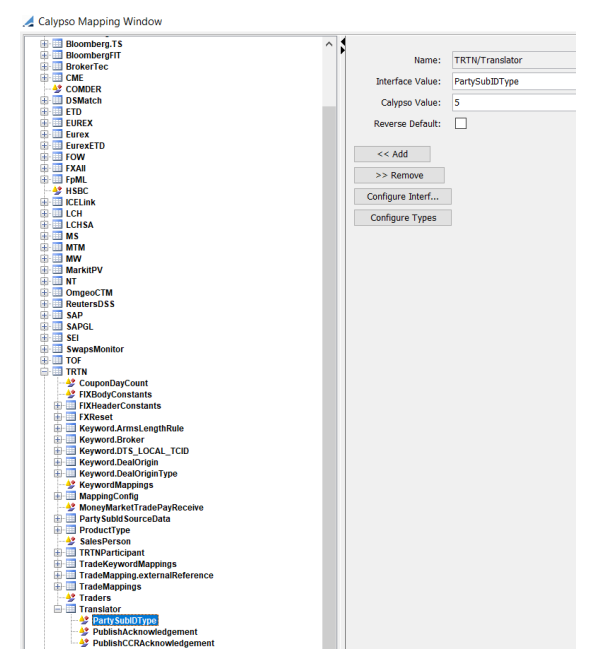

### 2nd Mapping:

User needs to have the combination of

SOURCEDATA, PARTY SOURCEDATA, TRADER SOURCEDATA, SOURCEDATA PARTY CCY, SOURCEDATA TRADER CY in MappingConfig as in the 1st Approach Mapping Criteria.

Interface Value : State Street Bank and Trust 11

Calypso Value : SNAME\_ST\_015709\_LDN

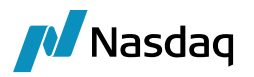

### 3.9.2 Book Mapping

If (TOF 500: Source of Data is In (1,2) and TOF 504:Dealer ID is JS) map this TOF message to Calypso Book TR4\_FX\_SPT. If (Tag 11001 is IN (1,2) and (Tag 448 448 when 452=36 (entering trader) Or 452=11 (executing trader)) is JS) map this FIX message to Calypso Book TR4\_FX\_SPT.

Relationship between TOF field and FIX tag:

|                       | FIX tag                                                        |
|-----------------------|----------------------------------------------------------------|
| 500: Source of Data 1 | 11001                                                          |
| 504: Dealer ID 4      | 448 when 452=36 (entering trader) Or 452=11 (executing trader) |

In the following cases of book mapping,

| port Mappings                                                                                                    |                                                                                   |                                                                                                    |                          |        |                                                     |                     |
|----------------------------------------------------------------------------------------------------|-----------------------------------------------------------------------------------|----------------------------------------------------------------------------------------------------|--------------------------|--------|-----------------------------------------------------|---------------------|
| de Mappings                                                                                                    | ^                                                                                 | 1 Int                                                                                                    | 12                       |        |                                                     |                     |
| Book Mapping                                                                                                    |                                                                                   | Name: Bo                                                                                                    | ok Manning               |        |                                                     |                     |
| 12 - MAP TR1_FX_SPT for EBS                                                                                                    |                                                                                   | Duisuites 10                                                                                                    | ok hopping               |        |                                                     |                     |
| <ul> <li>13 - MAP TR5_FX for EBS</li> </ul>                                                                                                    |                                                                                   | Priority. 10                                                                                                    |                          |        |                                                     |                     |
| <ul> <li>I4 - MAP TR5_FX for Reuters</li> <li>15 - Man TR1 FX SPT for EBS 2</li> </ul>                                                                                                    |                                                                                   | Description: Ma                                                                                                   | p TR4_FX_SPT for Reuters |        |                                                     |                     |
| 16 - Map TR1_FX_SPT for Reuters_2                                                                                                    |                                                                                   | TUF Conditions                                                                                                    |                          |        |                                                     |                     |
| <ul> <li>17 - Map TROUST_FX</li> <li>18 - Map TRE EV (as EV ALL(Maker) WMB</li> </ul>                                                                                                    | Deal                                                                              |                                                                                                    |                          |        |                                                     |                     |
| <ul> <li>19 - Map TRCUST_FX for FX ALL(Maker)</li> </ul>                                                                                                    | Not WMR Dea                                                                       | Attribute                                                                                                    | Ope                      | erator | Name                                                | Value               |
| <ul> <li>2 - Map TR2_FX_SPT_for EBS</li> </ul>                                                                                                    |                                                                                   | TOF 500: Source of D                                                                                              | lata IN                  |        | 500_SOURCE_OF_DATA                                  | 1.2                 |
| <ul> <li>3 - Map TR3_FX_SPT for EBS</li> <li>4 - Map TR2 FX SPT for EBS</li> </ul>                                                                                                    |                                                                                   | TOP 30% Dealer ID                                                                                                 | ci                       |        | DEALERLID                                           | 30                  |
| <ul> <li>6 - Map DUMMY for EBS and Reuters</li> </ul>                                                                                                    |                                                                                   |                                                                                                    |                          |        |                                                     |                     |
| <ul> <li>7 - Map TR1_FX_SPT for Reuters</li> <li>8 Map TR2_FX_SPT for Reuters</li> </ul>                                                                                                    |                                                                                   |                                                                                                    |                          |        |                                                     |                     |
| <ul> <li>9 – Map TR2_FX_SFT for Reuters</li> <li>9 – Map TR3 FX SPT for Reuters</li> </ul>                                                                                                    |                                                                                   |                                                                                                    |                          |        |                                                     |                     |
| Counterparty Mapping                                                                                                    |                                                                                   |                                                                                                    |                          |        |                                                     |                     |
| <ul> <li>1 - MUTB_TKY</li> <li>10 - GOLDSACH INT LDN</li> </ul>                                                                                                    |                                                                                   |                                                                                                    |                          |        |                                                     |                     |
| <ul> <li>10 - GOLDSHOHJNTLEDN</li> <li>100 - BONY_MELLON_LDN</li> </ul>                                                                                                    |                                                                                   |                                                                                                    |                          |        |                                                     |                     |
| 101 - BONY_MELLON_LDN                                                                                                    |                                                                                   |                                                                                                    |                          |        |                                                     |                     |
| <ul> <li>102 - BONY_MELLON_TKY</li> <li>102 - BSCH MOD</li> </ul>                                                                                                    |                                                                                   |                                                                                                    |                          |        |                                                     |                     |
| <ul> <li>103 - BSCH_MAD</li> <li>104 - BTMU HKG</li> </ul>                                                                                                    |                                                                                   |                                                                                                    |                          |        |                                                     |                     |
| <ul> <li>105 – BTMU_SPR</li> </ul>                                                                                                    |                                                                                   |                                                                                                    |                          |        |                                                     |                     |
| <ul> <li>106 - BTMU_SYD</li> <li>107 - CR AGRI CTR HKG</li> </ul>                                                                                                    |                                                                                   | Toda Antimurate -                                                                                                 |                          |        |                                                     |                     |
| <ul> <li>107 - CR_AGRI_CIB_HKG</li> <li>108 - CR_AGRI_CIB_LDN</li> </ul>                                                                                                    |                                                                                   | Trade Assignments                                                                                                 |                          |        |                                                     |                     |
| A 100 OD AODLOID LON                                                                                                    |                                                                                   | T // 100                                                                                                    |                          |        |                                                     |                     |
| III3 - OK_HORLOID_LDN                                                                                                    |                                                                                   |                                                                                                    |                          |        |                                                     |                     |
| <ul> <li>109 - CR_AGRICIB_LDN</li> <li>11 - MIZUHO_BANK_LDN</li> <li>110 - CR_AGRICIB_LDN</li> </ul>                                                                                                    |                                                                                   | Attribute                                                                                                    |                          |        | Value                                               |                     |
| III - MIZUHO BANK LDN<br>III - REAGRICIBLDN<br>III - CR, AGRICIBLDN<br>III - CR, AGRICIBLDN<br>Mappings<br>mort Mappings                                                                                                    |                                                                                   | Attribute<br>Book                                                                                                 |                          |        | Value<br>TR4_FX_SPT                                 |                     |
| 109         CPL/MAQ2BELON           110         MELON           110         CR_MARQ2BELON           111         CR_MARQ2BELON           111         CR_MARQ2BELON                                                                                                    | 1                                                                                 | Attribute<br>Book                                                                                                 |                          |        | Volue<br>TR4_FX_SPT                                 |                     |
| ID - OR, MARQUE LON<br>IT - MELING BARK LON<br>IT - CR, MARQUE LON<br>IT - CR, MARQUE LON<br>IT - CR, MARQUE LON<br>IT - CR, MARQUE LON<br>Mappings<br>Book Mapping<br>Book Mapping<br>ID - Map TRLFX,SPT for Reuters                                                                                                    | Na Na                                                                             | Attribute<br>Book<br>Id: 6016<br>ame: Book Mapping                                                                |                          |        | Value<br>TR4_FX_SPT                                 |                     |
| 10 - OR_MARQUE_LON           11 - MELING BARK_LON           11 - OR_MARQUE_LON           111 - CR_MARQUE_LON           ************************************                                                                                                    | Ne<br>Prio                                                                        | Attribute<br>Book<br>Id: 6016<br>ame: Book Mapping<br>rity: 17                                                    |                          |        | Volue<br>TR4_FX_SPT                                 |                     |
| III - MICHAF SAIR LON<br>III - CR ASPCIDE LON<br>III - CR ASPCIDE LON<br>III - CR ASPCIDE LON<br>Mappings<br>goot Mapping<br>Book Mapping<br>III - Map TRLFX,SPT for Reuters<br>III - Map TRLFX,SPT for EBS<br>III - MAP TR5,FX for Reuters                                                                                                    | Na<br>Prio<br>Descript                                                            | Id 6016<br>mme Book Mappine<br>rity 17<br>tion: Map TRCUST_FX                                                     |                          |        | Value<br>TR4_FX_SPT                                 |                     |
| III - MCUNE JANK_LOB           III - MCUNE JANK_LOB           III - CR, AGR_LOB_LON           III - CR, AGR_LOB_LON           ·····           ·····           ·····           ·····           ·····           ·····           ······           ·····           ·····           ·····           ·····           ·····           ·····           ·····           ·····           ·····           ·····           ·····           ·····           ·····           ·····           ·····           ·····           ·····           ·····           ·····           ·····           ·····           ·····           ·····           ·····           ·····           ·····           ·····           ·····           ·····           ·····           ·····           ·····           ·····           ·····           ·····           ····· <tr< td=""><td>Ne<br/>Prio<br/>Descript</td><td>Id: 8016<br/>Book Mappine<br/>rity 17<br/>Inor Map TROUST_FX<br/>ne</td><td></td><td></td><td>Value<br/>TR4_FX_SPT</td><td></td></tr<>                                                                                                    | Ne<br>Prio<br>Descript                                                            | Id: 8016<br>Book Mappine<br>rity 17<br>Inor Map TROUST_FX<br>ne                                                   |                          |        | Value<br>TR4_FX_SPT                                 |                     |
| 10 - OR, MARQUE JOH           11 - MEUHO BARK JOH           11 - OR, MARQUE JOH           111 - CR, MARQUE JOH           111 - CR, MARQUE JOH           111 - CR, MARQUE JOH           111 - CR, MARQUE JOH           111 - CR, MARQUE JOH           111 - CR, MARQUE JOH           111 - CR, MARQUE JOH           111 - CR, MARQUE JOH           111 - CR, MARQUE JOH           111 - CR, MARQUE JOH           111 - CR, MARQUE JOH           111 - CR, MARQUE JOH           111 - CR, MARQUE JOH           113 - MAP TRI, FX, SPT for Reuters           113 - MAP TRI, FX, SPT for EBS           115 - Map TRI, FX, SPT for EBS           116 - Map TRI, FX, SPT for EBS           116 - Map TRI, FX, SPT for Factors           117 - Map TRI, FX, SPT for FBS                                                                                                    | Ne<br>Prio<br>TOF Conditic<br>I @ @ @                                             | Id: 6016<br>ame Book Mapping<br>rity 17<br>17<br>17<br>17<br>17<br>17<br>17<br>17<br>17<br>17                     |                          |        | Volue<br>TR4_FX_SPT                                 |                     |
| III - MCUHO SAIR UNI<br>IIII - CR AGRICIB LDN<br>IIII - CR AGRICIB LDN<br>III - CR AGRICIB LDN<br>III - CR AGRICIB LDN<br>Mappings<br>Book Mapping<br>III - Map TRLFX,SPT for Reuters<br>III - Map TRLFX,SPT for EBS<br>III - MAP TRS,FX for Reuters<br>III - MAP TRS,FX for Reuters<br>III - MAP TRS,FX for Reuters<br>III - MAP TRS,FX for Reuters<br>III - MAP TRS,FX for Reuters<br>III - MAP TRS,FX for Reuters<br>III - MAP TRS,FX for Reuters<br>III - MAP TRS,FX for Reuters<br>III - MAP TRS,FX for Reuters<br>III - MAP TRS,FX for Reuters<br>III - MAP TRS,FX for Reuters<br>III - MAP TRS,FX for RAUTERS<br>IIII - MAP TRS,FX for RAUTERS<br>IIII - MAP TRS,FX for RAUTERS<br>IIII - MAP TRS,FX for RAUTERS<br>IIII - MAP TRS,FX for RAUTERS<br>IIII - MAP TRS,FX for RAUTERS<br>IIIIIIIIIIIIIIIIIIIIIIIIIIIIIIIIIIII                                                                                                    | Ne<br>Prio<br>TOF Conditio<br>Attribute                                           | Id 6016<br>Book Mapping<br>rity 17<br>toon Map TROUST_FX                                                          | Operator                 |        | Value<br>TR4_FX_SPT<br>Name                         | Value               |
| 109         CRV.MPQ.DB_LON           111         MELDISANCLOB           111         CRV.MPQ.DB_LON           111         CRV.MPQ.DB_LON           111         CRV.MPQ.DB_LON           111         CRV.MPQ.DB_LON           111         CRV.MPQ.DB_LON           111         CRV.MPQ.DB_LON           111         CRV.MPQ.DB_LON           110         CRV.MPQ.DB_LON           111         CRV.MPQ.DB_LON           110         CRV.MPQ.DB_LON           111         CRV.MPQ.DB_LON           112         MAP TRE_X.SPT for Reuters           112         MAP TRE_X.SPT for EBS           113         MAP TRE_X.SPT for EBS 2           114         MAP TRE_X.SPT for EBS 2           115         Map TRE_X.SPT for EBS 2           116         Map TRE_X.SPT for EBS 2           117         Map TREUEST_FR           118         Map TREUEST_FR           119         Map TREUEST_FR           12         MAP TRE_X.SPT for EBS                                                                                                    | Ne<br>Prio<br>Descript<br>TOF Conditio<br>Attribute<br>TOF 500 Sou                | Id 6016<br>Meril Book Mapping<br>me Book Mapping<br>rity 17<br>17<br>17<br>17<br>17<br>17<br>17<br>17<br>17<br>17 | Operator<br>IN           |        | Value<br>TR4_FX_SPT<br>Name<br>500_SOURCE_OF_DATA   | Value<br>3,21,25,2  |
| III - MECH-PICALLOIN<br>III - CR, AGRICIBLION<br>III - CR, AGRICIBLION<br>III - CR, AGRICIBLION<br>III - CR, AGRICIBLION<br>Mappings<br>port Mappings<br>Book Mapping<br>III - Map TR4 FXSPT for Reaters<br>III - Map TR4 FXSPT for Reaters<br>III - MAP TR5 FX for Reaters<br>III - MAP TR5 FX for Reaters<br>III - Map TR4 FXSPT for Reaters<br>III - Map TR5 FX for FEBS 2<br>III - Map TR5 FX for FX ALL(Maker) WM<br>III - Map TR5 FX for FX ALL(Maker)<br>III - Map TR5 FX for FX ALL(Maker)<br>III - Map TR5 FX for FX ALL(Maker)<br>III - Map TR5 FX for FEBS                                                                                                    | Na<br>Prio<br>TOF Conditic<br>I / (<br>Attribute<br>TOF 500: Sou                  | Id: 6016<br>Book Mapping<br>rity 17<br>Inor: Map TROUST_FX<br>ne<br>proce of Data                                 | Operator<br>IN           |        | Volue<br>TR4_FX_SPT                                 | Value<br>3,21,25,2  |
| 10                                                                                                    | Ne<br>Prio<br>TOF Conditio<br>Attribute<br>TOF 500 Sou                            | Id 6016<br>Book Book Mappine<br>rrity 17<br>incer of Data                                                         | Operator<br>JN           |        | Value<br>TR4_FX_SPT<br>Name<br>500_SO URCE_OF_DATA  | Value<br> 3.21,25.2 |
| 109         CRV.MPQ.DB_LON           111         MCUDB_DANK_LON           111         CRV.MPQ.DB_LON           111         CRV.MPQ.DB_LON           ************************************                                                                                                    | Ne<br>Prio<br>TO F Conditio<br>TO F Conditio<br>Attribute<br>TO F 500 Sou         | Id 6018<br>Book Mapping<br>Book Mapping<br>rity 17<br>17<br>ina Map TRCUST_FX<br>ne<br>arce of Data               | Operator<br>IN           |        | Value<br>TR4_FX_SPT                                 | Value<br>3,21,25,2  |
| 10 - CPUTHO SAIR UNI<br>110 - CR ADR/CIB LON<br>111 - CR ADR/CIB LON<br>111 - CR ADR/CIB LON<br>111 - CR ADR/CIB LON<br>111 - CR ADR/CIB LON<br>111 - CR ADR/CIB LON<br>111 - CR ADR/CIB LON<br>112 - MAP TRI FX SPT for East<br>112 - MAP TRI FX SPT for East<br>113 - MAP TRI FX SPT for East<br>114 - MAP TRS FX for Relst<br>115 - Map TRI FX SPT for East<br>116 - Map TRI FX SPT for East<br>118 - Map TRZ FX FT for East<br>119 - Map TRZ FX FT for East<br>119 - Map TRZ FX SPT for East<br>119 - Map TRZ FX SPT for East<br>129 - Map TRZ FX SPT for East<br>130 - Map TRZ FX SPT for East<br>140 - Map TRZ FX SPT for East<br>150 - Map TRZ FX SPT for Fast<br>150 - Map TRZ FX SPT for Relst<br>150 - Map TRZ FX SPT for Relters<br>150 - Map TRZ FX SPT for Relters<br>150 - Map TRZ F                                                       | Ne<br>Prio<br>Descript<br>I DF Conditio<br>I I I I I<br>Attribute<br>TOF 500. Soc | Id 6016<br>Book Mapping<br>rity 17<br>Ins rec of Dete                                                             | Operator<br>IN           |        | Value<br>TR4_FX_SPT<br>Name<br>I500_SO URCE_OF_DATA | Value<br>3,21,25.2  |
| 10 → CM, DAR COLD           11 → CR, ARC COLD           11 → CR, ARC COLD           11 → CR, ARC COLD           11 → CR, ARC COLD           11 → CR, ARC COLD           11 → CR, ARC COLD           11 → CR, ARC COLD           11 → CR, ARC COLD           11 → CR, ARC COLD           11 → CR, ARC COLD           11 → CR, TAR, FX, SPT for Reuters           12 → MAP TR5, KY for REUTERS           13 → MAP TR5, KY for Reuters           14 → MAP TR5, KY for Reuters           15 → Map TR1, FX, SPT for REUSERS           18 → Map TR5, KY for KALL(Maker) WM           19 → Map TR5, KY for KALL(Maker) WM           19 → Map TR5, KY for RALL(Maker) WM           19 → Map TR5, KY for RALL(Maker) WM           19 → Map TR2, KSPT for RES           3 → Map TR3, KSPT for Reuters           5 → Map TR3, KSPT for Reuters           6 → Map TR3, KSPT for Reuters           8 → Map TR3, KSPT for Reuters           8 → Map TR3, KSPT for Reuters           9 → Map TR3, KSPT for Reuters           9 → Map TR3, KSPT for Reuters                                                                                                    | Ne<br>Prio<br>TOF Condition<br>Attribute<br>TOF 500 Soc                           | Id 6016<br>Book Mappine<br>rity 17<br>mme Map TROUST_FX<br>me<br>arce of Data                                     | Operator<br>IN           |        | Value<br>TR4_FX_SPT                                 | Value<br>3,21,25,2  |
| 10 - MCUHO SAIK LON<br>110 - CR AGR(DELDN<br>111 - CR AGR(DELDN<br>111 - CR AGR(DELDN<br>111 - CR AGR(DELDN<br>111 - CR AGR(DELDN<br>111 - CR AGR(DELDN<br>111 - CR AGR(DELDN<br>111 - CR AGR(DELDN<br>111 - CR AGR(DELDN<br>111 - CR AGR(DELDN<br>111 - CR AGR(DELDN<br>111 - Map TR4 PXSPT for Paulers<br>112 - MAP TR5 PX for Rebuters<br>113 - Map TR5 PX for Rebuters<br>113 - Map TR5 PX for Rebuters<br>113 - Map TR5 PX for Rebuters<br>114 - Map TR5 PX for FS ALL(Maker) WM<br>113 - Map TR5 PX for FS ALL(Maker)<br>113 - Map TR5 PX for Rebuters<br>2 - Map TR2 PX SPT for Rebuters<br>2 - Map TR2 PX SPT for Rebuters<br>3 - Map TR3 PX SPT for Rebuters<br>3 - Map TR3 PX SPT for R                                                   | Na<br>Prio<br>Descript<br>TOF Conditi<br>I de Canada<br>Attribute<br>TOF 500 Soc  | Id 6016<br>Book Mappine<br>Book Mappine<br>rity 17<br>17<br>ma<br>me<br>arce of Data                              | Operator<br>JN           |        | Value<br>TR4_FX_SPT                                 | Value<br>3,21,25,2  |
| 10                                                                                                    | Ne<br>Prio<br>Descript<br>TOF Condition<br>Attribute<br>TOF 500 Soc               | Id 6016<br>Book Book Mappine<br>rity 17<br>inc Gol Data                                                           | Operator<br>[N           |        | Value<br>TR4_FX_SPT                                 | Value<br> 3,21,25,2 |
| 10 → CALOS DANK_LIN     11 → CCLUD BANK_LIN     11 → CCLUD BANK_LIN     11 → CRARD BANK_LIN     11 → CRARD BANK_LIN     11 → CRARD BANK_LIN     11 → CRARD BANK_LIN     11 → CRARD BANK_LIN     11 → CRARD BANK_LIN     12 → MAP TRA FX SPT for Reuters     10 → Map TRA FX SPT for RES     13 → Map TRA FX FY for RES     14 → MAP TRA FX FY for RES     15 → Map TRL FX SPT for EBS     16 → Map TRL FX SPT for EBS     18 → Map TRA FX SPT for EBS     18 → Map TRA FX SPT for EBS     18 → Map TRA FX SPT for EBS     18 → Map TRA FX SPT for EBS     18 → Map TRA FX SPT for EBS     18 → Map TRA FX SPT for EBS     18 → Map TRA FX SPT for EBS     18 → Map TRA FX SPT for Reuters     19 → Map TRA FX SPT for Reuters     19 → Map TRA FX SPT for Reuters     10 → Map TRA FX SPT for Reuters     10                                                                                                    | Na<br>Prio<br>Description<br>TOF Condition<br>Attribute<br>TOF 500 Sou            | Id 6016<br>Book Mappine<br>ity 17<br>Map TRCUST_FX<br>me<br>arce of Data                                          | Operator<br>IN           |        | Value<br>TR4_FX_SPT                                 | Value<br>3,21,25,2  |
| 10 - DRCHARD SAIR LON<br>110 - CR ARCIDE LON<br>111 - CR AGERCIE LON<br>111 - CR AGERCIE LON<br>Mappings<br>Book Mapping<br>12 - MAP TRLFX,SPT for Reuters<br>13 - MAP TRLFX,SPT for EBS<br>13 - MAP TRLFX,SPT for EBS<br>14 - MAP TRE, Xtor Reuters<br>16 - Map TRLFX,SPT for Reuters<br>17 - Map TRLFX,SPT for EBS<br>18 - Map TRLFX,SPT for EBS<br>4 - Map TRLFX,SPT for EBS<br>4 - Map TRLFX,SPT for Reuters<br>5 - Map TRLFX,SPT for Reuters<br>5 - Map TRLFX,SPT for Reuters                                               | Ne<br>Prio<br>Descript<br>I DF Conditio<br>I I I I I<br>Attribute<br>TOF 500. Soc | Id: 6016<br>Book. Mapping<br>rity 17<br>In: Nap TROUST_FX<br>ne<br>rce of Data                                    | Operator<br>IN           |        | Value<br>TR4_FX_SPT                                 | Value<br>3,21,25,2  |
| III - OR, ARCIDELIDIN<br>III - OR, ARCIDELIDIN<br>III - OR, ARCIDELIDIN<br>III - OR, ARCIDELIDIN<br>III - OR, ARCIDELIDIN<br>III - OR, ARCIDELIDIN<br>III - OR, ARCIDELIDIN<br>III - OR, ARCIDELIDIN<br>OR AND ARCIDENT<br>OR AND ARCIDENT<br>III - MAP TRAFX STY for Reuters<br>III - MAP TRAFX Tor EBS<br>III - MAP TRAFX Tor EBS<br>III - MAP TRAFX Tor EBS<br>III - MAP TRAFX TO FEBS<br>III - MAP TRAFX TO FEBS<br>III - MAP TRAFX TO FEBS<br>III - MAP TRAFX TO FEBS<br>III - MAP TRAFX TO FEBS<br>III - MAP TRAFX TO FEBS<br>III - MAP TRAFX TO FEBS<br>III - MAP TRAFX TO FEBS<br>III - MAP TRAFX TO FEBS<br>III - MAP TRAFX TO FEBS<br>IIII - MAP TRAFX TO FEBS<br>IIII - MAP TRAFX TO FEBS<br>IIIIIIIIIIIIIIIIIIIIIIIIIIIIIIIIIIII                                                                                                    | Ne<br>Prio<br>TOF Conditie<br>Attbude<br>TOF 500 So.                              | Id 6016<br>Book Mappine<br>rity 17<br>nrce of Data                                                                | Operator<br>IN           |        | Value<br>TR4_FX_SPT                                 | Value<br> 3,21,25,2 |
| 10 - MCUHO SAIK LON<br>110 - CR AGR(DELDN<br>111 - CR AGR(DELDN<br>111 - CR AGR(DELDN<br>111 - CR AGR(DELDN<br>111 - CR AGR(DELDN<br>111 - CR AGR(DELDN<br>111 - CR AGR(DELDN<br>111 - CR AGR(DELDN<br>111 - CR AGR(DELDN<br>111 - Map TRL FXSPT for Reuters<br>112 - MAP TRL FXSPT for Reuters<br>113 - Map TRL FXSPT for Reuters<br>115 - Map TRL FXSPT for Reuters<br>116 - Map TRL FXSPT for Reuters<br>116 - Map TRL FXSPT for Reuters<br>118 - Map TRS, FX for FX ALL(Maker) WM<br>119 - Map TRQ FXSPT for Reuters<br>2 - Map TR2, FXSPT for Reuters<br>2 - Map TR2, FXSPT for Reuters<br>3 - Map TR2, FXSPT for Reuters<br>3 - Map TR2, FXSPT for Reuters<br>3 - Map TR2, FXSPT for Reuters<br>5 - Map TR2, FXSPT for Reuters<br>5 - Ma                                                 | Ne<br>Price<br>Descript<br>I DF Condition<br>I I DF 500 Soc                       | Id 6016<br>Meritikate<br>Book Mapping<br>If 7<br>Non Map TRCUST_FX<br>ne<br>arce of Data                          | Operator<br>IN           |        | Value<br>TR4_FX_SPT                                 | Value<br>3,21,25,2  |
| 10 - CR ADECIDE DATA<br>110 - CR ADECIDE LON<br>111 - CR ADECIDE LON<br>111 - CR ADECIDE LON | Ne<br>Prio<br>Descript<br>TOF Condition<br>Attribute<br>TOF 500 Soc               | Id 6016<br>Book Mappine<br>rity 17<br>inc Book Mappine<br>rity 17<br>inc Map TROUST_FX<br>ne<br>rice of Data      | Operator<br>[N           |        | Value<br>TR4_FX_SPT                                 | Value<br>(8,21,25,2 |
| 10 - CO-Artio Quark Linit       11 - CD Artio Quark Linit       11 - CD Article Reliation       11 - CD Article Reliation       11 - CR ARR/CBLID       11 - CR ARR/CBLID       11 - CR ARR/CBLID       11 - CR ARR/CBLID       11 - CR ARR/CBLID       11 - CR ARR/CBLID       11 - CR ARR/CBLID       11 - CR ARR/CBLID       11 - CR ARR/CBLID       11 - CR ARR/CBLID       11 - Map TRLFX SPT for Reuters       12 - MAP TRLFX SPT for CBS       13 - Map TRLFX SPT for CBS_2       14 - MAP TRLFX SPT for CBS_3       15 - Map TRLFX SPT for CBS_3       18 - Map TRLFX SPT for CBS       2 - Map TRLFX SPT for CBS and Reuters       3 - Map TRLFX SPT for Reuters       5 - Map TRLFX SPT for Reuters       6 - Map TRLFX SPT for Reuters       7 - Map TRLFX SPT for Reuters       8 - Map TRLFX SPT for Reuters       8 - Map TRLFX SPT for Reuters       8 - Map TRLFX SPT for Reuters       8 - Map TRLFX SPT for Reuters       9 - Map TRLFX SPT for Reuters       8 - Map TRLFX SPT for Reuters       8 - Map TRLFX SPT for Reuters       9 - Map TRLFX SPT for Reuters       9 - Map TRLFX SPT for Reuters       9 - Map TRLFX SPT for Reuters       8 - Map TRLFX SPT for Reuters       9 - Map TRLFX SPT for Reuters       9 - Map TRLFX SPT                                                                                                    | Ne<br>Prio<br>Description<br>TOF Condition<br>Attribute<br>TOF 600 Soc            | Id 6016<br>Book Mappine<br>Book Mappine<br>rity 17<br>may TROUST_FX<br>may arce of Data                           | Operator<br>IN           |        | Value<br>TR4_FX_SPT                                 | Value<br>3,21,25,2  |
| 10 - CRUER SAIR LON<br>110 - CR AGE(DELDN<br>111 - CR AGE(DELDN<br>111 - CR AGER(DELDN<br>111 - CR AGER(DELDN<br>111 - CR AGER(DELDN<br>111 - CR AGER(DELDN<br>111 - CR AGER(DELDN<br>111 - CR AGER(DELDN<br>111 - CR AGER(DELDN<br>111 - CR AGER(DELDN<br>111 - Map TRLFX,SFT for EBS<br>112 - MAP TRLFX,SFT for EBS<br>113 - Map TRLFX,SFT for EBS<br>114 - Map TRLFX,SFT for EBS<br>119 - Map TRLFX,SFT for EBS<br>119 - Map TRLFX,SFT for EBS<br>13 - Map TRLFX,SFT for Reuters<br>19 - Map TRLFX,SFT for Reuters<br>19 - Map TRLFX,SFT for Reuters<br>19 - Map TRLFX,SFT for Reuters<br>19 - Map TRLFX,SFT for Reuters<br>19 - Map TRLFX,SFT for Reuters<br>19 - Map TRLFX,SFT for Reuters<br>19 - Map TRLFX,SFT for Reuters<br>19 - Map TRLFX,SFT for Reuters<br>19 - Map TRLFX,SFT for Reuters<br>10 - Map TRLFX,SFT for Reuters<br>10 - Map TR                                               | Ne Prio<br>Descript<br>TOF Condition<br>Attribute<br>TOF 500. Soc                 | Id: Book Mapping<br>rity 17<br>rice of Data                                                                       | Operator<br>IN           |        | Value<br>TR4_FX_SPT                                 | Value<br>3,21,25,2  |
| 10 - WALTHORNELLOIN<br>11 - CR, AGRICIBLIDN<br>11 - CR, AGRICIBLIDN<br>11 - CR, AGRICIBLIDN<br>11 - CR, AGRICIBLIDN<br>11 - CR, AGRICIBLIDN<br>11 - CR, AGRICIBLIDN<br>12 - MAP TRI, EX, SPT for Reuters<br>13 - MAP TRI, EX, SPT for RES<br>13 - MAP TRI, EX, SPT for RES<br>13 - MAP TRI, EX, SPT for RES<br>14 - MAP TRI, EX, SPT for RES<br>15 - Map TRI, FX, SPT for RES<br>16 - Map TRI, FX, SPT for Reuters<br>17 - Map TRI, FX, SPT for Reuters<br>18 - Map TRI, FX, SPT for Reuters<br>2 - Map TRI, FX, SPT for Reuters<br>2 - Map TRI, FX, SPT for Reuters<br>2 - Map TRI, FX, SPT for Reuters<br>3 - Map TRI, FX, SPT for Reuters<br>3 - Map TRI, FX, SPT for Reuters<br>3 - Map TRI, FX, SPT for Reuters<br>5 - Map TRI, FX, SPT for Reuters<br>5 - Map TRI, SPT for Reuters<br>5 - Map TRI, SPT for Reuters<br>5 -                                                      | Ne<br>Prio<br>Descript<br>TOF Condition<br>Attribute<br>TOF 500 Sou               | Id 6016<br>Book Mappine<br>172<br>172<br>172<br>172<br>172<br>172<br>172<br>172                                   | Operator<br>JN           |        | Value<br>TR4_FX_SPT                                 | Value<br> 3.21.25.2 |

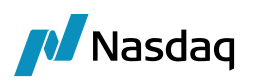

| 🛃 TOF Mappings                                                                                                    |                                                                                  |                                    |          |           |        |
|----------------------------------------------------------------------------------------------------|----------------------------------------------------------------------------------|------------------------------------|----------|-----------|--------|
| Import Mappings                                                                                                    |                                                                                  |                                    |          |           |        |
| Trade Mappings           ■ Book Mapping           ● 10 - Map TR4_FX_SPT for Resulters           ● 12 - MAP TR1FX_SPT for EBS           ● 13 - MAP TR5_FX for Factors           ● 14 - MAP TR1FX_SPT for EBS_2           ● 15 - Map TR1FX_SPT for EBS_2           ● 16 - Map TR1FX_SPT for EBS_2           ● 17 - Map TR2FX_SPT for EBS_2           ● 18 - Map TR1FX_SPT for EBS_2           ● 17 - Map TR2FX_SPT for EBS_2           ● 18 - Map TR2FX_SPT for EBS_2 | Id: 1008<br>Name: Book N<br>Priority: 6<br>Description: Map DI<br>TOF Conditions | appine<br>IMMY for EBS and Reuters |          |           |        |
| <ul> <li>19 - Map TROUST_FX for FX ALL(Maker)</li> <li>19 - Map TROUST_FX for FX ALL(Maker)</li> </ul>                                                                                                    | Attribute                                                                        |                                    | Operator | Name      | Value  |
| 2 - Map TR2,FXSPT for EBS     3 - Map TR2,FXSPT for EBS     4 - Map TR2,FXSPT for EBS     4 - Map TR2,FXSPT for Fasters     7 - Map TR1,FXSPT for Reuters     8 - Map TR2,FXSPT for Reuters     9 - Map TR2,FXSPT for Reuters     Counterparty Mappine     Keyword Mappine                                                                                                    | Trade Assignments                                                                |                                    | 5        | DEALEK_LD | Uetsut |
|                                                                                                    | Attribute                                                                        |                                    |          | Value     |        |
|                                                                                                    | Book                                                                             |                                    |          | DUMMY     |        |

### TOF Interpretation

When 500 = 1 or 2 and 504 = JS, then Book = TR4\_FX\_SPT

### TRTN Mapping

When 11001 = 1 or 2, then get the value of FIX tag 448 having 452=36 or 452=11. This can be achieved via MappingCriteria.

### MappingCriteria

User needs to define a MappingConfig:

Interface Value = Book Calypso Value = PARTY,TRADER,PARTY|CCY,PARTY|TRADER,SOURCE|PARTY,SOURCE|PARTY|CCY,SOURCE|TRADER|CCY, TRADER|CCY,SOURCEDATA,PARTY|SOURCEDATA,TRADER|SOURCEDATA,SOURCEDATA|PARTY|CCY,SOU RCEDATA|TRADER|CCY

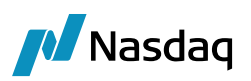

| 差 Calypso Mapping Window                                                                                                    | - o ×                                                                                                    |
|----------------------------------------------------------------------------------------------------|----------------------------------------------------------------------------------------------------|
| Translator                                                                                                    | 77710/01-11-01-02-                                                                                                    |
| Scomper                                                                                                    | TK TK/MappingConing                                                                                                    |
| DSMatch  Interface Value:                                                                                                    | Book                                                                                                    |
| III ETD                                                                                                    |                                                                                                    |
| EUREX Calypso Value:                                                                                                    | PARTY,TRADER,PARTY CCY,PARTY TRADER,SOURCE PARTY,SOURCE PARTY CCY,SOURCE TRADER CCY,TRADER CCY,SOURCEDATA,PARTY SOURCEDATA,TRADER SOURCEDATA,SOURCEDATA,PARTY CCY,SOURCEDATA |
| Eurex                                                                                                    |                                                                                                    |
| EurexEID Reverse Default:                                                                                                    |                                                                                                    |
|                                                                                                    |                                                                                                    |
| For Add                                                                                                    |                                                                                                    |
| - AP HSRC                                                                                                    |                                                                                                    |
| >> Remove                                                                                                    |                                                                                                    |
| E LCH                                                                                                    |                                                                                                    |
| E Configure Intert                                                                                                    |                                                                                                    |
| MS     Configure Types                                                                                                    |                                                                                                    |
| I MTM                                                                                                    |                                                                                                    |
| III III MW                                                                                                    |                                                                                                    |
| MarkitPV                                                                                                    |                                                                                                    |
|                                                                                                    |                                                                                                    |
| Destroyed Interpreter                                                                                                    |                                                                                                    |
| sap                                                                                                    |                                                                                                    |
| A SADGI                                                                                                    |                                                                                                    |
| E SEL                                                                                                    |                                                                                                    |
| SwapsMonitor                                                                                                    |                                                                                                    |
| III TOF                                                                                                    |                                                                                                    |
| E- I TRTN                                                                                                    |                                                                                                    |
|                                                                                                    |                                                                                                    |
| - 1 FIXBodyConstants                                                                                                    |                                                                                                    |
| FIXHeaderConstants                                                                                                    |                                                                                                    |
| Excession of the second second |                                                                                                    |
| Keyword.ArmsLengthkule                                                                                                    |                                                                                                    |
| Keyword DTS LOCAL TCID                                                                                                    |                                                                                                    |
| Keyword DealOrigin                                                                                                    |                                                                                                    |
| Keyword, DealOriginType                                                                                                    |                                                                                                    |
| KeywordMappings                                                                                                    |                                                                                                    |
| 🖶 🛄 MappingConfig                                                                                                    |                                                                                                    |
|                                                                                                    |                                                                                                    |
|                                                                                                    |                                                                                                    |

Calypsos provided a mechanism to map Book using Calypso Mapping Window. It also provides multiple mapping of Calypso Entities to TRTN Parties using the Mapping window with the following 6 criteria. These criteria are used in combination to identify the Book in Calypso.

| Criteria   | Description                                                                                      |
|------------|--------------------------------------------------------------------------------------------------|
| PARTY      | It is the party information coming from the Platform in the fix file. Fix value : 448 when 452=3 |
| CCY        | It is the currency information coming in the fix file. Fix value : Tag 15                        |
| CCYPAIR    | It is the currency pair information present in the incoming fix file. Fix value : Tag 55         |
| TRADER     | It is the trader information present in the fix file Fix value when 452=36 or 452=11             |
| SOURCE     | It is the source is the platform from which we are receiving the message. Example: FIX           |
| SOURCEDATA | This is the value of tag 11001                                                                   |

The multiple combinations should be separated by coma and defined using any separator. The same separator that we use in mapping config needs to be provided in TRTNBook for incoming. In case of multiple combinations of criteria, then priority is given to the order in which the combinations are defined in the MappingConfig.

Since in this case we have 2 conditions, i.e. 11001 = 1, then get the value of FIX tag 448. So we need to have PARTY|SOURCEDATA mapping in MappingConfig for Book as shown above.

Interface Value : JS|1 (This is the PARTY|SOURCEDATA mapping)

Calypso Value : TR4\_FX\_SPT

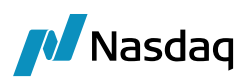

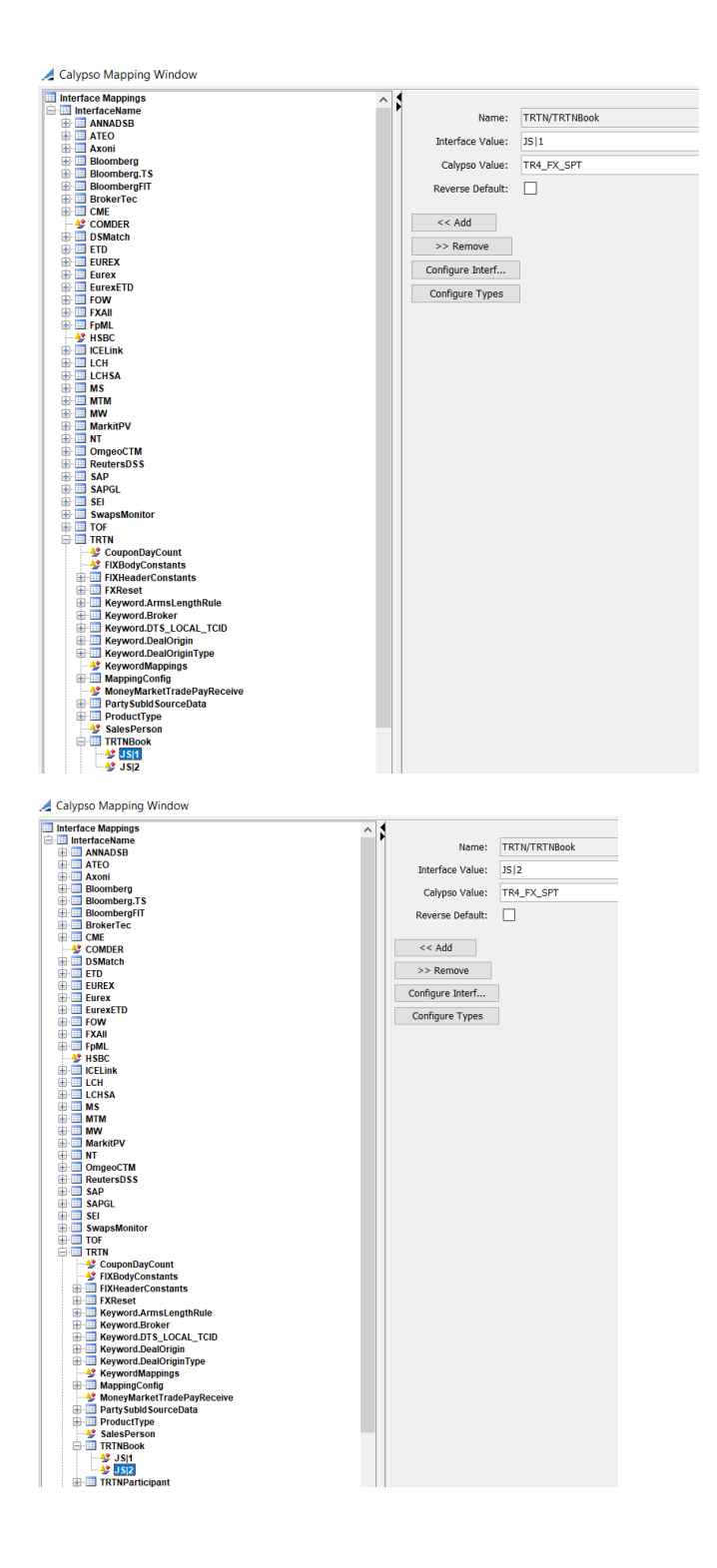

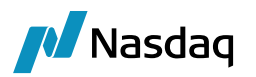

### 3.9.3 Trade Keywords Mapping

In the following cases of book mapping,

| 🛃 TOF Mappings                                         |                                 |          |                     |        |
|--------------------------------------------------------|---------------------------------|----------|---------------------|--------|
| Import Mappings                                        |                                 |          |                     |        |
|                                                        | Tel: 1012                       |          |                     |        |
| • 74 - BK OF CHINA BEI                                 | 10. 1012                        |          |                     |        |
| 75 - BK SCOT TRE LDN     Nan                           | ne: Keyword Mapping             |          |                     |        |
| 76 – BK YOKOHAMA TKY Priori                            | ty 1                            |          |                     |        |
| • 77 - BNP_PAR_PAR                                     |                                 |          |                     |        |
| - 78 - BNP_PAR_PAR Description                         | on: Set TradeKeyword forEBS Lin | k        |                     |        |
| • 79 - BNP_PAR_PAR TOF Condition                       | s                               |          |                     |        |
| 🐳 🗣 8 - GOLDSACH_INT_LDN 👘 🛷 👧                         |                                 |          |                     |        |
| 🐳 🕈 80 - BNP_PAR_PAR                                   |                                 |          |                     |        |
| 81 - BNP_PAR_PAR     Attribute                         |                                 | Operator | Name                | Value  |
| 82 - BNP_PAR_PAR     TOE 500: Source                   | ce of Data                      | IN       | SOURCE OF DATA      | 4.5.6  |
| 83 - BNP_PAR_PAR                                       |                                 | 111      | 000102_01_01111     | 1,0,0, |
| 84 - BNP_PAR_PAR                                       |                                 |          |                     |        |
| 85 - BNP_PAR_PAR                                       |                                 |          |                     |        |
| • 86 - BOA_SFO                                         |                                 |          |                     |        |
| • 87 - BOA_SFO                                         |                                 |          |                     |        |
| • 88 - BOA_SFO                                         |                                 |          |                     |        |
| 89 - BOA_SFO                                           |                                 |          |                     |        |
| • 9 - GOLDSACH_INT_LDN                                 |                                 |          |                     |        |
| 90 - BOA_SFO                                           |                                 |          |                     |        |
| 91 - BOA_SFO                                           |                                 |          |                     |        |
| 92 - BOA_SFO                                           |                                 |          |                     |        |
| 93 - BOA_SFO                                           |                                 |          |                     |        |
| • 94 - BOA_SFO                                         |                                 |          |                     |        |
| 95 - BOA_SFO                                           |                                 |          |                     |        |
| 96 - BOA_SFO                                           |                                 |          |                     |        |
| • 97 - BOA_SFO                                         |                                 |          |                     |        |
| 98 - BOI_DUB                                           |                                 |          |                     |        |
| 99 - BONY_MELLON_HKG                                   | ients                           |          |                     |        |
| Keyword Mapping     Set TradeKeyword for EBS Link      |                                 |          |                     |        |
| 2 - Set TradeKeyword for Reuters Lini     Attribute    |                                 |          | Value               |        |
| 3 - Set TradeKeyword for Reuters Lini     TradeKeyword | Broker                          |          | EBS                 |        |
| 4 - Set TradeKeyword for Reuters Lini     Broker       | Di ortor                        |          | SNAME EB 001125 EBS |        |
| 5 - Set TradeKeyword for Reuters Line     TradeKeyword | DealOriginType                  |          | FBS                 |        |
| 6 - Set TradeKeyword for Reuters Lini     TradeKeyword | DeelOriein                      |          | 200                 |        |
| , en restrict and indeckeyword                         | DealUriein                      |          | EBSGeperatedTrade   |        |

Broker has same value as TradeKeyword Broker in Calypso. Only need to consider Tradekeyword Broker in RTN interface.

| Incert Mapping         • 73 - BK, DOVASOT TOR         • 73 - BK, DOVASOT TOR         • 75 - BK, SOO TITE LDN         • 75 - BK, SOO TITE LDN         • 75 - BK, SOO TITE LDN         • 75 - BK, SOO TITE LDN         • 75 - BK, SOO TITE LDN         • 75 - BK, SOO TITE LDN         • 75 - BK, SOO TITE LDN         • 75 - BK, PAR, PAR         • 75 - BK, PAR, PAR         • 80 - BKP, PAR, PAR         • 81 - BNP, PAR, PAR         • 81 - BNP, SARO         • 91 - BOA, SFO         • 91 - BOA, SFO         • 91 - BOA, SFO         • 91 - BOA, SFO         • 92 - BOA, SFO         • 93 - BOA, SFO         • 93 - BOA, SFO         •                                                                                                    | IOF Mappings                                                                                 |                            |                          |            |                      |       |
|----------------------------------------------------------------------------------------------------|----------------------------------------------------------------------------------------------|----------------------------|--------------------------|------------|----------------------|-------|
|                                                                                                    | / Import Mappings                                                                            |                            |                          |            |                      |       |
| <ul> <li>P - 2 - 8COF CHILA BET</li> <li>P - 2 - 8COF CHILA BET</li> <li>P - 2 - 8KOF CHILA BET</li> <li>P - 2 - 8KOF CHILA B</li></ul>                                                                                                    | 73 - BK NOVA SCOT TOR                                                                        | ^ 🕈 🔢                      | 1013                     |            |                      |       |
| <ul> <li>Name Keyword Mapping</li> <li>Name Keyword Mapping</li> <li>Name Keyword Mapping Keyword Keyword Keyword Keyword Keyword Keyword Keyword Keyword K</li></ul>                                                                                                    | 74 - BK OF CHINA BEI                                                                         | •                          |                          |            |                      |       |
| <ul> <li>Priority 2</li> <li>Priority 2</li> <li>Priority 2</li> <li>Description: Set TradeKeyword for Reuters Link</li> <li>Priority 2</li> <li>Description: Set TradeKeyword for Reuters Link</li> <li>Priority 2</li> <li>Priority 2</li> <li>Priority 2</li> <li>Priority 2</li> <li>Description: Set TradeKeyword for Reuters Link</li> <li>Priority 2</li> <li>Priority 2</li> <li></li></ul>                                                                                                    | 75 – BK SCOT TRE LDN                                                                         | Name:                      | Name: Keyword Mapping    |            |                      |       |
| <ul> <li>P7 - BNP PAR.PAR</li> <li>P8 - BNP PAR.PAR</li> <li>P9 - BNP PAR.PAR</li> <li>P8 - BOLSACH,INT,LDN</li> <li>P8 - BOLSACH,INT,LDN</li> <li>P8 - BOLSACH,INT,LDN</li> <li>P8 - BOLSACH,INT,LDN</li> <li>P8 - BOLSACH,INT,LDN</li> <li>P8 - BOLSACH,INT,LDN</li> <li>P8 - BOLSACH,INT,LDN</li> <li>P8 - BOLSACH,INT,LDN</li> <li>P8 - BOLSACH,INT,LDN</li> <li>P8 - BOLSACH,INT,LDN</li> <li>P9 - GOLSACH,INT,LDN</li> <li>P9 - GOLSACH,INT,LDN</li> <li>P9 - BOLSACH,INT,LDN</li> <li>P9 - BOLSACH,INT,LDN</li> <li>P9 - BOLSACH,INT,LDN</li> <li>P9 - BOLSACH,INT,LDN</li> <li>P9 - BOLSACH,INT,LDN</li> <li>P9 - BOLSACH,INT,LDN</li> <li>P9 - BOLSACH,INT,LDN</li> <li>P9 - BOLSACH,INT,LDN</li> <li>P9 - BOLSACH,INT,LDN</li> <li>P9 - BOLSACH,INT,LDN</li> <li>P9 - BOLSACH,INT,LDN</li> <li>P1 - Set TradeKeyword for FEBS Link</li> <li>P1 - Set TradeKeyword for Feature Link/Conversation</li> <li>P1 - Set TradeKeyword for Reuters Link/(Amorgan)</li> <li>P1 - Set TradeKeyword for Reuters Link/(Amorgan)</li> <li>P1 - Set TradeKeyword for Reuters Link/(Amorgan)</li> <li>P1 - Set TradeKeyword for Reuters Link/(Amorgan)</li> <li>P1 - Set TradeKeyword for Reuters Link/(Amorgan)</li> <li>P1 - Set TradeKeyword Broker</li> <li>P1 - Set TradeKeyword Broker</li> </ul>                                                                                                    | 76 - BK_YOKOHAMA_TKY                                                                         | Priority                   | 2                        |            |                      |       |
| Top - BMP PAR, PAR     Top - Source of Data     Description: [Set Tradekeyword for Heuters Link     Description: [Set Tradekeyword for Heuters Link     Description: [Set Tradekeyword Heuters Link     Description: [Set Tradekeyword Heuters Link     Description: [Set Tradekeyword Heuters Link     Description: [Set Tradekeywo                                                                                                    | • 77 - BNP_PAR_PAR                                                                           |                            |                          |            |                      |       |
| <ul> <li>P3 - BNP,PAR,PAR</li> <li>B3 - BNP,PAR,PAR</li> <li>B3 - BNP,PAR,PAR</li> <li>B3 - BNP,PAR,PAR</li> <li>B3 - BNP,PAR,PAR</li> <li>B4 - BNP,PAR,PAR</li> <li>B5 - BNP,PAR,PAR</li> <li>B5 - BNP,PAR,PAR</li> <li>B7 - B0 A,SFO</li> <li>B3 - BDA,SFO</li> <li>B3 - BDA,SFO</li> <li>B4 - BDA,SFO</li> <li>B4 - BDA,SFO</li> <li>B5 - BDA,SFO</li> <li>B5 - BDA,SFO</li> <li>B</li></ul>                                                                                                    | 78 - BNP_PAR_PAR                                                                             | Description:               | Set TradeKeyword for Reu | iters Link |                      |       |
| <ul> <li> <ul> <li> <li></li></li></ul></li></ul>                                                                                                    | 79 - BNP_PAR_PAR                                                                             | TOF Conditions =           |                          |            |                      |       |
| <ul> <li>Bi - BNP, PAR, PAR</li> <li>Bi - BNP, PAR, PAR</li> <li>Bi - BNP, PAR, PAR</li> <li>Bi - BNP, PAR, PAR</li> <li>Bi - BNP, PAR, PAR</li> <li>Bi - BOA, SFO</li> <li>Bi - BOA, SFO</li> <li>Bi - BoA, SFO</li> <li>Bi - BoA, SFO</li> <li>Bi - BoA, S</li></ul>                                                                                                    | 8 - GOLDSACH_INT_LDN                                                                         |                            |                          |            |                      |       |
| <ul> <li>Bi - BNP,PAR,PAR</li> <li>Bi - BNP,PAR,PAR</li> <li>Bi - BNP,PAR,PAR</li> <li>Bi - BNP,PAR,PAR</li> <li>Bi - BNP,PAR,PAR</li> <li>Bi - BNP,PAR,PAR</li> <li>Bi - BNP,PAR,PAR</li> <li>Bi - BNP,PAR,PAR</li> <li>Bi - BNA,SFO</li> <li>Bi - BOA,SFO</li> <li>Bi - BOA,SFO</li> <l< td=""><td>80 - BNP_PAR_PAR</td><td></td><td></td><td></td><td></td><td></td></l<></ul>                                                                                                    | 80 - BNP_PAR_PAR                                                                             |                            |                          |            |                      |       |
| <ul> <li>82 - BNP_PAR_PAR</li> <li>83 - BNP_PAR_PAR</li> <li>84 - BNP_PAR_PAR</li> <li>85 - BNA_SFO</li> <li>87 - BNA_SFO</li> <li>89 - BOA_SFO</li> <li>99 - GDLSACH_INT_LDN</li> <li>99 - BDA_SFO</li> <li>91 - BDA_SFO</li> <li>93 - BDA_SFO</li> <li>93 - BDA_SFO</li> <li>94 - BDA_SFO</li> <li>95 - BDA_SFO</li> <li>97 - BDA_SFO</li> <li>98 - BDA_SFO</li> <li>98 - BDA_SFO</li> <li>99 - BDA_SFO</li> <li>99 - BDA_SFO</li> <li>91 - BDA_SFO</li> <li>91 - BDA_SFO</li> <li>92 - BDA_SFO</li> <li>93 - BDA_SFO</li> <li>94 - BDA_SFO</li> <li>95 - BDA_SFO</li> <li>96 - BDA_SFO</li> <li>97 - BDA_SFO</li> <li>98 - BDA_SFO</li> <li>98 - BDA_SFO</li> <li>97 - BDA_SFO</li> <li>98 - BDA_SFO</li> <li>97 - BDA_SFO</li> <li>97 - BDA_SFO</li> <li>98 - BDA_SFO</li> <li>97 - BDA_SFO</li> <li>97 - BDA_SFO</li> <li>98 - BDA_SFO</li> <li>99 - BDA_SFO</li> <li>97 - BDA_SFO</li> <li>97 - BDA_SFO</li> <li>98 - BDA_SFO</li> <li>99 - BDA_SFO</li> <li>99 - BDA_SFO</li> <li>91 - Set TradeKeyword for EBS_Link</li> <li>2 - Set TradeKeyword for Reuters Link(Conversation)</li> <li>4 - Set TradeKeyword for Reuters Link(Conversation)</li> <li>4 - Set TradeKeyword for Reuters Link(Conversation)</li> <li>4 - Set TradeKeyword for Reuters Link(JUPMorean)</li> <li>6 - Set TradeKeyword for Reuters Link(JUPMorean)</li> <li>6 - Set TradeKeyword for Reuters Link(JUPMorean)</li> <li>7 - Set TradeKeyword for Reuters Link(JUPMorean)</li> <li>7 - Set TradeKeyword for Reuters Link(JUPMorean)</li> <li>7 - Set TradeKeyword for Reuters Link(JUPMorean)</li> <li>7 - Set TradeKeyword for Reuters Link(JUPMorean)</li> <li>7 - Set TradeKeyword for Reuters Link(JUPMorean)</li> <li>8 - Set TradeKeyword for Reuters Link(JUPMorean)</li> <li>9 - Set TradeKeyword for Reuters Link(JUPMorean)</li> <li>9 - Set TradeKeyword for Reuters Link(JUPMorean)</li> <li>9 - Set TradeKeyword for Reuters Link(JUPMorean)</li> <li>9 - Set TradeKeyword for Reuters Link(JUPMorean)</li> <li>9 - Set TradeKeyword for Reuters Link(JUPMorean)</li> <li>9 - Set TradeKeyword for Reuters Link(JUPMorean)</li></ul>                                                                                                    | 81 - BNP_PAR_PAR                                                                             | Attribute                  |                          | Operator   | Name                 | Value |
| <ul> <li>83 = DNP PAR PAR</li> <li>84 = DNP PAR PAR</li> <li>85 = DNP PAR PAR</li> <li>86 = DO A SFO</li> <li>87 = DO A SFO</li> <li>99 = DO LOSACH JUT LON</li> <li>90 = DO A SFO</li> <li>91 = DO A SFO</li> <li>92 = DO A SFO</li> <li>93 = DO A SFO</li> <li>94 = DO A SFO</li> <li>95 = DO A SFO</li> <li>96 = DO A SFO</li> <li>97 = DO A SFO</li> <li>98 = DO A SFO</li> <li>97 = DO A SFO</li> <li>97 = DO A SFO</li> <li>98 = DO A SFO</li> <li>97 = DO A SFO</li> <li>97 = DO A SFO</li> <li>98 = DO A SFO</li> <li>97 = DO A SFO</li> <li>98 = DO A SFO</li> <li>99 = DO LOSACH JUT LON</li> <li>99 = DO LOSACH JUT LON</li> <li>90 = DO A SFO</li> <li>91 = DO A SFO</li> <li>92 = DO A SFO</li> <li>93 = DO LONG</li> <li>94 = DO A SFO</li> <li>95 = DO LONG</li> <li>96 = DO A SFO</li> <li>97 = DO A SFO</li> <li>98 = DO LOUB</li> <li>99 = DO LOUB</li> <li>99 = DO LOUB</li> <li>90 = DO A SFO</li> <li>91 = Set TradeKeyword for Reuters Link(Conversation)</li> <li>4 = Set TradeKeyword for Reuters Link(Conversation)</li> <li>4 = Set TradeKeyword for Reuters Link(Conversation)</li> <li>4 = Set TradeKeyword for Reuters Link(Conversation)</li> <li>4 = Set TradeKeyword for Reuters Link(Conversation)</li> <li>4 = Set TradeKeyword for Reuters Link(Conversation)</li> <li>4 = Set TradeKeyword for Reuters Link(Conversation)</li> <li>4 = Set TradeKeyword for Reuters Link(Conversation)</li> <li>4 = Set TradeKeyword for Reuters Link(Conversation)</li> <li>4 = Set TradeKeyword for Reuters Link(Conversation)</li> <li>4 = Set TradeKeyword for Reuters Link(Conversation)</li> <li>5 = Set TradeKeyword for Reuters Link(Conversation)</li> <li>6 = Set TradeKeyword for Reuters Link(Conversation)</li> <li>7 = Set TradeKeyword for Reuters Link(Conversation)</li> <li>6 = Set TradeKeyword for Reuters Link(Conversation)</li> <li>7 = Set TradeKeyword for Reuters Link(Conversation)</li> <li>6 = Set TradeKeyword for Reuters Link(Conversation)</li> <li>7 = Set TradeKeyword for Reuters Link(Conversation)</li> <li>8 = Set TradeKeyword for Reuters Link(Conversation)<td>82 - BNP_PAR_PAR</td><td>TOE 500: Source of</td><td>of Data</td><td>IN</td><td>SOURCE OF DATA</td><td>12</td></li></ul> | 82 - BNP_PAR_PAR                                                                             | TOE 500: Source of         | of Data                  | IN         | SOURCE OF DATA       | 12    |
| <ul> <li>84 - BNP,PAR,PAR</li> <li>85 - BNP,PAR,PAR</li> <li>86 - BOA,SFO</li> <li>87 - BOA,SFO</li> <li>89 - BOA,SFO</li> <li>90 - BOA,SFO</li> <li>91 - BOA,SFO</li> <li>92 - BOA,SFO</li> <li>93 - BOA,SFO</li> <li>94 - BOA,SFO</li> <li>95 - BOA,SFO</li> <li>96 - BOA,SFO</li> <li>97 - BOA,SFO</li> <li>98 - BOA,SFO</li> <li>99 - BON,WELLON,HKG</li> <li>99 - BON,WELLON,HKG</li> <li>99 - BON,WELLON,HKG</li> <li>1 - Set TradeKeyword for Reuters Link(Conversation)</li> <li>4 - Set TradeKeyword for Reuters Link(Clarversation)</li> <li>4 - Set TradeKeyword for Reuters Link(RBAX)</li> <li>7 - Set TradeKeyword for Reuters Link(JPMoran)</li> <li>6 - Set TradeKeyword for Reuters Link(JMarka)</li> <li>7 - Set TradeKeyword for Reuters Link(JMarka)</li> <li>7 - Set TradeKeyword for Reuters Link(JMarka)</li> <li>7 - Set TradeKeyword for Reuters Link(JMarka)</li> <li>7 - Set TradeKeyword for Reuters Link(JMarka)</li> <li>7 - Set TradeKeyword for Reuters Link(JMarka)</li> <li>7 - Set TradeKeyword for Reuters Link(JMarka)</li> <li>7 - Set TradeKeyword for Reuters Link(JMarka)</li> <li>7 - Set TradeKeyword for Reuters Link(JMarka)</li> <li>8 - Set TradeKeyword for Reuters Link(JMarka)</li> <li>8 - Set TradeKeyword for Reuters Link(JMarka)</li> <li>9 - Set TradeKeyword for Reuters Link(JMarka)</li> <li>9 - Set TradeKeyword for R</li></ul>                                                                                                    | 83 - BNP_PAR_PAR                                                                             |                            |                          |            |                      | 1.1-  |
| <ul> <li>85 - BNP_PAR_PAR</li> <li>86 - BOA_SFO</li> <li>87 - BOA_SFO</li> <li>88 - BOA_SFO</li> <li>89 - BOA_SFO</li> <li>91 - BOA_SFO</li> <li>92 - BOA_SFO</li> <li>93 - BOA_SFO</li> <li>93 - BOA_SFO</li> <li>94 - BOA_SFO</li> <li>95 - BOA_SFO</li> <li>96 - BOA_SFO</li> <li>97 - BOA_SFO</li> <li>98 - BOA_SFO</li> <li>99 - BON_WELLON_HKG</li> <li>99 - BON_WELLON_HKG</li> <li>99 - BON_WELLON_HKG</li> <li>1 - Set TradeKeyword for Reuters Link(Orwersation)</li> <li>4 - Set TradeKeyword for Reuters Link(Orwersation)</li> <li>4 - Set TradeKeyword for Reuters Link(DRPR)</li> <li>6 - Set TradeKeyword for Reuters Link(UNDBAN)</li> <li>6 - Set TradeKeyword for Reuters Link(UNDBAN)</li> <li>7 - Set TradeKeyword for Reuters Link(UNDBAN)</li> <li>7 - Set TradeKeyword for Reuters Link(UNDBAN)</li> <li>7 - Set TradeKeyword for Reuters Link(UNDBAN)</li> <li>7 - Set TradeKeyword for Reuters Link(UNDBAN)</li> <li>7 - Set TradeKeyword for Reuters Link(UNDBAN)</li> <li>7 - Set TradeKeyword for Reuters Link(UNDBAN)</li> <li>8 - Set TradeKeyword for Reuters Link(UNDBAN)</li> <li>9 - Set TradeKeyword for Reuters Link(UNDBAN)</li> <li>9 - Set TradeKeyword for Reuters Link(UNDBAN)</li> <li>9 - Set TradeKeyword for Reuters Link(UNDBAN)</li> <li>9 - Set TradeKeyword for Reuters Link(UNDBAN)</li> <li>9 - Set TradeKeyword for Reuters Link(UNDBAN)</li> <li>9 - Set TradeKeyword for Reuters Link(UNDBAN)</li> <li>9 - Set TradeKeyword for Reuters Link(UNDBAN)</li> <li>9 - Set TradeKeyword for Reuters Link(UNDBAN)</li> <li>9 - Set TradeKeyword for Reuters Link(UNDBAN)</li> <li>9 - Set TradeKeyword for Reuters Link(UNDBAN)</li> <li>9 - Set TradeKeyword for Reuters Link(UNDBAN)</li> <li>9 - Set TradeKeyword for Reuters Link(UNDBAN)</li> <li>9 - Set TradeKeyword for Reuters Link(UNDBAN)</li> <li>9 - Set TradeKeyword for Reuters Link(UNDBAN)</li> </ul>                                                                                                    | • 84 - BNP_PAR_PAR                                                                           |                            |                          |            |                      |       |
| <ul> <li>86 = BOA_SFO</li> <li>87 = BOA_SFO</li> <li>88 = BOA_SFO</li> <li>89 = BOA_SFO</li> <li>91 = BOA_SFO</li> <li>91 = BOA_SFO</li> <li>92 = BOA_SFO</li> <li>93 = BOA_SFO</li> <li>94 = BOA_SFO</li> <li>95 = BOA_SFO</li> <li>96 = BOA_SFO</li> <li>97 = BOA_SFO</li> <li>98 = BOI_DUB</li> <li>99 = BONY_MELLON_HKG</li> <li>Keyword for Reuters Link</li> <li>2 = Set TradeKeyword for Reuters Link(Conversation)</li> <li>4 = Set TradeKeyword for Reuters Link(Conversation)</li> <li>4 = Set TradeKeyword for Reuters Link(AutoBahn)</li> <li>6 = Set TradeKeyword for Reuters Link(AutoBahn)</li> <li>7 = Set TradeKeyword for Reuters Link(AutoBahn)</li> <li>7 = Set TradeKeyword for Reuters Link(AutoBahn)</li> <li>7 = Set TradeKeyword for Reuters Link(AutoBahn)</li> <li>7 = Set TradeKeyword for Reuters Link(AutoBahn)</li> <li>7 = Set TradeKeyword for Reuters Link(AutoBahn)</li> <li>8 = Set TradeKeyword for Reuters Link(AutoBahn)</li> <li>9 = Set TradeKeyword for Reuters Link(AutoBahn)</li> <li>1 = Set TradeKeyword for Reuters Link(AutoBahn)</li> <li>1 = Set TradeKeyword for Reuters Link(AutoBahn)</li> <li>1 = Set TradeKeyword for Reuters Link(MatchBahn)</li> <li>1 = Set TradeKeyword for Reuters Link(MatchBahn)</li> <li>1 = Set TradeKeyword for Reuters Link(MatchBahn)</li> <li>1 = Set TradeKeyword for Reuters Link(MatchBahn)</li> <li>1 = Set TradeKeyword for Reuters Link(MatchBahn)</li> <li>2 = Set TradeKeyword for Reuters Link(MatchBahn)</li> <li>2 = Set TradeKeyword for Reuters Link(MatchBahn)</li> <li>3 = Set TradeKeyword for Reuters Link(MatchBahn)</li> <li>4 = Set TradeKeyword for Reuters Link(MatchBahn)</li> <li>5 = Set TradeKeyword for Reuters Link(MatchBahn)</li> <li>5 = Set TradeKeyword for Reuters Link(MatchBahn)</li> <li>5 = Set TradeKeyword for Reuters Link(MatchBahn)</li> <li>5 = Set TradeKeyword for Reuters Link(RathoReuters Link(RathoReuters Link(RathoReuters Link(RathoReuters Link(RathoReuters Link(RathoReuters Link(RathoReuters Link(RathoReuters Link(RathoReuters Link(RathoReuters Link(RathoReuters Link(Ratho</li></ul>                                                                                                    | 85 - BNP_PAR_PAR                                                                             |                            |                          |            |                      |       |
| <ul> <li>87 - BOA_SFO</li> <li>87 - BOA_SFO</li> <li>89 - BOA_SFO</li> <li>91 - BOA_SFO</li> <li>91 - BOA_SFO</li> <li>92 - BOA_SFO</li> <li>93 - BOA_SFO</li> <li>93 - BOA_SFO</li> <li>94 - BOA_SFO</li> <li>95 - BOA_SFO</li> <li>96 - BOA_SFO</li> <li>97 - BOA_SFO</li> <li>98 - BOLDUB</li> <li>99 - BONY MELLON_HKG</li> <li>88 - BOLDUB</li> <li>99 - BONY MELLON_HKG</li> <li>1 - Set TradeKeyword for Reuters Link(Conversation)</li> <li>4 - Set TradeKeyword for Reuters Link(AutoBahn)</li> <li>6 - Set TradeKeyword for Reuters Link(AutoBahn)</li> <li>6 - Set TradeKeyword for Reuters Link(AutoBahn)</li> <li>7 - Set TradeKeyword for Reuters Link(AutoBahn)</li> <li>7 - Set TradeKeyword for Reuters Link(AutoBahn)</li> <li>7 - Set TradeKeyword for Reuters Link(AutoBahn)</li> <li>7 - Set TradeKeyword for Reuters Link(AutoBahn)</li> <li>7 - Set TradeKeyword for Reuters Link(AutoBahn)</li> <li>7 - Set TradeKeyword for Reuters Link(AutoBahn)</li> <li>7 - Set TradeKeyword for Reuters Link(AutoBahn)</li> <li>7 - Set TradeKeyword for Reuters Link(AutoBahn)</li> <li>7 - Set TradeKeyword for Reuters Link(AutoBahn)</li> <li>8 - Set TradeKeyword for Reuters Link(AutoBahn)</li> <li>9 - Set TradeKeyword for Reuters Link(AutoBahn)</li> <li>9 - Set TradeK</li></ul>                                                                                                    | 86 - BOA_SFO                                                                                 |                            |                          |            |                      |       |
| <ul> <li>88 = BOA_SFO</li> <li>99 - GOLDSACH_INT_LDN</li> <li>90 - BOA_SFO</li> <li>91 - BOA_SFO</li> <li>92 = BOA_SFO</li> <li>93 - BOA_SFO</li> <li>94 = BOA_SFO</li> <li>94 = BOA_SFO</li> <li>95 - BOA_SFO</li> <li>97 - BOA_SFO</li> <li>98 - BOLUB</li> <li>99 - BONY_MELLON_HKG</li> <li>Keyword for Reuters Link</li> <li>1 - Set TradeKeyword for Reuters Link(Conversation)</li> <li>4 - Set TradeKeyword for Reuters Link(AutoBahn)</li> <li>6 - Set TradeKeyword for Reuters Link(AutoBahn)</li> <li>6 - Set TradeKeyword for Reuters Link(AutoBahn)</li> <li>7 - Set TradeKeyword for Reuters Link(AutoBahn)</li> <li>7 - Set TradeKeyword for Reuters Link(AutoBahn)</li> <li>7 - Set TradeKeyword for Reuters Link(AutoBahn)</li> <li>7 - Set TradeKeyword for Reuters Link(AutoBahn)</li> <li>7 - Set TradeKeyword for Reuters Link(AutoBahn)</li> <li>7 - Set TradeKeyword for Reuters Link(AutoBahn)</li> <li>7 - Set TradeKeyword for Reuters Link(AutoBahn)</li> <li>7 - Set TradeKeyword for Reuters Link(AutoBahn)</li> <li>7 - Set TradeKeyword for Reuters Link(AutoBahn)</li> <li>7 - Set TradeKeyword for Reuters Link(AutoBahn)</li> <li>8 - Set TradeKeyword for Reuters Link(AutoBahn)</li> <li>9 - Set TradeKeyword for Reuters Link(AutoBahn)</li> <li>9 - Set T</li></ul>                                                                                                    | • 87 - BOA_SFO                                                                               |                            |                          |            |                      |       |
| <ul> <li>89 - BOA SFO</li> <li>91 - BOA SFO</li> <li>92 - BOA SFO</li> <li>93 - BOA SFO</li> <li>94 - BOA SFO</li> <li>95 - BOA SFO</li> <li>95 - BOA SFO</li> <li>96 - BOA SFO</li> <li>97 - BOA SFO</li> <li>98 - BOLUB</li> <li>99 - BONY_MELLON_HKG</li> <li>1 - Set TradeKeyword for Reuters Link(Conversation)</li> <li>4 - Set TradeKeyword for Reuters Link(AutoBahn)</li> <li>5 - Set TradeKeyword for Reuters Link(AutoBahn)</li> <li>6 - Set TradeKeyword for Reuters Link(AutoBahn)</li> <li>7 - Set TradeKeyword for Reuters Link(AutoBahn)</li> <li>7 - Set TradeKeyword for Reuters Link(AutoBahn)</li> <li>7 - Set TradeKeyword for Reuters Link(AutoBahn)</li> <li>7 - Set TradeKeyword for Reuters Link(AutoBahn)</li> <li>7 - Set TradeKeyword for Reuters Link(AutoBahn)</li> <li>7 - Set TradeKeyword for Reuters Link(AutoBahn)</li> <li>7 - Set TradeKeyword for Reuters Link(AutoBahn)</li> <li>7 - Set TradeKeyword for Reuters Link(AutoBahn)</li> <li>7 - Set TradeKeyword for Reuters Link(AutoBahn)</li> <li>7 - Set TradeKeyword for Reuters Link(AutoBahn)</li> <li>7 - Set TradeKeyword for Reuters Link(AutoBahn)</li> <li>7 - Set TradeKeyword for Reuters Link(AutoBahn)</li> <li>8 - Set TradeKeyword for Reuters Link(AutoBahn)</li> <li>9 - Set TradeKeyword for Reuters Link(AutoBahn)</li> <li>9 - Set TradeKeywo</li></ul>                                                                                                    | 88 - BOA_SFO                                                                                 |                            |                          |            |                      |       |
| <ul> <li>9 - GOLDSAOH,INT_LON</li> <li>90 - BOA,SFO</li> <li>91 - BOA,SFO</li> <li>92 - BOA,SFO</li> <li>93 - BOA,SFO</li> <li>94 - BOA,SFO</li> <li>95 - BOA,SFO</li> <li>95 - BOA,SFO</li> <li>96 - BOA,SFO</li> <li>97 - BOA,SFO</li> <li>98 - BOIT,MELLON,HKG</li> <li>Keyword for Reuters Link</li> <li>1 - Set TradeKeyword for Reuters Link(Conversation)</li> <li>4 - Set TradeKeyword for Reuters Link(Conversation)</li> <li>4 - Set TradeKeyword for Reuters Link(Conversation)</li> <li>5 - Set TradeKeyword for Reuters Link(AutoBahn)</li> <li>6 - Set TradeKeyword for Reuters Link(AutoBahn)</li> <li>7 - Set TradeKeyword for Reuters Link(AutoBahn)</li> <li>7 - Set TradeKeyword for Reuters Link(AutoBahn)</li> <li>7 - Set TradeKeyword for Reuters Link(AutoBahn)</li> <li>7 - Set TradeKeyword for Reuters Link(AutoBahn)</li> <li>7 - Set TradeKeyword for Reuters Link(AutoBahn)</li> <li>7 - Set TradeKeyword for Reuters Link(AutoBahn)</li> <li>7 - Set TradeKeyword for Reuters Link(AutoBahn)</li> <li>7 - Set TradeKeyword for Reuters Link(AutoBahn)</li> <li>7 - Set TradeKeyword for Reuters Link(AutoBahn)</li> <li>7 - Set TradeKeyword for Reuters Link(AutoBahn)</li> <li>8 - Set TradeKeyword for Reuters Link(AutoBahn)</li> <li>9 - Set TradeKeyword for Reuters Link(AutoBahn)</li> <li>9 - Set TradeKeyword f</li></ul>                                                                                                    | 89 - BOA_SFO                                                                                 |                            |                          |            |                      |       |
| <ul> <li>90 - BOA_SFO</li> <li>91 - BOA_SFO</li> <li>93 - BOA_SFO</li> <li>95 - BOA_SFO</li> <li>95 - BOA_SFO</li> <li>96 - BOA_SFO</li> <li>97 - BOA_SFO</li> <li>98 - BOIV_MELLON_HKG</li> <li>Keyword Mapping</li> <li>1 - Set TradeKeyword for Reuters Link</li> <li>3 - Set TradeKeyword for Reuters Link(AutoBahn)</li> <li>4 - Set TradeKeyword for Reuters Link(AutoBahn)</li> <li>6 - Set TradeKeyword for Reuters Link(AutoBahn)</li> <li>7 - Set TradeKeyword for Reuters Link(AutoBahn)</li> <li>7 - Set TradeKeyword for Reuters Link(AutoBahn)</li> <li>7 - Set TradeKeyword for Reuters Link(AutoBahn)</li> <li>7 - Set TradeKeyword for Reuters Link(AutoBahn)</li> <li>7 - Set TradeKeyword for Reuters Link(AutoBahn)</li> <li>7 - Set TradeKeyword for Reuters Link(AutoBahn)</li> <li>8 - Set TradeKeyword for Reuters Link(AutoBahn)</li> <li>9 - Set TradeKeyword for Reuters Link(AutoBahn)</li> <li>9 - Set TradeKeyword for Reuters Link(AutoBahn)</li> </ul>                                                                                                    | 9 - GOLDSACH_INT_LDN                                                                         |                            |                          |            |                      |       |
| <ul> <li>91 - BOA_SFO</li> <li>92 - BOA_SFO</li> <li>93 - BOA_SFO</li> <li>94 - BOA_SFO</li> <li>95 - BOA_SFO</li> <li>95 - BOA_SFO</li> <li>96 - BOA_SFO</li> <li>97 - BOA_SFO</li> <li>98 - BOLDUB</li> <li>99 - BONY_MELLON_HKG</li> <li>89 - BONY_MELLON_HKG</li> <li>1 - Set TradeKeyword for Reuters Link(Conversation)</li> <li>4 - Set TradeKeyword for Reuters Link(Conversation)</li> <li>4 - Set TradeKeyword for Reuters Link(AutoBahn)</li> <li>6 - Set TradeKeyword for Reuters Link(AutoBahn)</li> <li>6 - Set TradeKeyword for Reuters Link(AutoBahn)</li> <li>7 - Set TradeKeyword for Reuters Link(AutoBahn)</li> <li>7 - Set TradeKeyword for Reuters Link(AutoBahn)</li> <li>7 - Set TradeKeyword for Reuters Link(AutoBahn)</li> <li>7 - Set TradeKeyword for Reuters Link(AutoBahn)</li> <li>7 - Set TradeKeyword for Reuters Link(AutoBahn)</li> <li>8 - Set TradeKeyword for Reuters Link(AutoBahn)</li> <li>9 - Set TradeKeyword for Reuters Link(AutoBahn)</li> <li>9 - Set TradeKeyword for Reuters Link(AutoBahn)</li> </ul>                                                                                                    | 90 - BOA_SFO                                                                                 |                            |                          |            |                      |       |
| 92 - BOA_SFO         92 - BOA_SFO         93 - BOA_SFO         94 - BOA_SFO         95 - BOA_SFO         95 - BOA_SFO         97 - BOA_SFO         97 - BOA_SFO         97 - BOA_SFO         98 - BOI_DUB         99 - BON_MELLON_HKG         1 - Set TradeKeyword for Reuters Link         2 - Set TradeKeyword for Reuters Link(Conversation)         4 - Set TradeKeyword for Reuters Link(Conversation)         4 - Set TradeKeyword for Reuters Link(Conversation)         5 - Set TradeKeyword for Reuters Link(AutoBahn)         6 - Set TradeKeyword for Reuters Link(AutoBahn)         6 - Set TradeKeyword for Reuters Link(AutoBahn)         7 - Set TradeKeyword for Reuters Link(AutoBahn)                                                                                                    | • 91 - BOA_SFO                                                                               |                            |                          |            |                      |       |
| <ul> <li>93 - BOA_SFO</li> <li>94 - BOA_SFO</li> <li>95 - BOA_SFO</li> <li>97 - BOA_SFO</li> <li>97 - BOA_SFO</li> <li>98 - BOI_UB</li> <li>99 - BONY_MELLON_HKG</li> <li>99 - BONY_MELLON_HKG</li> <li>1 - Set TradeKeyword for Reuters Link</li> <li>3 - Set TradeKeyword for Reuters Link(Conversation)</li> <li>4 - Set TradeKeyword for Reuters Link(AutoBahn)</li> <li>6 - Set TradeKeyword for Reuters Link(AutoBahn)</li> <li>7 - Set TradeKeyword for Reuters Link(AutoBahn)</li> <li>7 - Set TradeKeyword for Reuters Link(AutoBahn)</li> <li>7 - Set TradeKeyword for Reuters Link(AutoBahn)</li> </ul>                                                                                                    | 92 - BOA_SFO                                                                                 |                            |                          |            |                      |       |
| <ul> <li>94 - BOA_SFO</li> <li>95 - BOA_SFO</li> <li>97 - BOA_SFO</li> <li>98 - BOA_SFO</li> <li>99 - BONY MELLON_HKG</li> <li>99 - BONY MELLON_HKG</li> <li>99 - BONY MELLON_HKG</li> <li>1 - Set TradeKeyword for BSL ink</li> <li>2 - Set TradeKeyword for Reuters Link(Conversation)</li> <li>4 - Set TradeKeyword for Reuters Link(DaRX)</li> <li>5 - Set TradeKeyword for Reuters Link(AutoBahn)</li> <li>6 - Set TradeKeyword for Reuters Link(AutoBahn)</li> <li>7 - Set TradeKeyword for Reuters Link(AutoBahn)</li> <li>7 - Set TradeKeyword for Reuters Link(AutoBahn)</li> </ul>                                                                                                    | 93 - BOA_SFO                                                                                 |                            |                          |            |                      |       |
| <ul> <li>936 - BOA_SPO</li> <li>936 - BOA_SPO</li> <li>937 - BOA_SPO</li> <li>937 - BOA_SPO</li> <li>938 - BOI_DUB</li> <li>939 - BONY_MELLON_HKG</li> <li>939 - BONY_MELLON_HKG</li> <li>1 - Set TradeKeyword for Reuters Link</li> <li>1 - Set TradeKeyword for Reuters Link</li> <li>3 - Set TradeKeyword for Reuters Link(Conversation)</li> <li>4 - Set TradeKeyword for Reuters Link(Conversation)</li> <li>5 - Set TradeKeyword for Reuters Link(AutoBahn)</li> <li>6 - Set TradeKeyword for Reuters Link(AutoBahn)</li> <li>7 - Set TradeKeyword for Reuters Link(AutoBahn)</li> <li>7 - Set TradeKeyword for Reuters Link(Undersan)</li> <li>7 - Set TradeKeyword for Reuters Link(AutoBahn)</li> </ul>                                                                                                    | • 94 - BOA_SFO                                                                               |                            |                          |            |                      |       |
| • 96 - BOA_SFO         • 97 - BOA_SFO         • 98 - BOLDUB         • 99 - BONY_MELLON_HKG         • 98 - BOLDUB         • 99 - BONY_MELLON_HKG         • 1 - Set TradeKeyword for Reuters Link         • 2 - Set TradeKeyword for Reuters Link(Conversation)         • 4 - Set TradeKeyword for Reuters Link(Conversation)         • 5 - Set TradeKeyword for Reuters Link(AutoBahn)         • 6 - Set TradeKeyword for Reuters Link(AutoBahn)         • 6 - Set TradeKeyword for Reuters Link(AutoBahn)         • 7 - Set TradeKeyword for Reuters Link(AutoBahn)         • 7 - Set TradeKeyword for Reuters Link(AutoBahn)                                                                                                    | 95 - BOA_SFO                                                                                 |                            |                          |            |                      |       |
| ● 97 - BOA3FO           ● 98 - BOLDUB           ● 99 - BOLY_MELLON_HKG           ▶ Kewword Mapping           ● 1 - Set TradeKeyword for Reuters Link           ● 1 - Set TradeKeyword for Reuters Link           ● 2 - Set TradeKeyword for Reuters Link(Conversation)           ● 4 - Set TradeKeyword for Reuters Link(Conversation)           ● 5 - Set TradeKeyword for Reuters Link(Conversation)           ● 6 - Set TradeKeyword for Reuters Link(AutoBahn)           ● 7 - Set TradeKeyword for Reuters Link(AutoBahn)           ● 7 - Set TradeKeyword for Reuters Link(AutoBahn)                                                                                                    | 96 - BUA_SFO                                                                                 |                            |                          |            |                      |       |
| • 98 - BOLY_DELON_HKG         • 99 - BONY_MELLON_HKG         • 99 - BONY_MELLON_HKG         • 1 - Set TradeKeyword for Butters Link         • 1 - Set TradeKeyword for Reuters Link         • 3 - Set TradeKeyword for Reuters Link(Conversation)         • 4 - Set TradeKeyword for Reuters Link(Conversation)         • 5 - Set TradeKeyword for Reuters Link(AutoBahn)         • 6 - Set TradeKeyword for Reuters Link(AutoBahn)         • 7 - Set TradeKeyword for Reuters Link(AutoBahn)         • 7 - Set TradeKeyword for Reuters Link(AutoBahn)         • 7 - Set TradeKeyword for Reuters Link(AutoBahn)         • 7 - Set TradeKeyword for Reuters Link(AutoBahn)         • 7 - Set TradeKeyword for Set TradeKeyword for Reuters Link(AutoBahn)         • 7 - Set TradeKeyword for Set TradeKeyword for Set TradeK                                                                                                    | 97 - BUA_SFU                                                                                 |                            |                          |            |                      |       |
| 99 - BUNN HILLON HILG       Keyword Mapping       • 1 - Set TradeKeyword for EBS Link       • 2 - Set TradeKeyword for Reuters Link(Conversation)       • 4 - Set TradeKeyword for Reuters Link(Conversation)       • 5 - Set TradeKeyword for Reuters Link(AutoBahn)       • 6 - Set TradeKeyword for Reuters Link(AutoBahn)       • 7 - Set TradeKeyword for Reuters Link(AutoBahn)                                                                                                    | 98 - BOLDOB                                                                                  | Trade Assignment           |                          |            |                      |       |
| • 1 - Set TradeKeyword for EBS Link.         • 2 - Set TradeKeyword for Reuters Link         • Attribute         Value           • 3 - Set TradeKeyword for Reuters Link(Conversation)         • Attribute         Value           • 4 - Set TradeKeyword for Reuters Link(Conversation)         • TradeKeyword for Reuters Link(Annot Sent)         • TradeKeyword for Reuters Link(AutoBahn)           • 5 - Set TradeKeyword for Reuters Link(AutoBahn)         • TradeKeyword for Reuters Link(AutoBahn)         • TradeKeyword BalOrigin Type         REUTERS-MATCHING           • 7 - Set TradeKeyword for Reuters Link(AutoBahn)         • TradeKeyword BalOrigin Type         REUTERS                                                                                                    |                                                                                              |                            |                          |            |                      |       |
| • 2 - Set TradeKeyword for Reuters Link (Conversation)         Attribute         Attribute         Value           • 3 - Set TradeKeyword for Reuters Link (Conversation)         Attribute         TradeKeyword Set TradeKeyword for Reuters Link (Conversation)         TradeKeyword for Reuters Link (Conversation)           • 4 - Set TradeKeyword for Reuters Link (Morgan)         TradeKeyword for Reuters Link (AutoBahn)         TradeKeyword Broker         Sname Re_001124_ERS           • 5 - Set TradeKeyword for Reuters Link (AutoBahn)         TradeKeyword Broker         ReutErsS-Matching                                                                                                    | Keyword Mapping                                                                              |                            |                          |            |                      |       |
| • Set TradeKeyword for Reuters Link(Onversation)     • A - Set TradeKeyword for Reuters Link(Onversation)     • TradeKeyword for Reuters Link(Onversation)     • TradeKeyword for Reuters Link(AutoBahn)     • TradeKeyword for Reuters Link(AutoBahn)     • TradeKeyword for Reuters L                                                                                                    | I - Set TradeKeyword forEBS Link                                                             | Attribute                  |                          |            | Value                |       |
|                                                                                                    | 2 - Set TradeKeyword for Reuters Link<br>2 - Set TradeKeyword for Reuters Link(Convergation) | Trade Keyward, Dag         | 10-1-1-                  |            | Destine 2000 0 Match |       |
|                                                                                                    | <ul> <li>J Set TradeKeyword for Reuters Link(Conversation)</li> </ul>                        | Tradekeyword Dea           | aiUrigin                 |            | Dealing 3000-2-Match |       |
| 6 - Set TradeReyword for EVILIGN Moteon     7 - Set TradeReyword for EVILIGN AutoBahn     TradeReyword Broker     REUTERS                                                                                                    | 5 = Set TradeKeyword for Reuters Link(DRIVV)                                                 | Broker<br>Trada Kasana Dag | IQui-inT                 |            | DEUTEDS MATOUNO      |       |
| Contrologrammed for FXMUL(Malar)     IndexeyWord Broker     IndexeyWord Broker     IndexeyWord Broker     IndexeyWord Broker     IndexeyWord Broker                                                                                                    |                                                                                              | TradeKeyword Dea           | aiorigin i ype           |            | DELITERS-MATCHING    |       |
|                                                                                                    | <ul> <li>TadeKeyword for FYALL(Maker)</li> </ul>                                             | IradeKeyword Bro           | Ker                      |            | REUIERO              |       |

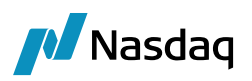

TOF Mappings

| <br>                                                                                                    |                            |                                     |               |                    |       |
|----------------------------------------------------------------------------------------------------|----------------------------|-------------------------------------|---------------|--------------------|-------|
| <br>Import Mappings                                                                                                    |                            |                                     |               |                    |       |
| - 73 - BK_NOVA_SCOT_TOR                                                                                                    | Id:                        | 6015                                |               |                    |       |
| 74 - BK_OF_CHINA_BEI                                                                                                    | Name: Keyword Mapping      |                                     |               |                    |       |
| <ul> <li>76 - BK YOKOHAMA TKY</li> </ul>                                                                                      | Principal 3                |                                     |               |                    |       |
| 77 - BNP PAR PAR                                                                                                    |                            |                                     |               |                    |       |
| 78 - BNP PAR PAR                                                                                                    | Description:               | Set TradeKeyword for Reuters Link(C | Conversation) |                    |       |
| • 79 - BNP_PAR_PAR                                                                                                    | ┌ TO F Conditions -        |                                     |               |                    |       |
| 8 - GOLDSACH_INT_LDN                                                                                                    | P / 0                      |                                     |               |                    |       |
| 80 - BNP_PAR_PAR                                                                                                    |                            |                                     |               |                    |       |
| 81 - BNP_PAR_PAR                                                                                                    | Attribute                  |                                     | Operator      | Name               | Value |
| 82 - BNP_PAR_PAR                                                                                                    | TOF 500: Source            | of Data                             | IS            | 500 SOURCE OF DATA | 3     |
| 83 - BNP_PAR_PAR                                                                                                    |                            |                                     |               |                    | -     |
| 84 - BNP_PAR_PAR                                                                                                    |                            |                                     |               |                    |       |
| ● 85 - BNP_PAR_PAR                                                                                                    |                            |                                     |               |                    |       |
| ■ 80 - BUA_SFU<br>■ 87 - DOA SEO                                                                                              |                            |                                     |               |                    |       |
|                                                                                                    |                            |                                     |               |                    |       |
| • 00 - DOA_SEO                                                                                                    |                            |                                     |               |                    |       |
|                                                                                                    |                            |                                     |               |                    |       |
| ● 90 - BOA SEO                                                                                                    |                            |                                     |               |                    |       |
| • 91 - BOA SEO                                                                                                    |                            |                                     |               |                    |       |
| 92 - BOA SFO                                                                                                    |                            |                                     |               |                    |       |
| 93 - BOA SFO                                                                                                    |                            |                                     |               |                    |       |
| • 94 - BOA_SFO                                                                                                    |                            |                                     |               |                    |       |
| 95 - BOA_SFO                                                                                                    |                            |                                     |               |                    |       |
| 96 - BOA_SFO                                                                                                    |                            |                                     |               |                    |       |
| • 97 - BOA_SFO                                                                                                    |                            |                                     |               |                    |       |
| • 98 - BOI_DUB                                                                                                    | - Trada Anaimman           | -                                   |               |                    |       |
| 99 - BONY_MELLON_HKG                                                                                                    | Trade Assignmen            | ts                                  |               |                    |       |
| Keyword Mapping                                                                                                    | 📑 🖉 😒                      |                                     |               |                    |       |
| 1 - Set TradeKeyword forEBS Link                                                                                              | A.1. 1                     |                                     |               | 24.1               |       |
| <ul> <li>2 - Set TradeKeyword for Reuters Link</li> </ul>                                                                     | Attribute Value            |                                     |               |                    |       |
| 8 - Set TradeKeyword for Reuters Link(Conversation)                                                                           | Broker SNAME_RE_030724_ONV |                                     |               |                    |       |
| 4 - Set TradeKeyword for Deuters Link(BARA)                                                                                   | IradeKeyword Dea           | alUngin Type                        |               | REUTERS            |       |
| <ul> <li>6 - Set TradeKeyword for Reuters Link(OrWorgan)</li> <li>6 - Set TradeKeyword for Reuters Link(AutoPolys)</li> </ul> | Iradekeyword Bro           | Ker                                 |               | KEUTEKS_CUNV       |       |
| <ul> <li>Cost mackeyword for Neuters Ellik(Hutoballit)</li> <li>7 - Set TradeKeyword for EVALL(Maker)</li> </ul>              |                            |                                     |               |                    |       |

### TOF Interpretation

When 500=4 or 5 or 6, then map the following keywords :

- TradeKeyword.Broker  $\rightarrow$  EBS
- TradeKeyword.DealOriginType → EBS
- TradeKeyword.DealOrigin → EBSGeneratedTrade

### TRTN Mapping

Equivalent of TOF tag 500 is 11001. When 11001=4 or 5 or 6, then map the TradeKeywords

- Broker
- DealOriginType
- DealOrigin

This should be done using following steps:

To map static values, user will need to do 2 level of mappings:

- 1. Map tag 11001 with the keyword names with which they want in TradeKeywordMappings.
- 2. Define a new Interface type Keyword.<KeywordName> e.g. Keyword.DealOriginType. When the value of 11001 is 4, then map Keyword.DealOriginType to value : "EBS".

Step 1: 1st Level of mapping:

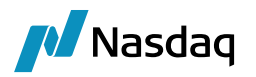

### Interface Type: TradeKeywordMappings

Interface Value: 11001

Calypso Value: Broker, DealOriginType, DealOrigin

🛃 Calypso Mapping Window

| 🖶 🖽 CME 🧄 🐴                |                  |                                    |
|----------------------------|------------------|------------------------------------|
| 2 COMDER                   | Name             | TRTN/TradeKeywordMannings          |
| E DSMatch                  | Humer            | Trend Tradeled worldhappings       |
| 🖶 🛄 ETD                    | Interface Value: | 11001                              |
| EUREX                      |                  |                                    |
| 🖶 🛄 Eurex                  | Calvpso Value:   | DealOriginType, DealOrigin, Broker |
| 🖶 🔠 EurexETD               |                  |                                    |
| 🗄 🛅 FOW                    | Reverse Default: |                                    |
| 🕀 🛄 FXAII                  |                  |                                    |
| 🖶 🛄 FpML                   |                  |                                    |
|                            | << Add           |                                    |
| 🗄 🖽 ICELink                |                  |                                    |
| 🕀 🛅 LCH                    | >> Remove        |                                    |
| 🗄 🛄 LCHSA                  | 0.0              | 1                                  |
| 🖶 🖽 MS                     | Configure Intert |                                    |
| 🖶 🖽 MTM                    | Configure Tunes  | 1                                  |
| m mw                       | Configure Types  |                                    |
| MarkitPV                   |                  |                                    |
| I NT                       |                  |                                    |
| DimaeoCTM                  |                  |                                    |
| ReutersDSS                 |                  |                                    |
| SAP                        |                  |                                    |
| E SAPGI                    |                  |                                    |
|                            |                  |                                    |
| SwapsMonitor               |                  |                                    |
|                            |                  |                                    |
|                            |                  |                                    |
| CouponDayCount             |                  |                                    |
| FIXBodyConstants           |                  |                                    |
| FIXHeaderConstants         |                  |                                    |
|                            |                  |                                    |
| Keyword Armel anathBule    |                  |                                    |
| Kowword Proker             |                  |                                    |
|                            |                  |                                    |
| Keyword DealOrigin         |                  |                                    |
| Keyword DealOriginType     |                  |                                    |
| Keyword.beatorigin ype     |                  |                                    |
| MeneyWorketTradeDayDessive |                  |                                    |
|                            |                  |                                    |
|                            |                  |                                    |
| A SalesDareon              |                  |                                    |
|                            |                  |                                    |
|                            |                  |                                    |
| 20402                      |                  |                                    |
| ₩ <b>3</b> 040Z            |                  |                                    |

Step 2: 2nd Level of mapping: Interface Type: Keyword.DealOriginType Interface Value: 11001-4 Calypso Value: EBS Keyword.DealOriginType

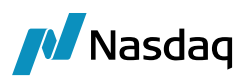

#### 🛃 Calypso Mapping Window

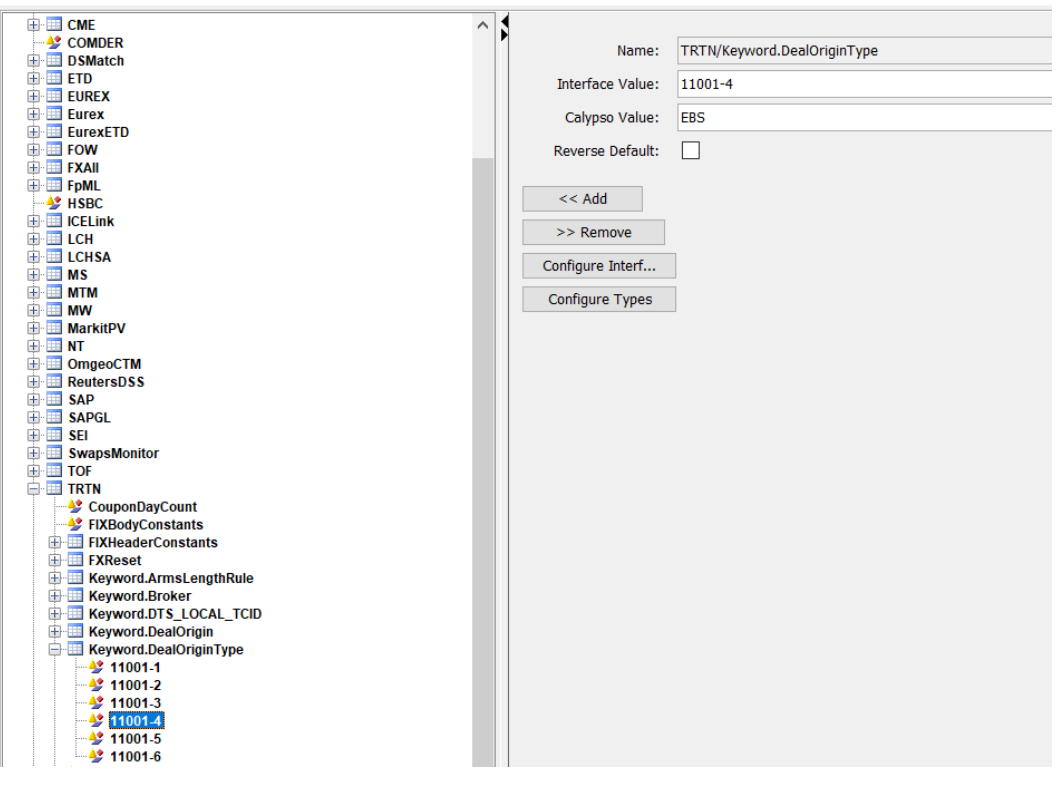

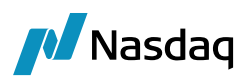

🥖 Calypso Mapping Window

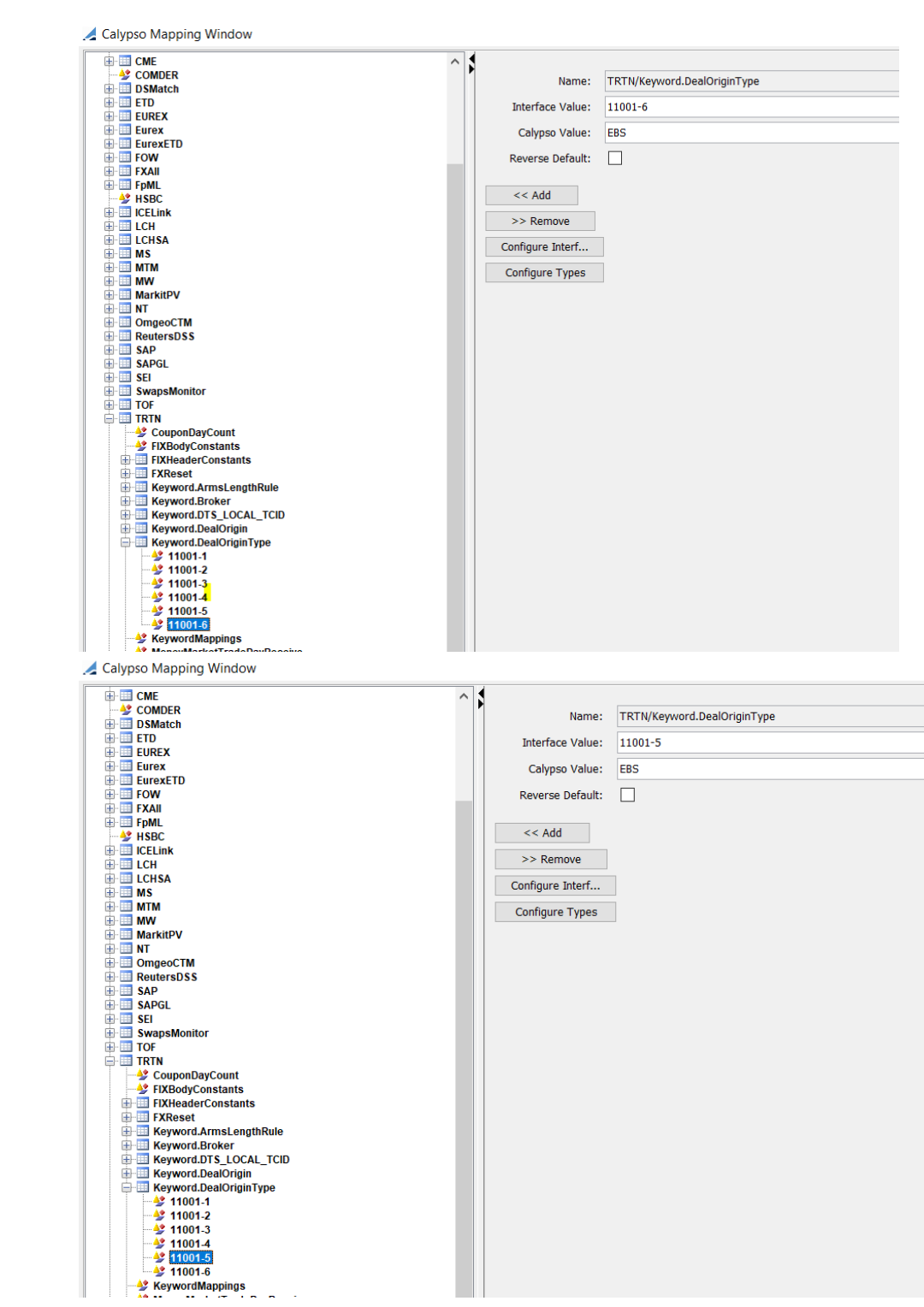

![](_page_29_Picture_0.jpeg)

### Keyword.DealOrigin

![](_page_29_Figure_3.jpeg)

#### 🛃 Calypso Mapping Window

![](_page_29_Figure_5.jpeg)

![](_page_30_Picture_0.jpeg)

#### 🛃 Calypso Mapping Window

![](_page_30_Figure_3.jpeg)

### Keyword.Broker:

🛃 Calypso Mapping Window

![](_page_30_Picture_6.jpeg)

![](_page_31_Picture_0.jpeg)

#### 🛃 Calypso Mapping Window

![](_page_31_Figure_3.jpeg)

A Calypso Mapping Window

![](_page_31_Figure_5.jpeg)

![](_page_32_Picture_0.jpeg)

In the following case:

| TOF field                                                                                                    | FIX tag                                                                                                    |                                  |                                              |             |
|----------------------------------------------------------------------------------------------------|----------------------------------------------------------------------------------------------------|----------------------------------|----------------------------------------------|-------------|
| 551: Local TCID                                                                                                    | 448 when 452=3                                                                                                    |                                  |                                              |             |
| TOF Mappings           Import Mappings           • 72         BK,NOVA,SCOT,TOR           • 73         BK,NOVA,SCOT,TOR           • 74         BK,OF,CHINA,BEI           • 75         BK,SCOT,TRE,LDN           • 76         BK,YOKOHAMA,TKY           • 77         BNP,PAR,PAR           • 78         BNP,PAR,PAR           • 79         BNP,PAR,PAR           • 8         GOLDSACH,INT,LDN           • 80         BNP,PAR,PAR           • 81         BNP,PAR,PAR           • 82         BNP,PAR,PAR           • 83         BNP,PAR,PAR           • 84         BNP,PAR,PAR           • 85         BNP,PAR,PAR           • 84         BNP,PAR,PAR           • 85         BNP,PAR,PAR           • 84         BNP,PAR,PAR           • 85         BNA,PAR           • 80         BOA,SFO           • 87         BOA,SFO           • 90         BOA,SFO           • 91         BOA,SFO           • 92         BOA,SFO           • 93         BOA,SFO           • 94         BOA,SFO           • 93         BOA,SFO           • 94         BOA,SFO <th>Id:     7017       Name:     Keyword Mapping       Priority:     7       Description:     Set TradeKeyword for FX       TOF Conditions     Image: Conditions       Image: Conditions     Image: Conditions       Image: Conditions</th> <th>ALL(Maker)  Operator  IS  ASSIGN</th> <th>Name<br/>SOURCE_OF_DATA<br/>LOCAL_TOID</th> <th>Value<br/>11</th> | Id:     7017       Name:     Keyword Mapping       Priority:     7       Description:     Set TradeKeyword for FX       TOF Conditions     Image: Conditions       Image: Conditions     Image: Conditions       Image: Conditions | ALL(Maker)  Operator  IS  ASSIGN | Name<br>SOURCE_OF_DATA<br>LOCAL_TOID         | Value<br>11 |
| 95 - BOA_SFO     96 - BOA_SFO     97 - BOA_SFO     97 - BOA_SFO     98 - BOI_DUB     99 - BONY_MELLON_HKG     99 - BONY_MELLON_HKG     99 - BONY_MELLON_HKG     9 - Set TradeKeyword for Reuters Link(Onversation)     4 - Set TradeKeyword for Reuters Link(Jennersation)     5 - Set TradeKeyword for Reuters Link(Jennersation)     6 - Set TradeKeyword for Reuters Link(AutoBahn)                                                                                                    | Trade Assignments                                                                                                    |                                  | Value<br>SNAME_FX_104013_ALL<br>\$LOCAL_TGID |             |

### **TOF Interpretation**

When TOF tag 500=11, then assign the value of Tag 551 to DTS\_LOCAL\_TCID Trade keyword.

### TRTN Mapping

This is a 2 level of mapping

1st Level:

![](_page_33_Picture_0.jpeg)

#### 🛃 Calypso Mapping Window

![](_page_33_Figure_3.jpeg)

### 2nd Level:

We need to get the value of 448 tag when 452=3 when 11001=11 (equivalent of TOF tag 500).

This is a conditional based mapping where the user will have to provide the FIX tag for mapping which means:

- 1. 552 is the main group in the FIX message
- 2. 453 is the subgroup of 552
- 3. [447=D and 452=3] 448 take the value of 448 tag having 452=3 and 447=D

![](_page_34_Picture_0.jpeg)

🛃 Calypso Mapping Window

![](_page_34_Picture_3.jpeg)

In the following case:

| TOF field                                                           | FIX tag           |                           |              |      |                |        |       |
|---------------------------------------------------------------------|-------------------|---------------------------|--------------|------|----------------|--------|-------|
| 553: Comment Text                                                   | 11057+11058       | (Dealing & Ma             | atching)     |      |                |        |       |
| TOF Mappings                                                        |                   |                           |              |      |                |        |       |
| Import Mappings                                                     |                   |                           |              |      |                |        |       |
| 75 - BK SCOT TRE LDN                                                | ^ 🕈 🛛 Id:         | 7016                      |              |      |                |        |       |
| 76 – BK_YOKOHAMA_TKY                                                | Name              | Karana Manaka 0           |              |      |                |        |       |
| - • 77 - BNP_PAR_PAR                                                | Name:             | Keyword Mapping2          |              |      |                |        |       |
| 78 - BNP_PAR_PAR                                                    | Priority          | 0                         |              |      |                |        |       |
| 79 - BNP_PAR_PAR                                                    | Description       | Set ExternalReference for | FXALL(Maker) |      |                |        |       |
| 80 - BNP PAR PAR                                                    | TOE Conditions    |                           |              |      |                |        |       |
| 81 - BNP PAR PAR                                                    |                   |                           |              |      |                |        |       |
| • 82 - BNP_PAR_PAR                                                  |                   |                           |              |      |                |        |       |
| 83 - BNP_PAR_PAR                                                    | Attribute         |                           | Operator     |      | Name           |        | Value |
| 84 - BNP_PAR_PAR                                                    | TOF 553: Comme    | nt Text                   | ASSIGN       |      | COMMENT TEXT   |        |       |
| 85 - BNP_PAR_PAR                                                    | TOF 500: Source   | of Data                   | IS           | :    | SOURCE_OF_DATA |        | 11    |
| * 80 - BUA_SFU                                                      |                   |                           |              |      |                |        |       |
| # 88 - BOA SEO                                                      |                   |                           |              |      |                |        |       |
| 89 - BOA SEO                                                        |                   |                           |              |      |                |        |       |
| 9 - GOLDSACH INT LDN                                                |                   |                           |              |      |                |        |       |
| 90 - BOA_SFO                                                        |                   |                           |              |      |                |        |       |
| • 91 - BOA_SFO                                                      |                   |                           |              |      |                |        |       |
| • 92 - BOA_SFO                                                      |                   |                           |              |      |                |        |       |
| • 93 - BOA_SFO                                                      |                   |                           |              |      |                |        |       |
| 94 - BOA_SFO                                                        |                   |                           |              |      |                |        |       |
| 96 - BUA_SFU                                                        |                   |                           |              |      |                |        |       |
| ● 90 - BOA_SEO                                                      |                   |                           |              |      |                |        |       |
|                                                                     |                   |                           |              |      |                |        |       |
| 99 - BONY MELLON HKG                                                |                   |                           |              |      |                |        |       |
| E Keyword Mapping                                                   |                   |                           |              |      |                |        |       |
| 1 - Set TradeKeyword forEBS Link                                    | Trade Assignmen   | ts                        |              |      |                |        |       |
| 2 - Set TradeKeyword for Reuters Link                               |                   |                           |              |      |                |        |       |
| 9 - Set TradeKeyword for Reuters Link(Conversation                  |                   |                           |              |      |                |        |       |
| 4 - Set TradeKeyword for Reuters Link(BARX)                         | Attribute         |                           |              | Val  | ue             |        |       |
| <ul> <li>b - Set TradeKeyword for Reuters Link(JPMorgan)</li> </ul> | ExternalReference | e                         |              | \$CO | MMENT_TEXT     |        |       |
| <ul> <li>- Set TradeKeyword for FXALL(Maker)</li> </ul>             |                   |                           |              |      |                |        |       |
| Keword Manning2                                                     |                   |                           |              |      |                |        |       |
| O - Set ExternalReference for FXALL(Maker)                          |                   |                           |              |      |                |        |       |
| <ul> <li>1 - Set TradeKeyword for Common</li> </ul>                 | ~                 |                           |              |      | Window         | のライヤンフ |       |

![](_page_35_Picture_0.jpeg)

### **TOF Interpretation**

When TOF tag 500=11, then re-map External Reference with value of TOF tag 553.

### TRTN mapping

When 11001=11 (TOF equivalent of tag 500), then re-map the External Reference with values of combination of 11057 and 11058 FIX tags.

There are 2 levels of mapping.

**1st Level**: User will provide the FIX tag number in Interface Value under TradeMappings type and Calypso Value will be the field that needs to be mapped.e.g externalReference.

| 🛃 Calypso Mapping Window                                                                                                    |                                                                                                    |                                            |
|----------------------------------------------------------------------------------------------------|----------------------------------------------------------------------------------------------------|--------------------------------------------|
| ✓ Calypso Mapping Window         ● Axoni         ● Bloomberg         ● BloombergTT         ● BloombergTT         ● DSMatch         ● DSMatch         ● Eurex         ● EurexTD         ● FOW         ● FOW         ● FOW         ● FOW         ● FOW         ● FOW         ● FOW         ● FOW         ● FOW         ● FOW         ● FOW         ● MarkitPV         ● MarkitPV         ● MarkitPV         ● MarkitPV         ● MarkitPV         ● MarkitPV         ● MarkitPV         ● MarkitPV         ● MarkitPV | Name:<br>Interface Value:<br>Calypso Value:<br>Reverse Default:<br><< Add<br>>> Remove<br>Configure Interf<br>Configure Types | TRTN/TradeMappings 11001 externalReference |
| ICELink                                                                                                    | configure rypes                                                                                                    |                                            |
|                                                                                                    |                                                                                                    |                                            |
| ⊕ I MS                                                                                                    |                                                                                                    |                                            |
| ⊕- <u>□</u> MTM                                                                                                    |                                                                                                    |                                            |
| H MW                                                                                                    |                                                                                                    |                                            |
| ⊕- <u>□</u> NT                                                                                                    |                                                                                                    |                                            |
| DomgeoCTM                                                                                                    |                                                                                                    |                                            |
| H ReutersDSS                                                                                                    |                                                                                                    |                                            |
|                                                                                                    |                                                                                                    |                                            |
| B- SEI                                                                                                    |                                                                                                    |                                            |
| SwapsMonitor                                                                                                    |                                                                                                    |                                            |
|                                                                                                    |                                                                                                    |                                            |
|                                                                                                    |                                                                                                    |                                            |
| - 2 FIXBodyConstants                                                                                                    |                                                                                                    |                                            |
| FIXHeaderConstants                                                                                                    |                                                                                                    |                                            |
| Keyword Armsl engthBule                                                                                                    |                                                                                                    |                                            |
| E Keyword.Broker                                                                                                    |                                                                                                    |                                            |
| E E Keyword.DTS_LOCAL_TCID                                                                                                    |                                                                                                    |                                            |
| Here Keyword DealOrigin                                                                                                    |                                                                                                    |                                            |
| Keyword Mappings                                                                                                    |                                                                                                    |                                            |
| - 😼 MoneyMarketTradePayReceive                                                                                                    |                                                                                                    |                                            |
| Party Subid SourceData                                                                                                    |                                                                                                    |                                            |
|                                                                                                    |                                                                                                    |                                            |
| E TradeKeywordMappings                                                                                                    |                                                                                                    |                                            |
| 1 TradeMapping.externalReference                                                                                                    |                                                                                                    |                                            |
| TradeMappings                                                                                                    |                                                                                                    |                                            |
|                                                                                                    |                                                                                                    |                                            |
| 1 Translator                                                                                                    |                                                                                                    |                                            |
|                                                                                                    |                                                                                                    |                                            |

**2nd Level Mapping**: User needs to create another mapping of Type TradeMapping.<FieldName>.e.g TradeMapping.externalReference.

Interface Value : 11001-11  $\rightarrow$  This is the FIX tag and its corresponding value

Calypso Value : FIX[11057]+ +FIX[11058]  $\rightarrow$  This the tag number from which external reference needs to be taken.

![](_page_36_Picture_0.jpeg)

### When 11001 = 11, then re-map the external reference with the values of FIX tags 11057 and 11058

🛃 Calypso Mapping Window

| 👜 🛄 Axoni 🧄 🔨                  |                    |                                     |
|--------------------------------|--------------------|-------------------------------------|
| 🖶 🛄 Bloomberg                  | Name:              | TRTN/TradeMapping.externalReference |
| Bloomberg.TS                   |                    | ·····                               |
| BloombergFIT                   | Interface Value:   | 11001-11                            |
|                                |                    |                                     |
|                                | Calypso Value:     | FIX[11057]+ +FIX[11058]             |
|                                | Povorco Dofault:   |                                     |
|                                | Reverse Derduit.   |                                     |
|                                |                    |                                     |
| 🗄 🛄 Eurex                      | << Add             |                                     |
| 🕀 🛄 EurexETD                   | A Demons           |                                     |
| 🖶 🛄 FOW                        | >> Remove          |                                     |
| 🗄 🛄 FXAII                      | Configure Interf   |                                     |
| E EPML                         | contigure internit |                                     |
|                                | Configure Types    |                                     |
|                                |                    |                                     |
|                                |                    |                                     |
| A S                            |                    |                                     |
| H I MTM                        |                    |                                     |
| 🕀 💷 MW                         |                    |                                     |
| 🖶 🛄 MarkitPV                   |                    |                                     |
| 🖶 🛄 NT                         |                    |                                     |
| 🕀 🛄 OmgeoCTM                   |                    |                                     |
| E ReutersDSS                   |                    |                                     |
| H SAP                          |                    |                                     |
| H SAPGL                        |                    |                                     |
| E SwapeMonitor                 |                    |                                     |
|                                |                    |                                     |
|                                |                    |                                     |
|                                |                    |                                     |
| SIXBodyConstants               |                    |                                     |
| 🕕 🛄 FIXHeaderConstants         |                    |                                     |
| E FXReset                      |                    |                                     |
| Keyword.ArmsLengthRule         |                    |                                     |
|                                |                    |                                     |
| Kowword DoalOrigin             |                    |                                     |
| Keyword DealOriginType         |                    |                                     |
|                                |                    |                                     |
| MoneyMarketTradePayReceive     |                    |                                     |
| 🕀 🛄 Party Subid SourceData     |                    |                                     |
| 🖶 🧾 ProductType                |                    |                                     |
| SalesPerson                    |                    |                                     |
| TradeKeywordMappings           |                    |                                     |
| IradeMapping.externalReference |                    |                                     |
| TradeManninga                  |                    |                                     |
|                                |                    |                                     |
|                                |                    |                                     |

In the following case,

| TOF field                | FIX tag        |
|--------------------------|----------------|
| 562: User-defined Data 1 | 30402          |
| 551: Local TCID          | 448 when 452=3 |

![](_page_37_Picture_0.jpeg)

| TOF Mappings                                                    |                                   |          |                      |               |
|-----------------------------------------------------------------|-----------------------------------|----------|----------------------|---------------|
| Import Mappings                                                 |                                   |          |                      |               |
| • 75 - BK SCOT TRE LDN                                          | Id: 1014                          |          |                      |               |
| 76 – BK YOKOHAMA TKY                                            |                                   |          |                      |               |
| 77 - BNP PAR PAR                                                | Name: Keyword Mapping2            |          |                      |               |
| 78 - BNP PAR PAR                                                | Priority 1                        |          |                      |               |
| 79 - BNP_PAR_PAR                                                |                                   | •        |                      |               |
| # 8 - GOLDSACH_INT_LDN                                          | Description: Set TradeKeyword for | Common   |                      |               |
| 80 - BNP_PAR_PAR                                                | TOF Conditions                    |          |                      |               |
| 81 - BNP_PAR_PAR                                                |                                   |          |                      |               |
| 82 - BNP_PAR_PAR                                                |                                   |          |                      |               |
| 83 - BNP_PAR_PAR                                                | Attribute                         | Operator | Name                 | Valu          |
| 84 - BNP_PAR_PAR                                                | TOE 562 Uper-defined Data 1       | ASSIGN   | LISERDEEINED DATA 1  |               |
| 85 - BNP_PAR_PAR                                                | TOF 551: Local TCID               | ASSIGN   |                      |               |
| • 86 - BOA_SFO                                                  |                                   | nootan   | LOONE_TOD            |               |
| 87 - BOA_SFO                                                    |                                   |          |                      |               |
| - • 88 - BOA_SFO                                                |                                   |          |                      |               |
| • 89 - BOA_SFO                                                  |                                   |          |                      |               |
| • 9 - GOLDSACH_INT_LDN                                          |                                   |          |                      |               |
| • 90 - BOA_SFO                                                  |                                   |          |                      |               |
| • 91 - BOA_SFO                                                  |                                   |          |                      |               |
| • 92 - BOA_SFO                                                  |                                   |          |                      |               |
| - • 93 - BOA_SFO                                                |                                   |          |                      |               |
| • 94 - BOA_SFO                                                  |                                   |          |                      |               |
| • 95 - BOA_SFO                                                  |                                   |          |                      |               |
| • 96 - BOA_SFO                                                  |                                   |          |                      |               |
| • 97 - BOA_SFO                                                  |                                   |          |                      |               |
| • 98 - BOI_DUB                                                  |                                   |          |                      |               |
| 99 - BONY_MELLON_HKG                                            |                                   |          |                      |               |
| Keyword Mapping                                                 | Trada Antinumenta                 |          |                      |               |
| - 🗢 1 - Set TradeKeyword forEBS Link                            | Trade Assignments                 |          |                      |               |
| 🏶 2 - Set TradeKeyword for Reuters Link                         |                                   |          |                      |               |
| 🗣 3 - Set TradeKeyword for Reuters Link(Conversation)           |                                   |          |                      |               |
| <ul> <li>4 - Set TradeKeyword for Reuters Link(BARX)</li> </ul> | Attribute                         |          | Value                |               |
| ─ ● 5 - Set TradeKeyword for Reuters Link(JPMorgan)             | TradeKeyword EBS_ReferenceNum     |          | \$USERDEFINED_DATA_1 |               |
| 6 - Set TradeKeyword for Reuters Link(AutoBahn)                 | TradeKeyword DTS_LOCAL_TCID       |          | \$LOCAL_TOD          |               |
| 7 - Set TradeKeyword for FXALL(Maker)                           |                                   |          |                      |               |
| Keyword Mapping2                                                |                                   |          |                      |               |
| <ul> <li>Ø – Set ExternalReference for FXALL(Maker)</li> </ul>  |                                   |          |                      |               |
| • 1 - Set TradeKeyword for Common                               |                                   |          | Windows (D)          | lain The Sale |

### TOF Interpretation

- 1. Assign the value of TOF tag 562 to TradeKeyword EBS\_Reference
- 2. Assign the value of TOF tag 551 to TradeKeyword DTS\_LOCAL\_TCID

### TRTN Mapping

 Map TradeKeyword EBS\_Reference with the value of FIX tag 30402 Value of FIX tag 30402 will be mapped with EBS\_ReferenceNum keyword.

![](_page_38_Picture_0.jpeg)

🛃 Calypso Mapping Window

| Avoni                           | 1                |                           |
|---------------------------------|------------------|---------------------------|
|                                 |                  |                           |
| Dicomberg                       | Name:            | TRTN/TradeKeywordMappings |
| BloombergEIT                    |                  |                           |
|                                 | Interface Value: | 30402                     |
|                                 | Calura Value     | ERS. ReferenceNum         |
|                                 | calypso value.   | EB5_KelefeliceNulli       |
| DSMatch                         | Reverse Default: |                           |
| 🕂 🛄 ETD                         |                  |                           |
|                                 |                  |                           |
| 🖶 🛄 Eurex                       | << Add           |                           |
| 🖶 🛄 EurexETD                    |                  |                           |
| 🖶 🛄 FOW                         | >> Remove        |                           |
| 🖶 🛄 FXAII                       | Configure Interf | 1                         |
| 🖶 🛄 FpML                        | Conligure Intern |                           |
| - 🐓 HSBC                        | Configure Types  |                           |
| 🕀 🔠 ICELink                     | configure rypes  |                           |
| 🖶 🛄 LCH                         |                  |                           |
| 🕀 🛄 LCHSA                       |                  |                           |
| 🖶 🛄 MS                          |                  |                           |
| 🕀 🛄 MTM                         |                  |                           |
| H MW                            |                  |                           |
| HarkitPV                        |                  |                           |
|                                 |                  |                           |
|                                 |                  |                           |
|                                 |                  |                           |
| I SAP                           |                  |                           |
| SAPGL                           |                  |                           |
| EuropeMeniter                   |                  |                           |
|                                 |                  |                           |
|                                 |                  |                           |
|                                 |                  |                           |
| - EIXBodyConstants              |                  |                           |
| FIXHeaderConstants              |                  |                           |
| FXReset                         |                  |                           |
| Hereword.ArmsLengthRule         |                  |                           |
| H Keyword.Broker                |                  |                           |
| Heyword.DTS_LOCAL_TCID          |                  |                           |
| 🖶 🛄 Keyword.DealOrigin          |                  |                           |
| 🖶 🛄 Keyword.DealOriginType      |                  |                           |
| 🚽 KeywordMappings               |                  |                           |
| MoneyMarketTradePayReceive      |                  |                           |
| 🖶 🛄 Party Subid SourceData      |                  |                           |
| ProductType                     |                  |                           |
| SalesPerson                     |                  |                           |
| IradeKeywordMappings            |                  |                           |
| <b>11001</b>                    |                  |                           |
|                                 |                  |                           |
|                                 |                  |                           |
| I rademapping.externaiketerence |                  |                           |

- 2. Map the value of TradeKeyword DTS\_LOCAL\_TCID with the value of 448 when 452 = 3. User will have to provide the FIX tag for mapping which means:
  - a. 552 is the main group in the FIX message
  - b. 453 is the subgroup of 552
  - c. [447=D and 452=3] 448 take the value of 448 tag having 452=3 and 447=D

![](_page_39_Picture_0.jpeg)

#### 🛃 Calypso Mapping Window

![](_page_39_Figure_3.jpeg)

![](_page_40_Picture_1.jpeg)

# 4 Fix-Engine Configuration

The FIX engine is responsible for getting messages from the Refinitiv Trade Notification platform and handing them off to the appropriate workflows.

All setup steps are listed below.

Please review also the standard Calypso documentation for engine setup to read about several useful engine parameters (such as thread count) and how to set them.

# 4.1 Configuring the Engine

All the database-based Engine configuration is completed as part of applying the schema, including the engine name, event subscription, event filter, event policy, as well as assigning a unique id to the Engine.

You may refer to the schema file for more details.

### **Engine Configuration**

| Engine Name: 😢                              | Engine ID:        | Max Queue Size: ? Max Batch ?        | Size: 😢             |   |
|---------------------------------------------|-------------------|--------------------------------------|---------------------|---|
| FIXEngine                                   | 421018            |                                      |                     |   |
| Engine Class:                               |                   | Number of Threads: 🔮 Event Pool Poli | icy: 😮              |   |
| com.calypso.tk.engine.FIXEngine             |                   | FIXEngine                            | ~                   |   |
| Display Name: 📀                             | Application Type: | Pricing Enviror                      | iment: 🛛            |   |
| FIX Engine                                  | EngineServer      |                                      | ~                   |   |
| Description:                                |                   | Save settle position changes: 0      |                     |   |
|                                             |                   | Configuration attributes STARTUP     |                     | ^ |
| Persisted Event Configuration:              |                   | TIMEOUT_RESTART                      |                     |   |
| PSEventAccountBilling                       | <b>\</b>          | USE_BOOK_PRICING_ENV                 |                     |   |
| PSEventFIXMessage<br>PSEventPlatformPublish | ^                 | VALUATION_TIMES                      |                     |   |
|                                             |                   | VALUATION_TIMEZONES                  |                     |   |
|                                             | ~                 | VERSION_CHECK                        |                     |   |
| Event Filters:                              |                   | XFER_CHECK_FIRST                     |                     |   |
| AllTransfersKnownEventFilter  V 🖸 🗢         |                   | XFER_NEVER_BV                        |                     |   |
| FIXEngineEventFilter                        | $\sim$            | XFER_NEXT_EVENT                      |                     |   |
|                                             |                   | XFER_PAST_GENERATION                 |                     |   |
| Engine Manager Configuration:               | Start on Startup: | XFER_POS_AGGREGATION_NAME            |                     |   |
| engineserver v                              |                   | XFER_USE_AUTOMATIC_ACCOUNT           |                     |   |
|                                             |                   | XFER_USE_MONEYDIFF                   |                     |   |
|                                             |                   | XFER_USE_POS_AGGREGATION_ONLY        |                     |   |
|                                             |                   | XFER_USE_REVERSE                     |                     |   |
|                                             |                   | config                               | trtn-fix.properties |   |
|                                             |                   | feedname                             |                     | ~ |

PSEventPlatformPublish is used to send acknowledgements to TRTN.

Engine parameters:

![](_page_41_Picture_0.jpeg)

config = trtn-fix.properties OPTIONAL FEATURE = trtn

# 4.2 Setting Up the FIX Config File

To run the FIX engine out-of-the-box, you need a properties file with the name "trtn-fix.properties" with the appropriate FIX connection settings.

A sample file is included under \$CALYPSO\_HOME/client/resources with the name "trtn-fix.properties.sample".

You will need to rename the file to "trtn-fix.properties".

All property files that have been modified need to be copied to <calypso home>/tools/calypso-templates/resources.

You will need to re-deploy your environment to your application servers so that they can be included.

Please refer to the Calypso Installation Guide for details on deployment.

Note that, as previously mentioned, the FIX engine uses the QuickFIXJ library for the FIX connectivity implementation. The QuickFIXJ library has many options that can be configured on a FIX session, using a standard properties file. The FIX engine uses this same file for internal settings as well.

For simplicity, we have provided a sample trtn-fix.properties file and will only refer to the minimum settings that must be changed to work with Refinitiv Trade Notification connectivity. You can view all the available settings on the QuickFIXJ Configuration page located at their documentation site at:

http://www.quickfixj.org/quickfixj/usermanual/1.5.3/usage/configuration.html

## 4.2.1 Sample Properties File

The sample "trtn-fix.properties" file appears similar to the following example:

# Default settings for sessions. # These are inherited by each session defined below # unless they are overridden in the session settings. [DEFAULT] ConnectionType=initiator ReconnectInterval=10 HeartBtInt=20 LogonTimeout=20 LogoutTimeout=20 Calypso.LogOnInterval=5000 Calypso.LogOnRetryCount=5 # SSL Support SocketUseSSL=Y

![](_page_42_Picture_0.jpeg)

SocketKeyStore=trtn dropcopy.jks SocketKeyStorePassword= password123 EnabledProtocols=TLSv1.2 Calypso.UploadMode=Local Calypso.PersistMessages=All # DUMMY TRTN session definition (TRTN client) [SESSION] Calypso.FIXMessageType= TRTN BeginString=FIXT.1.1 DefaultApplVerID=8 DefaultCstmApplVerID=01.005.00 SenderCompID= CALYPSO TargetCompID= RTNSFIXUAT DataDictionary=DD TRTN.xml AppDataDictionary=DD TRTN.xml SocketConnectHost= pts-uat.trading.thomsonreuters.net SocketConnectPort=16008 FileLogHeartbeats=Y FileIncludeMilliseconds=Y FileIncludeTimeStampForMessages=Y ValidateIncomingMessage=N RequiresOrigSendingTime=N ResetOnLogon=Y ResetOnLogout=Y ResetOnDisconnect=Y StartTime=01:00:00 EndTime=23:00:00 TimeZone=America/New York

## 4.2.2 QuickFIXJ Settings

To connect to the Refinitiv Trade Notification platform successfully, you need to change the **SenderComplD**, **TargetComplD**, **SocketConnectHost** and **SocketConnectPort** connection properties to the correct values for your setup. Please contact Refinitiv Trade Notification support for these details.

Additional points to note regarding the core QuickFIXJ settings:

• The QuickFIXJ settings allow you to configure multiple sessions in a single properties file. This means if you have multiple session logins, you can use a single FIX engine to connect to all of them.

![](_page_43_Picture_0.jpeg)

• FileStorePath and FileLogPath are defaulted to USER\_HOME/Calypso/FIXEngine/Store and \$USER\_HOME/Calypso/FIXEngine/Log respectively. These may be overridden at the DEFAULT or SESSION level within the config file. There is no support for other Store or Log mechanisms currently.

# 4.3 Launching the FIX Engine

### 4.3.1 Adding Logging Categories

To see logging messages for the Data Uploader and Refinitiv Trade Notification, you need to set the following log categories:

- UPLOADER: Set this to see logging for the Data Uploader translation from the internal Calypso xml format to the actual trade object.
- TRTN: Set this to see logging for the translation from the external format to the internal Calypso xml format.
- **FIX**: Set this to see logging for the shared FIX connectivity & message processing pieces of the FIX engine.

### 4.3.2 Running the FIX Engine

With the previous steps completed, you are now ready to run the FIX engine.

To start/stop the engine use the Calypso Engine Server Admin Web Console.

With the engine operating, you can then allege trades through the FXall Trading Terminal. The engine will process the trade messages and create corresponding trades in Calypso.

The Task Station will display any errors that may occur.

### 4.3.3 Daily Stop/Restart

The FIX server is shutdown daily after business hours and startup again at the start of business the next day. As part of this daily cycle, the Sequence Numbers for the FIX connections are reset as well.

The FIX engine handles this for you automatically, based on the values set in the trtn-fix.properties settings file for the properties StartTime, EndTime, and TimeZone. These properties control when the engine determines that a new session should be started & the Sequence Numbers reset.

For more details on these settings, please refer to the QuickFIXJ documentation site.

![](_page_44_Picture_0.jpeg)

# 5 Test Tool Setup: FileWatcher

\*Note\* The details in this section are provided for testing purposes only, and not recommended for production use.

As mentioned in the previous section, the FIX engine also supports processing FIX messages from files. To achieve this, you must run the Data Uploader FileWatcher in Refinitiv Trade Notification mode, so that it will load files from a specified location and pass them on to the FIX engine.

The steps below assume you have already setup the Data Uploader.

# 5.1 Setup the FileWatcher Config File

To run the FileWatcher for the Refinitiv Trade Notification interface, you need a properties file with the appropriate settings. A sample file "trtnuploader.properties" is included under \$CALYPSO\_HOME/client/resources with the name ".sample" as the suffix.

Please change the fileDir as required for the polling directory. Also note that the fixSettings property must point to the FIX engine's property file.

For other details, please refer to the Calypso Data Uploader Integration Guide.

All property files that have been modified need to be copied to <calypso home>/tools/calypso-templates/resources.

You will need to re-deploy your environment to your application servers so that they can be included.

Please refer to the Calypso Installation Guide for details on deployment.

## 5.2 Launching FileWatcher

### 5.2.1 Adding Logging Categories

To see logging messages for the Data Uploader and Refinitiv Trade Notification, you need to set the following log categories:

- **UPLOADER**: Set this to see logging for the Data Uploader FileWatcher component.
- **TRTN**: Set this to see logging for the FileWatcher component.
- **FIX**: Set this to see logging for the shared FIX FileWatcher component.

### 5.2.2 Running FileWatcher

With the previous steps completed, you are now ready to run the FileWatcher.

To start/stop the engine use the Calypso Engine Server Admin Web Console.

With the FileWatcher operating, you can then place a '.fix' file to import in the watched directory (specified by fileDir in the properties file). At the end of the current wait interval, the FileWatcher will notify the Data Uploader which will then load the file and hand it off to the FIX Engine.

![](_page_45_Picture_0.jpeg)

The Task Station will display any errors that may occur.

Please also review requirements for FileWatcher from the Calypso Data Uploader Integration Guide.

![](_page_46_Picture_0.jpeg)

![](_page_46_Picture_1.jpeg)

# 6 Test Tool Setup: GUI

\*Note\* The details in this section are provided for testing purposes only, and not recommended for production use.

The Refinitiv Trade Notification interface is built on the Data Uploader framework, and therefore supports uploading FIX files through the Data Uploader GUI. This can be useful for testing and does not require you to run the FIX Engine.

The steps below assume you have already setup the Data Uploader as per the Calypso Data Uploader Integration Guide, including adding the GUI window to your menu.

# 6.1 Setup the GUI config file

**\*Note\*** The need for this step will be removed in a future release.

To upload FIX files through the GUI, you need a properties file with the appropriate settings. A sample file "trtndatauploader-gui.properties" is included under \$CALYPSO\_HOME/client/resources with the name ".sample" as the suffix.

Note that the fixSettings property must point to the FIX Engine's property file, although the engine itself does not need to be running.

You must also ensure that the 3rd party jars have been installed on the client side.

# 6.2 Uploading via the GUI

With the previous steps completed, you are now ready to upload FIX files using the GUI. Simply launch the Data Uploader GUI from the menu, choose the Source/Format, browse to select your '. fix' file, and upload.

For further details on using the Data Uploader GUI, please refer to the Data Uploader Setup Guide.

\*Note\* The uploaded file must have a '. fix' extension, not '.xml'

![](_page_47_Picture_0.jpeg)

# 7 Troubleshooting

This section contains details on how to troubleshoot any issues you may encounter.

# 7.1 Connectivity

The FIX engine automatically attempts to reconnect if a connection with the Refinitiv Trade Notification platform is lost. On reconnect, it will first process any queued messages, and then be available to process new messages.

In case messages are not being received by the engine, please check the log files produced by the QuickFIXJ library. As mentioned previously, the default location for these logs is \$USER\_HOME/Calypso/FIXEngine/Log. You can also check the Calypso FIX engine logs.

# 7.2 Message Processing

For message processing failures, check the Task Station of UPLOADSOURCEMSG or GATEWAYMSG workflow errors. Please review the installation section of this document for details.

# 7.3 Debug Logging

Additional logging can be configured to help with debugging errors; just set the following log categories:

- FIX\_DEBUG\_XML: Set this category to create xml files of the incoming messages from the Refinitiv Trade Notification platform as well as the interim Calypso xml format created by the translation under \$USER\_HOME/Calypso/TRTN. Note that these files can be used for loading via the File Watcher.
- FIX\_DEBUG\_API: Set this category to see additional logging statements for the FIX connectivity, including Login/Logout and Admin messages (such as resend requests). These logging statements are helpful to debug any FIX connectivity issues, as well as see headers of the messages coming in from the Refinitiv Trade Notification platform before they are interpreted by the FIX engine.

# 7.4 Reporting Issues to Calypso

If you still need to contact Calypso, please ensure that your ticket contains the following information:

- All available logs, including:
  - QuickFIXJ connectivity logs
  - FIX engine logs
  - FileWatcher logs
  - DataServer and EventServer logs
- FIX messages, if applicable
- Clear description of the issue, including:

![](_page_48_Picture_0.jpeg)

- What steps were executed to produce the issue, both in the FXall Trading Terminal and Calypso
- What attempts, if any, were made to debug the issue, and what were the results

![](_page_49_Picture_0.jpeg)

# 8 FAQ

### 1. Unable to connect to Refinitiv Trade Notification platform

Ans: It can be a network issue. Try Telnet on the IP and port provided by the Refinitiv Trade Notification platform. If Telnet fails kindly check firewall and contact Refinitiv support.

### 2. FIX Session frequently disconnect

Ans: It is mostly due to poor network connectivity. Kindly contact Refinitiv Trade Notification support and ask them to confirm session heartbeats.

### 3. How to enable logs for Refinitiv Trade Notification

Ans: Add debug log categories 'TRTN, FIX' on EngineServer/Navigator.

### 4. Unable to connect to FIX session during certain time.

OR

### FIX connectivity stops after certain period.

Ans: Refinitiv Trade Notification provides StartTime and EndTime, only during which user can connect to FIX session. User will not be able to connect to fix session before StartTime and after EndTime.

This connectivity time frame can be controlled via fix properties.

Example:

StartTime=07:00:00

EndTime=23:00:00

TimeZone=America/New\_York

For StartTime and EndTime value, please contact Refinitiv Trade Notification support.

### 5. FIX message gets rejected due to missing or unorder tag.

### OR

### Data-Dictionary outdated / out of sync.

Ans: Refinitiv Trade Notification interface keeps it data-dictionary in sync with Refinitiv Trade Notification platform. But in case the data-dictionary is outdated and fix messages start getting rejected from FIX session, then user is advised to disable the data-dictionary validation by adding property 'ValidateIncomingMessage=N' in fix config file. Disabling the validation check, will stop the fix messages from getting rejected. The Refinitiv Trade Notification interface has its own data validation check and if any required data is missing or invalid on fix message, the Refinitiv Trade Notification interface will log an error in task-station.